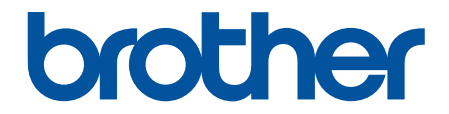

# Guida dell'utente

PT-E310BT PT-E510 PT-E560BT

# ▲ Pagina Iniziale > Sommario

# Sommario

| Prima di utilizzare la stampante di etichette                                    | 1  |
|----------------------------------------------------------------------------------|----|
| Definizioni delle note                                                           | 2  |
| Precauzioni generali                                                             | 3  |
| Marchi e licenze                                                                 | 4  |
| Osservazioni sulle licenze open source                                           | 5  |
| Nota importante                                                                  | 6  |
| Configurazione della stampante di etichette                                      | 7  |
| Descrizione dei componenti                                                       | 8  |
| Panoramica del display LCD                                                       | 10 |
| Panoramica della tastiera                                                        | 14 |
| Fissare la cinghia di supporto                                                   | 21 |
| Installazione della batteria ricaricabile agli ioni di litio                     | 24 |
| Rimozione della batteria ricaricabile agli ioni di litio                         | 26 |
| Collegare la stampante di etichette a una fonte di alimentazione esterna         | 28 |
| Ricaricare la batteria ricaricabile agli ioni di litio                           | 30 |
| Inserimento della cassetta nastro                                                | 32 |
| Accensione/spegnimento della stampante di etichette                              | 34 |
| Impostazione della lingua                                                        | 35 |
| Impostazione delle unità di misura                                               |    |
| Impostazione del tempo di spegnimento automatico                                 | 37 |
| Attivazione o disattivazione del Bluetooth                                       |    |
| Avanzamento nastro                                                               | 39 |
| Regolazione del contrasto del display LCD                                        | 40 |
| Attivazione e disattivazione della retroilluminazione                            | 41 |
| Installazione del software                                                       | 42 |
| Installazione del driver stampante e del software su un computer (Windows)       | 43 |
| Applicazioni disponibili                                                         | 44 |
| Collegare la stampante di etichette a un computer                                | 45 |
| Collegare la stampante di etichette a un computer utilizzando un cavo USB Type-C | 46 |
| Modifica di etichette                                                            | 47 |
| Aggiunta di testo all'etichetta                                                  | 48 |
| Aggiunta di una nuova riga di testo all'etichetta                                | 49 |
| Aggiunta di un nuovo blocco di testo all'etichetta                               | 50 |
| Spostamento del cursore                                                          | 51 |
| Eliminazione del testo                                                           | 52 |
| Immissione di simboli                                                            | 53 |
| Immissione di simboli mediante la funzione Simbolo                               | 54 |
| Impostazione della cronologia simboli                                            | 55 |
| Inserimento nell'etichetta di un'immagine di caratteri definiti dall'utente      | 56 |
| Opzioni dei simboli                                                              | 58 |
| Immissione di caratteri accentati                                                | 61 |
| Opzioni per i caratteri accentati                                                | 62 |
| Impostazione degli attributi dei caratteri                                       | 64 |
| Applicazione degli attributi dei caratteri                                       | 65 |
| Applicazione di attributi di carattere a una riga di testo                       | 66 |

| ▲ Pagina Iniziale > Sommario                                                   |     |
|--------------------------------------------------------------------------------|-----|
| Opzioni di impostazione degli attributi                                        | 67  |
| Impostazione dell'adattamento automatico dello stile                           | 70  |
| Impostazione delle cornici                                                     | 71  |
| Opzioni delle cornici                                                          | 72  |
| Creazione di etichette utilizzando il tipo di applicazione per l'etichettatura | 73  |
| Modalità Generale                                                              | 74  |
| Modalità Placca                                                                | 75  |
| Modalità avvolgimento cavo                                                     | 76  |
| Modalità Segnacavo                                                             | 78  |
| Modalità Pannello di raccordo                                                  | 79  |
| Modalità Blocco ribattuto                                                      | 80  |
| Creazione di etichette con nastri speciali da avvolgere intorno ai cavi        | 81  |
| Creazione di un'etichetta Cross-ID                                             | 84  |
| Creazione di etichette codice a barre                                          |     |
| Creazione e stampa di codici a barre                                           | 87  |
| Modifica o eliminazione di un codice a barre e dei relativi dati               | 91  |
| Creazione di etichette serializzate                                            | 92  |
| Opzioni di serializzazione                                                     | 93  |
| Creazione di etichette con un singolo intervallo serializzato                  | 94  |
| Creazione di etichette con due intervalli serializzati                         |     |
| Creazione di etichette avanzate serializzate                                   |     |
| Stampa di etichette                                                            | 101 |
| Anteprima delle etichette                                                      | 102 |
| Stampa di etichette                                                            | 103 |
| Opzioni di stampa                                                              |     |
| Selezione di un'opzione di taglio (PT-E310BT)                                  | 105 |
| Selezione di un'opzione di taglio (PT-E510/PT-E560BT)                          | 107 |
| Stampa di modelli trasferiti                                                   | 109 |
| Modifica e stampa di modelli trasferiti                                        | 110 |
| Stampa di modelli trasferiti da un database                                    | 111 |
| Eliminazione di un modello trasferito                                          | 113 |
| Stampa dei dati del database trasferito                                        | 114 |
| Modifica di un database trasferito                                             | 116 |
| Eliminazione di un database trasferito                                         | 118 |
| Uso della memoria dei file                                                     | 119 |
| Salvataggio del file di etichette                                              | 120 |
| Stampare, aprire o eliminare un file di etichetta salvato                      | 121 |
| Creare e stampare etichette tramite il computer in uso                         | 122 |
| Creazione e stampa di etichette utilizzando P-touch Editor (Windows)           | 123 |
| Finestra principale di P-touch Editor (Windows)                                | 124 |
| Creazione e stampa di etichette utilizzando P-touch Editor (Mac)               | 125 |
| Finestra principale di P-touch Editor (Mac)                                    |     |
| Stampa di etichette mediante il driver stampante (Windows)                     | 127 |
| Trasferimento dei modelli alla stampante utilizzando il computer (Windows)     | 128 |
| Note sull'uso delle funzioni di trasferimento (Windows)                        | 129 |
| Trasferimento di un modello o altri dati dal computer alla stampante (Windows) | 130 |
| Trasferimento di più elementi dal computer alla stampante (Windows)            |     |

| Pagina Iniziale > Sc | ommario |
|----------------------|---------|
|----------------------|---------|

| Backup dei modelli e di altri dati memorizzati nella stampante del computer (Windows)          | 133 |
|------------------------------------------------------------------------------------------------|-----|
| Eliminazione di dati della stampante dal computer (Windows)                                    | 134 |
| Creazione di file di trasferimento o file di pacchetto di trasferimento (Windows)              | 135 |
| Stampa di etichette usando dispositivi mobili                                                  | 137 |
| Installazione delle applicazioni mobili                                                        | 138 |
| Creazione e stampa di etichette utilizzando un dispositivo mobile                              | 139 |
| Trasferimento dei modelli creati su un creazione alla stampante mediante un dispositivo mobile | 140 |
| Aggiorna                                                                                       | 141 |
| Aggiornamento di P-touch Editor                                                                | 142 |
| Aggiornamento del firmware                                                                     | 143 |
| Manutenzione ordinaria                                                                         | 144 |
| Manutenzione                                                                                   | 145 |
| Risoluzione dei problemi                                                                       | 147 |
| Se si riscontrano problemi con la stampante di etichette                                       | 148 |
| Messaggi di errore e manutenzione                                                              | 151 |
| Regolazione della lunghezza dell'etichetta                                                     | 152 |
| Verifica delle informazioni sulla versione                                                     | 153 |
| Reimpostazione della stampante di etichette                                                    | 154 |
| Ripristino mediante il display LCD                                                             | 155 |
| Appendice                                                                                      | 156 |
| Specifiche                                                                                     | 157 |
| Assistenza clienti Brother                                                                     | 160 |

▲ Pagina Iniziale > Prima di utilizzare la stampante di etichette

# Prima di utilizzare la stampante di etichette

- Definizioni delle note
- Precauzioni generali
- Marchi e licenze
- Osservazioni sulle licenze open source
- Nota importante

▲ Pagina Iniziale > Prima di utilizzare la stampante di etichette > Definizioni delle note

# Definizioni delle note

Nella presente Guida dell'utente vengono utilizzati i seguenti simboli e convenzioni:

| A PERICOLO  | PERICOLO indica una situazione di pericolo imminente che, se non evitata, provocherà il decesso o lesioni gravi.                                       |
|-------------|----------------------------------------------------------------------------------------------------|
|             | AVVERTENZA indica una situazione potenzialmente pericolosa che, se non evitata, può causare la morte o lesioni gravi.                                  |
|             | ATTENZIONE indica una situazione potenzialmente pericolosa che, se non evitata, può causare lesioni di entità lieve o moderata.                        |
| IMPORTANTE  | IMPORTANTE indica una situazione potenzialmente pericolosa che, se non evitata, può causare danni alle cose o la perdita di funzionalità del prodotto. |
| ΝΟΤΑ        | NOTA specifica l'ambiente operativo, le condizioni di installazione o speciali condizioni di utilizzo.                                                 |
|             | Le icone dei suggerimenti segnalano suggerimenti utili e informazioni aggiuntive.                                                                      |
| Grassetto   | Lo stile grassetto identifica i pulsanti sul pannello di controllo della macchina o nella schermata del computer.                                      |
| Corsivo     | Lo stile corsivo evidenzia un punto importante o rimanda a un argomento correlato.                                                                     |
| Courier New | II font Courier New identifica i messaggi visualizzati sul display LCD della macchina.                                                                 |

# Informazioni correlate

• Prima di utilizzare la stampante di etichette

Pagina Iniziale > Prima di utilizzare la stampante di etichette > Precauzioni generali

# Precauzioni generali

## Batteria ricaricabile agli ioni di litio

- Al momento dell'acquisto, la batteria ricaricabile agli ioni di litio è leggermente carica. Prima di utilizzare la stampante di etichette per la prima volta, è necessario caricare completamente la batteria ricaricabile agli ioni di litio.
- Se la stampante di etichette non viene utilizzata per un lungo periodo di tempo, rimuovere la batteria e scollegare i cavi prima di riporla.
- Se al primo utilizzo si notano anomalie nella batteria ricaricabile agli ioni di litio (ad esempio surriscaldamento o ruggine), smettere subito di usarla. Contattare l'Assistenza clienti Brother.

## Stampante di etichette

- A seconda dell'area, del materiale e delle condizioni ambientali, l'etichetta potrebbe non staccarsi o diventare irremovibile, il colore dell'etichetta potrebbe inoltre cambiare o essere trasferito su altri oggetti. Prima di applicare l'etichetta, controllare le condizioni ambientali e il materiale. Provare l'etichetta applicandone una piccola parte a un'area non appariscente della superficie desiderata.
- NON utilizzare la macchina, i componenti o i consumabili in modi o per scopi non previsti in questa guida. Ciò potrebbe provocare incidenti o danni.
- Utilizzare solo nastri Brother TZe, HGe o HSe con questa stampante di etichette. NON utilizzare nastri sui quali non è riportato il logo 2007 / HGe / HSG. Per ulteriori informazioni sul tubo termorestringente, visitare il sito Web Brother locale. Quando si utilizza il tubo termorestringente non è possibile stampare cornici o usare alcune impostazioni dei font. I caratteri stampati potrebbero inoltre essere più piccoli rispetto a quando si usa il nastro TZe.
- (PT-E310BT) NON applicare pressione eccessiva sulla leva della taglierina.
- Per pulire la testina di stampa, usare un panno morbido; non toccare mai la testina di stampa.
- NON tentare di stampare se la cassetta è vuota; così facendo si danneggerebbe la testina di stampa.
- NON tirare il nastro durante la fase di stampa o di alimentazione, in quanto così facendo si danneggerebbe sia il nastro sia la stampante di etichette.
- In caso di malfunzionamento o riparazione della stampante, o se le batterie si esauriscono completamente, tutti i dati conservati nella memoria della stampante andranno persi.
- I caratteri stampati potrebbero essere diversi da quelli visualizzati in anteprima, in quanto lo schermo del dispositivo o del computer potrebbero avere una risoluzione più alta di quella della stampante di etichette.
- · La lunghezza dell'etichetta stampata potrebbe differire da quella visualizzata.
- Attenersi alle istruzioni fornite insieme a nastri trasferibili su tessuto o nastri adesivi super resistenti o altri nastri speciali e adottare tutte le precauzioni indicate nelle istruzioni.
- Nel corso delle attività di produzione e distribuzione, sul display LCD viene applicata una pellicola di protezione in plastica trasparente. Rimuovere questa pellicola prima dell'uso.
- NON lasciare prodotti in gomma o vinile sulla stampante di etichette per un periodo di tempo prolungato. In caso contrario, potrebbero lasciare segni o residui sulla stampante di etichette.
- NON trasportare la stampante di etichette mentre il cavo USB Type-C o l'adattatore di corrente per USB Type-C sono collegati alla porta USB. La porta potrebbe danneggiarsi.

## Informazioni correlate

· Prima di utilizzare la stampante di etichette

▲ Pagina Iniziale > Prima di utilizzare la stampante di etichette > Marchi e licenze

# Marchi e licenze

- App Store, Mac, Macintosh, iPad, iPhone e iPod touch sono marchi di Apple Inc., registrati negli Stati Uniti e in altri Paesi.
- Android è un marchio di Google LLC.
- La parola e il logo Bluetooth<sup>®</sup> sono marchi registrati che appartengono a Bluetooth SIG, Inc. e qualsiasi forma di utilizzo di tali marchi da parte di Brother Industries, Ltd. avviene sotto licenza. Altri marchi e nomi commerciali appartengono ai rispettivi proprietari.
- QR Code è un marchio registrato di DENSO WAVE INCORPORATED.
- USB Type-C<sup>®</sup> è un marchio registrato di USB Implementers Forum.
- Wi-Fi<sup>®</sup> è un marchio registrato di Wi-Fi Alliance<sup>®</sup>.
- Adobe<sup>®</sup> e Reader<sup>®</sup> sono marchi o marchi registrati di Adobe Systems Incorporated negli Stati Uniti e/o in altri Paesi.
- BarStar Pro Encode Library (PDF417, Micro PDF417, DataMatrix, MaxiCode, AztecCode, GS1 Composite, GS1 Databar, Code93, MSI/Plessey, POSTNET, Intelligent Mail Barcode)

Copyright © 2007 AINIX Corporation. Tutti i diritti riservati.

• QR Code Generating Program Copyright © 2008 DENSO WAVE INCORPORATED.

Ciascuna azienda il cui software viene citato nel presente manuale dispone di un accordo di licenza per il software specifico dei programmi posseduti.

Tutti i nomi commerciali e dei prodotti delle aziende citati nei prodotti Brother, i relativi documenti e qualsiasi altro materiale sono marchi o marchi registrati delle rispettive aziende.

## Informazioni correlate

Prima di utilizzare la stampante di etichette

▲ Pagina Iniziale > Prima di utilizzare la stampante di etichette > Osservazioni sulle licenze open source

# Osservazioni sulle licenze open source

Questo prodotto contiene delle licenze open source.

Per consultare le Osservazioni sulle licenze open source, accedere alla pagina **Manuali** del modello in uso sul sito web di supporto Brother all'indirizzo <u>support.brother.com/manuals</u>.

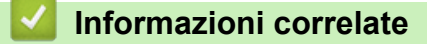

• Prima di utilizzare la stampante di etichette

▲ Pagina Iniziale > Prima di utilizzare la stampante di etichette > Nota importante

# Nota importante

- Il contenuto di questo documento e le specifiche di questa stampante di etichette sono soggetti a modifiche senza preavviso.
- Brother si riserva il diritto di apportare modifiche senza preavviso alle specifiche e ai materiali qui contenuti e
  non potrà essere in alcun modo ritenuta responsabile di eventuali danni (inclusi quelli indiretti) causati
  dall'affidamento riposto nei materiali presentati, inclusi, a titolo esemplificativo ma non esaustivo, gli errori
  tipografici e di altro tipo eventualmente contenuti nelle pubblicazioni.
- · Questa stampante di etichette non supporta la connessione Wi-Fi.
- Le immagini delle schermate riportate in questo documento possono differire a seconda del sistema operativo del computer, del modello del prodotto e della versione del software.
- Prima di utilizzare la stampante di etichette, assicurarsi di leggere tutta la documentazione fornita con la stessa, per informazioni sulla sicurezza e sull'utilizzo corretto.
- · La stampante di etichette mostrata nelle illustrazioni potrebbe essere diversa dalla stampante in uso.
- Le forniture disponibili possono variare a seconda del paese o della regione.
- Consigliamo di usare l'ultima versione di P-touch Editor. Per l'ultima versione, accedere alla pagina Download relativa al modello in uso sul sito <u>support.brother.com/downloads</u>.
- Per mantenere le prestazioni della stampante di etichette a un livello ottimale, consultare support.brother.com/downloads per verificare gli ultimi aggiornamenti firmware. In caso contrario, alcune funzioni della stampante di etichette potrebbero non essere disponibili.
- Prima di cedere la propria stampante di etichette a soggetti terzi, di sostituirla o di smaltirla, si consiglia vivamente di ripristinare alle impostazioni di fabbrica per rimuovere qualsiasi informazione personale.

## Informazioni correlate

Prima di utilizzare la stampante di etichette

▲ Pagina Iniziale > Configurazione della stampante di etichette

# Configurazione della stampante di etichette

- Descrizione dei componenti
- Panoramica del display LCD
- Panoramica della tastiera
- Fissare la cinghia di supporto
- Installazione della batteria ricaricabile agli ioni di litio
- Collegare la stampante di etichette a una fonte di alimentazione esterna
- Ricaricare la batteria ricaricabile agli ioni di litio
- Inserimento della cassetta nastro
- Accensione/spegnimento della stampante di etichette
- Impostazione della lingua
- Impostazione delle unità di misura
- Impostazione del tempo di spegnimento automatico
- Attivazione o disattivazione del Bluetooth
- Avanzamento nastro
- Regolazione del contrasto del display LCD
- Attivazione e disattivazione della retroilluminazione

▲ Pagina Iniziale > Configurazione della stampante di etichette > Descrizione dei componenti

# Descrizione dei componenti

#### >> PT-E310BT >> PT-E510/PT-E560BT

# PT-E310BT

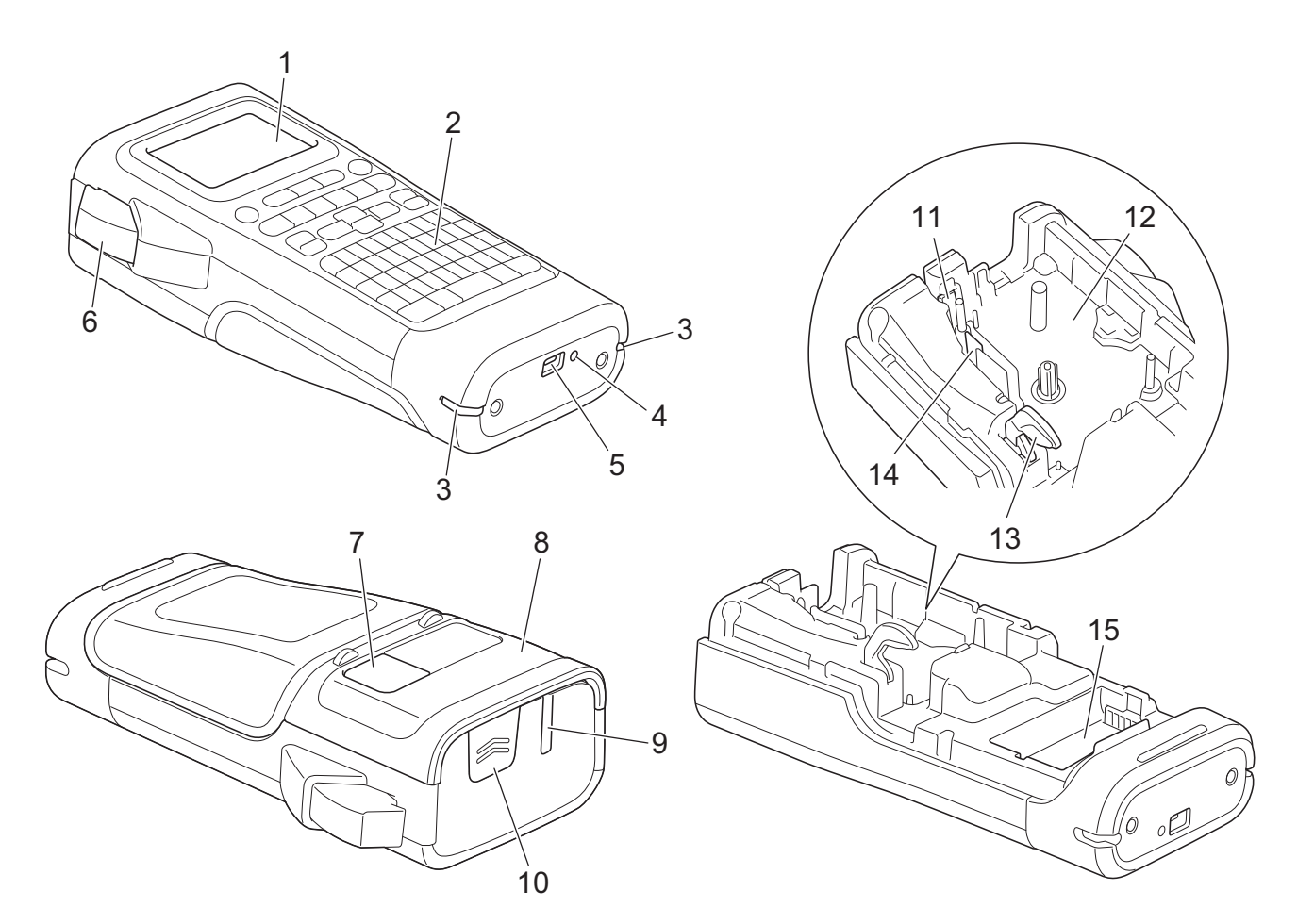

- 1. Display a cristalli liquidi (LCD)
- 2. Tastiera
- 3. Foro per cinturino
- 4. LED
- 5. Porta USB Type-C
- 6. Leva taglierina
- 7. Visualizzatore nastri
- 8. Coperchio posteriore
- 9. Fessura di uscita del nastro
- 10. Dispositivo di fermo del coperchio
- 11. Taglierina
- 12. Scomparto della cassetta nastro
- 13. Leva di rilascio
- 14. Testina di stampa
- 15. Vano batteria

# PT-E510/PT-E560BT

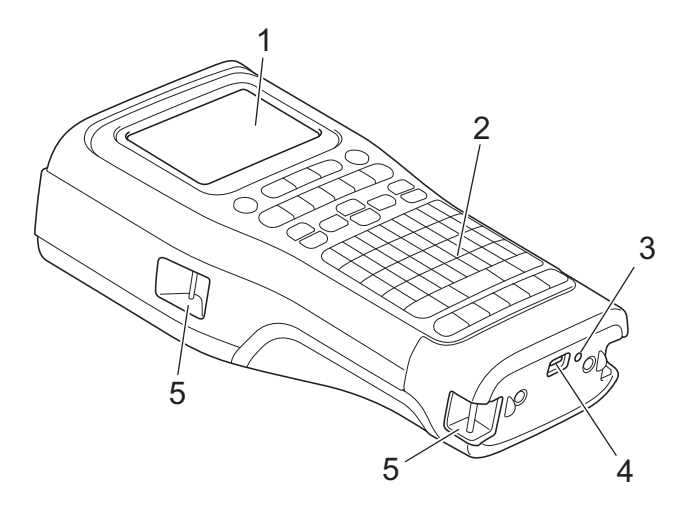

6

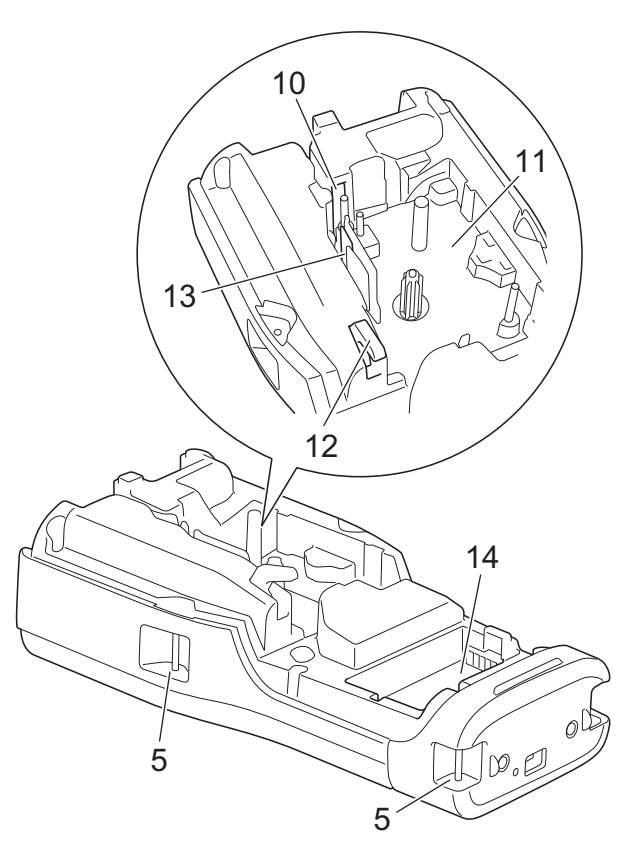

8

9

- 1. Display a cristalli liquidi (LCD)
- 2. Tastiera
- 3. LED
- 4. Porta USB Type-C
- 5. Foro per cinturino
- 6. Visualizzatore nastri
- 7. Coperchio posteriore
- 8. Fessura di uscita del nastro
- 9. Dispositivo di fermo del coperchio
- 10. Taglierina
- 11. Scomparto della cassetta nastro
- 12. Leva di rilascio
- 13. Testina di stampa
- 14. Vano batteria

#### Informazioni correlate

Configurazione della stampante di etichette

▲ Pagina Iniziale > Configurazione della stampante di etichette > Panoramica del display LCD

# Panoramica del display LCD

#### >> PT-E310BT >> PT-E510/PT-E560BT

## PT-E310BT

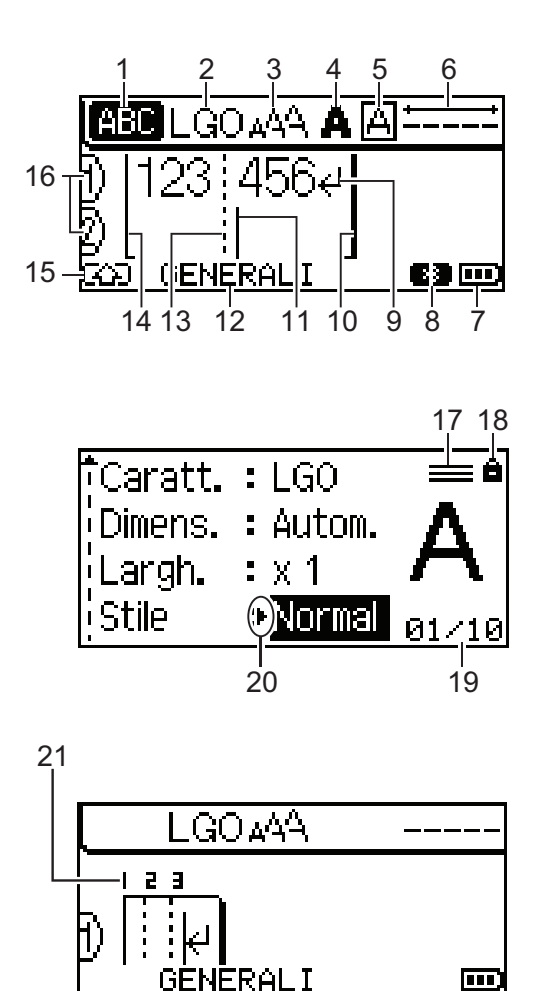

#### 1. Modalità maiuscole

Indica se la modalità di blocco maiuscole è abilitata.

#### 2. Font corrente

Indica il font corrente.

# 3. Dimensioni caratteri

Indica la dimensione del carattere corrente.

#### 4. Stile caratteri

Indica lo stile di carattere corrente.

#### 5. Cornice

Indica se è impostata una cornice.

#### 6. Lunghezza nastro

Indica la lunghezza del nastro per il testo immesso.

#### 7. Livello batteria

Indica il livello della batteria rimanente. Viene visualizzato solo quando si utilizza una batteria ricaricabile agli ioni di litio.

| Icona | Descrizione                                |
|-------|--------------------------------------------|
|       | La carica della batteria è completata.     |
|       | La carica della batteria è a metà livello. |
|       | La carica della batteria è bassa.          |

#### 8. Bluetooth

Indica la connessione Bluetooth. Lampeggia mentre la stampante di etichette è in attesa della connessione Bluetooth. Rimane acceso una volta completata la connessione Bluetooth.

#### 9. Simbolo di Invio

Indica la fine di una riga di testo.

#### 10. Riga di fine

Indica la riga di fine.

Verrà stampato il contenuto nell'area tra l'indicatore di inizio riga e quello di fine riga.

#### 11. Cursore

Indica la posizione di immissione dati corrente.

I nuovi caratteri vengono visualizzati a sinistra del cursore.

#### 12. Tipo di applicazione per l'etichettatura

Indica il tipo di applicazione per l'etichettatura corrente.

#### 13. Linea di separazione blocchi

Indica la fine di un blocco di testo.

#### 14. Riga di inizio

Indica la riga di inizio.

Verrà stampato il contenuto nell'area tra l'indicatore di inizio riga e quello di fine riga.

#### 15. Modalità spostamento

Indica che la modalità spostamento è attivata.

#### 16. Numero riga

Indica il numero di riga all'interno del layout dell'etichetta.

#### 17. Segno di riga specificato

Indica che per ciascuna riga sono state definite delle impostazioni separate.

#### 18. Simbolo del lucchetto

Indica che alcune impostazioni non possono essere modificate.

#### 19. Contatore

Indica il numero attualmente selezionato o il numero selezionabile.

#### 20. Selezione cursore

Indica la posizione corrente del cursore.

Premere ▲ o ▼ per selezionare le voci di menu, quindi premere ◀ o ▶ per modificare le impostazioni.

## 21. Numero blocco

Indica il numero del blocco.

## PT-E510/PT-E560BT

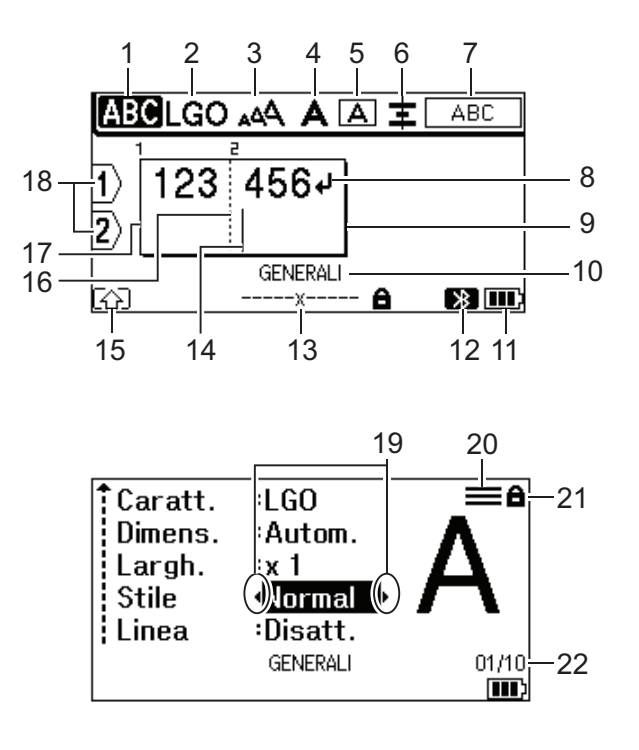

23

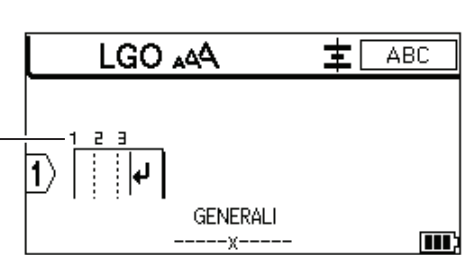

#### 1. Modalità maiuscole

Indica se la modalità di blocco maiuscole è abilitata.

#### 2. Font corrente

Indica il font corrente.

#### 3. Dimensioni caratteri

Indica la dimensione del carattere corrente.

#### 4. Stile caratteri

Indica lo stile di carattere corrente.

#### 5. Cornice

Indica se è impostata una cornice.

#### 6. Allineamento

Indica l'allineamento del testo.

La guida di allineamento potrebbe non essere visualizzata, a seconda del tipo di applicazione di etichettatura selezionata.

#### 7. Guida sul layout

Indica le impostazioni relative all'orientamento, al layout, al separatore, all'inversione e al testo ripetuto. Gli elementi visualizzati variano in base al tipo di applicazione di etichettatura selezionato.

#### 8. Simbolo di Invio

Indica la fine di una riga di testo.

#### 9. Riga di fine

Indica la riga di fine.

Verrà stampato il contenuto nell'area tra l'indicatore di inizio riga e quello di fine riga.

#### 10. Tipo di applicazione per l'etichettatura

Indica il tipo di applicazione per l'etichettatura corrente.

#### 11. Livello batteria

Indica il livello della batteria rimanente. Viene visualizzato solo quando si utilizza una batteria ricaricabile agli ioni di litio.

| Icona | Descrizione                                |
|-------|--------------------------------------------|
|       | La carica della batteria è completata.     |
|       | La carica della batteria è a metà livello. |
|       | La carica della batteria è bassa.          |

#### 12. Bluetooth (PT-E560BT)

Indica la connessione Bluetooth. Lampeggia mentre la stampante di etichette è in attesa della connessione Bluetooth. Rimane acceso una volta completata la connessione Bluetooth.

#### 13. Larghezza nastro x lunghezza etichetta

Indica la larghezza del nastro e la lunghezza dell'etichetta.

La lunghezza dell'etichetta visualizzata potrebbe differire leggermente dalla lunghezza effettiva dell'etichetta stampata a causa della tolleranza di stampa.

Se è stata specificata la lunghezza dell'etichetta, viene visualizzato 📫 .

#### 14. Cursore

Indica la posizione di immissione dati corrente.

I nuovi caratteri vengono visualizzati a sinistra del cursore.

#### 15. Modalità spostamento

Indica che la modalità spostamento è attivata.

#### 16. Linea di separazione blocchi

Indica la fine di un blocco di testo.

#### 17. Riga di inizio

Indica la riga di inizio.

Verrà stampato il contenuto nell'area tra l'indicatore di inizio riga e quello di fine riga.

#### 18. Numero riga

Indica il numero di riga all'interno del layout dell'etichetta.

#### 19. Selezione cursore

Indica la posizione corrente del cursore.

Premere ▲ o ▼ per selezionare le voci di menu, quindi premere ◀ o ▶ per modificare le impostazioni.

#### 20. Segno di riga specificato

Indica che per ciascuna riga sono state definite delle impostazioni separate.

#### 21. Simbolo del lucchetto

Indica che alcune impostazioni non possono essere modificate.

#### 22. Contatore

Indica il numero attualmente selezionato o il numero selezionabile.

#### 23. Numero blocco

Indica il numero del blocco.

#### Informazioni correlate

· Configurazione della stampante di etichette

▲ Pagina Iniziale > Configurazione della stampante di etichette > Panoramica della tastiera

# Panoramica della tastiera

>> PT-E310BT >> PT-E510/PT-E560BT

## PT-E310BT

Per l'Italia

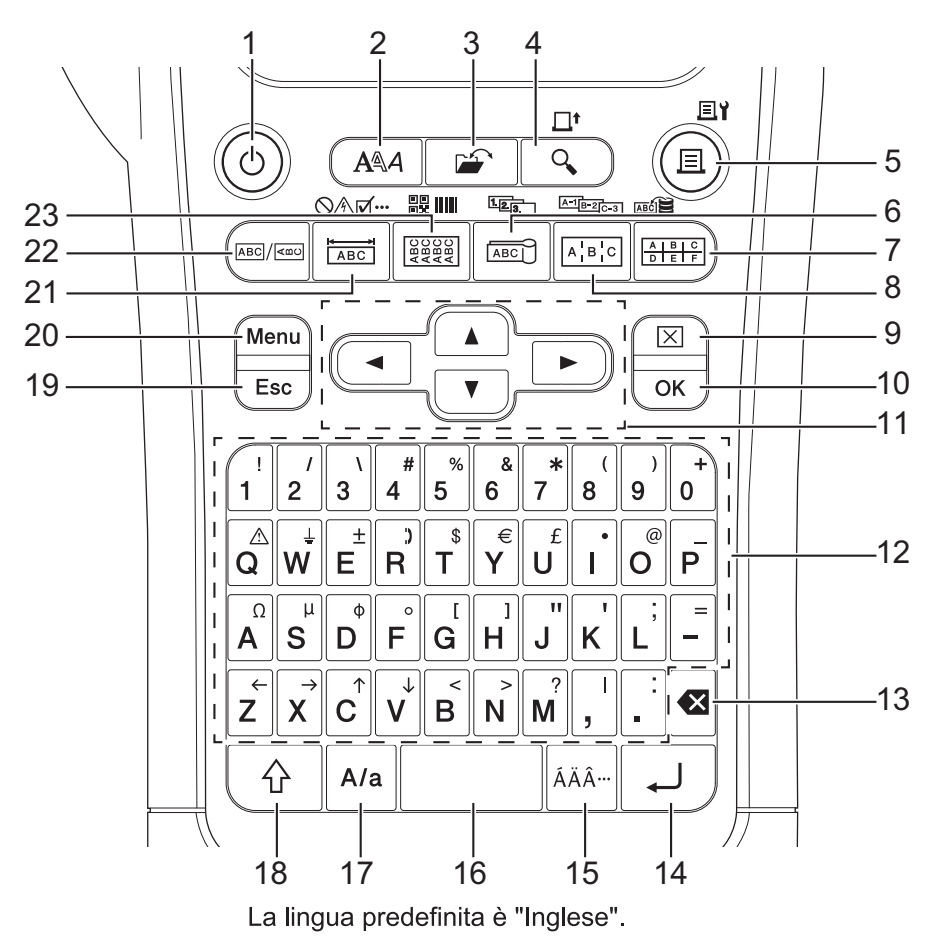

#### Per la Svizzera

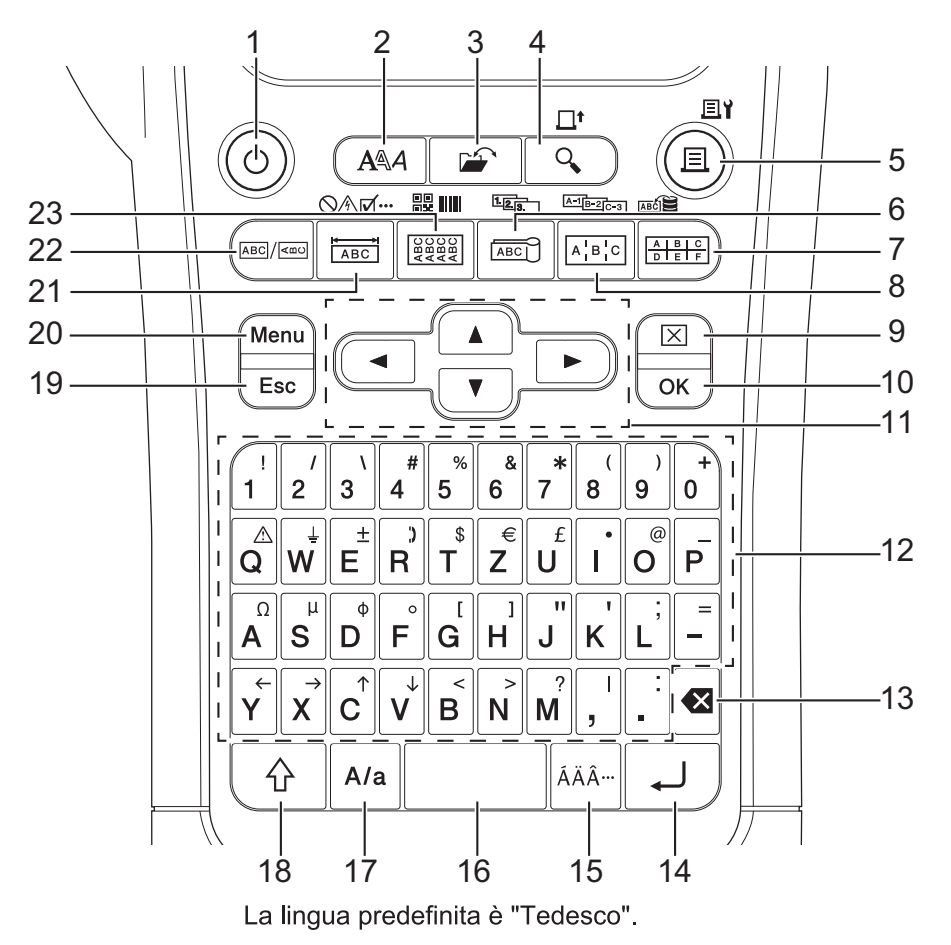

#### 1. Alimentazione

Premere per accendere o spegnere la stampante di etichette.

#### 2. Stile

Premere per impostare gli attributi dei caratteri e delle etichette.

#### 3. File

Premere per recuperare i dati salvati nella memoria della stampante.

#### 4. Anteprima/Avanz

Premere per visualizzare un'immagine dell'etichetta prima della stampa.

Per fare avanzare il nastro, premere una volta il tasto Maiusc, quindi premere il tasto Anteprima/Avanz.

#### 5. Stampa/Opzioni di stampa

Premere per stampare.

Per impostare le opzioni di stampa, premere una volta il tasto **Maiusc**, quindi premere i tasti **Stampa**/ **Opzioni di stampa**.

#### 6. Segnacavo/Serializzazione

Premere per creare etichette per indicare i cavi.

Per creare etichette serializzate, premere una volta il tasto **Maiusc**, quindi premere il tasto **Segnacavo**/ **Serializzazione**.

#### 7. Blocco ribattuto/Database

Premere per creare etichette per blocchi ribattuti con un massimo di due linee.

Per creare etichette utilizzando l'intervallo di record selezionato nel database scaricato, premere una volta il tasto **Maiusc**, quindi premere i tasti **Blocco ribattuto/Database**.

#### 8. Pannello di raccordo/Serializzazione avanzata

Premere per creare etichette a una e più righe per un gruppo di porte su un pannello di raccordo.

Per creare etichette serializzate avanzate, premere una volta il tasto **Maiusc**, quindi premere il tasto **Pannello di raccordo/Serializzazione avanzata**.

#### 9. Cancella

Premere per cancellare tutto il testo e le impostazioni del formato.

#### 10. OK

Premere per selezionare l'opzione visualizzata.

#### 11. Cursore

Premere per spostare il cursore nella direzione indicata dalla freccia.

#### 12. Lettera

Premere per immettere lettere o numeri.

È possibile inserire lettere maiuscole e simboli utilizzando questi tasti in combinazione con il tasto **Bloc Maiusc**.

#### 13. Backspace

Premere per eliminare qualsiasi carattere a sinistra del cursore.

#### 14. Invio

Premere per inserire una nuova riga durante l'immissione di testo.

Se si seleziona la modalità Generale per il tipo di applicazione dell'etichetta e si desidera inserire un nuovo blocco di testo, premere il tasto **Maiusc**, quindi premere il tasto **Invio**.

#### 15. Accento

Premere per selezionare un carattere accentato.

#### 16. Spazio

Premere per inserire uno spazio vuoto.

Premere per tornare al valore predefinito.

#### 17. Bloc Maiusc

Premere per attivare/disattivare la modalità maiuscole.

#### 18. Maiusc

Premere per inserire il simbolo contrassegnato sul tasto.

#### 19. Uscita

Premere per annullare l'operazione corrente.

#### 20. Menu

Premere per selezionare un menu funzione.

#### 21. Protezione/Simbolo

Premere per creare etichette per piastre anteriori, targhette e applicazioni a porta singola.

Per selezionare un simbolo dai menu dei simboli, premere una volta il tasto **Maiusc**, quindi premere il tasto **Protezione/Simbolo**.

#### 22. Generale

Premere per creare etichette per scopi generici.

#### 23. Avvolgimento cavo/Codice a barre

Premere per creare etichette che si avvolgono attorno a un cavo o filo.

Per aprire la schermata di impostazione dei codici a barre, premere una volta il tasto **Maiusc**, quindi premere il tasto **Avvolgimento cavo/Codice a barre**.

## PT-E510/PT-E560BT

Per l'Italia

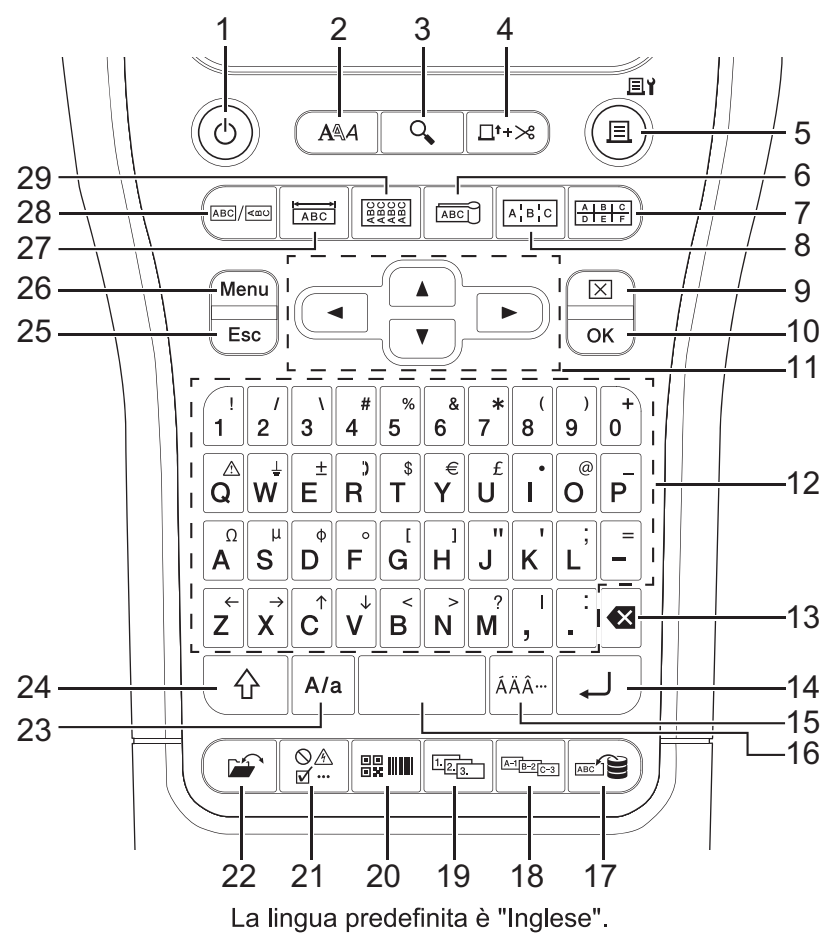

Per la Svizzera

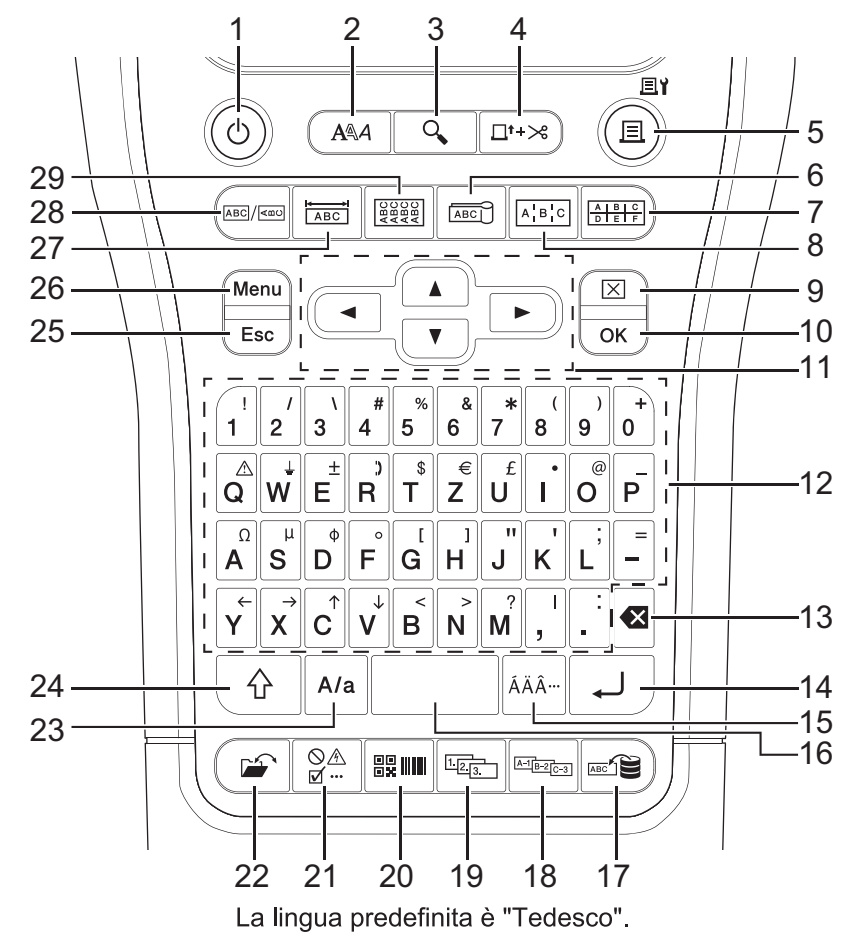

#### 1. Alimentazione

Premere per accendere o spegnere la stampante di etichette.

#### 2. Stile

Premere per impostare gli attributi dei caratteri e delle etichette.

#### 3. Anteprima

Premere per visualizzare un'immagine dell'etichetta prima della stampa.

#### 4. Alimentazione e taglio

Premere per fare avanzare 22,7 mm di nastro vuoto, quindi tagliare il nastro.

#### 5. Stampa/Opzioni di stampa

Premere per stampare.

Per impostare le opzioni di stampa, premere una volta il tasto **Maiusc**, quindi premere i tasti **Stampa**/ **Opzioni di stampa**.

#### 6. Segnacavo

Premere per creare etichette per indicare i cavi.

#### 7. Blocco ribattuto

Premere per creare etichette per blocchi ribattuti con un massimo di tre linee.

#### 8. Pannello di raccordo

Premere per creare etichette a una e più righe per un gruppo di porte su un pannello di raccordo.

#### 9. Cancella

Premere per cancellare tutto il testo e le impostazioni del formato.

#### 10. OK

Premere per selezionare l'opzione visualizzata.

#### 11. Cursore

Premere per spostare il cursore nella direzione indicata dalla freccia.

#### 12. Lettera

Premere per immettere lettere o numeri.

È possibile inserire lettere maiuscole e simboli utilizzando questi tasti in combinazione con il tasto **Bloc Maiusc**.

#### 13. Backspace

Premere per eliminare qualsiasi carattere a sinistra del cursore.

#### 14. Invio

Premere per inserire una nuova riga durante l'immissione di testo.

Se si seleziona la modalità Generale per il tipo di applicazione dell'etichetta e si desidera inserire un nuovo blocco di testo, premere il tasto **Maiusc**, quindi premere il tasto **Invio**.

#### 15. Accento

Premere per selezionare un carattere accentato.

#### 16. Spazio

Premere per inserire uno spazio vuoto.

Premere per tornare al valore predefinito.

#### 17. Database

Premere per creare etichette utilizzando l'intervallo di record selezionato nel database scaricato.

#### 18. Serializzazione avanzata

Premere per creare etichette serializzate avanzate.

#### 19. Serializzazione

Premere per creare etichette serializzate.

#### 20. Codice a barre

Premere per aprire la schermata di impostazione dei codici a barre.

#### 21. Simbolo

Premere per selezionare e inserire un simbolo dai menu dei simboli.

#### 22. File

Premere per recuperare i dati salvati nella memoria della stampante.

#### 23. Bloc Maiusc

Premere per attivare/disattivare la modalità maiuscole.

#### 24. Maiusc

Premere per inserire il simbolo contrassegnato sul tasto.

#### 25. Uscita

Premere per annullare l'operazione corrente.

#### 26. Menu

Premere per selezionare un menu funzione.

#### 27. Protezione

Premere per creare etichette per piastre anteriori, targhette e applicazioni a porta singola.

#### 28. Generale

Premere per creare etichette per scopi generici.

#### 29. Avvolgimento cavo

Premere per creare etichette che si avvolgono attorno a un cavo o filo.

#### Informazioni correlate

· Configurazione della stampante di etichette

▲ Pagina Iniziale > Configurazione della stampante di etichette > Fissare la cinghia di supporto

# Fissare la cinghia di supporto

#### >> PT-E310BT >> PT-E510/PT-E560BT

# PT-E310BT

Queste istruzioni descrivono come fissare la cinghia di supporto alla base sul lato destro o sinistro della stampante di etichette.

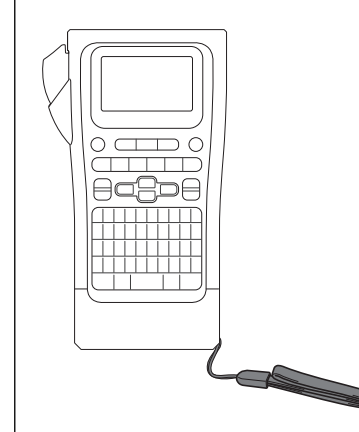

1. Assicurarsi di disporre della cinghia di supporto in dotazione alla stampante di etichette.

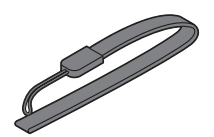

2. Fissare la cinghia di supporto all'apposito foro a sinistra o a destra nella base della stampante, come mostrato.

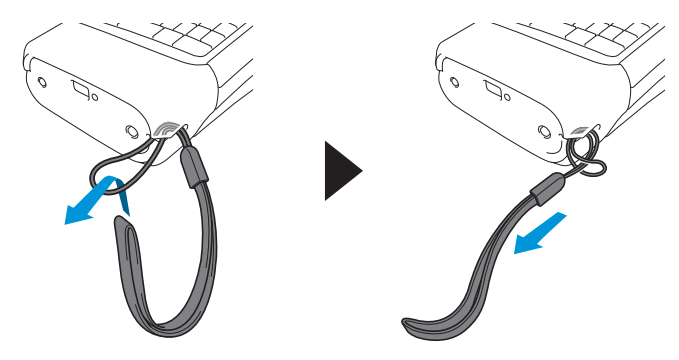

# PT-E510/PT-E560BT

Queste istruzioni descrivono come fissare la cinghia di supporto al lato destro della stampante di etichette in modo da poterla tenere con la mano destra. È anche possibile fissare la cinghia di supporto al lato sinistro della stampante di etichette e tenerla con la mano sinistra.

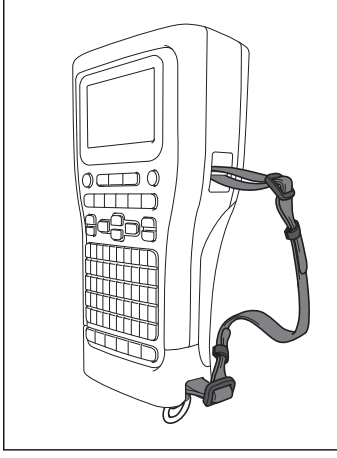

1. Assicurarsi di disporre della cinghia di supporto, delle fibbie e delle clip in dotazione alla stampante di etichette.

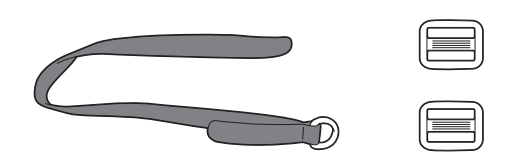

2. Far scorrere la cinghia di supporto attraverso il foro alla base della stampante di etichette, come mostrato.

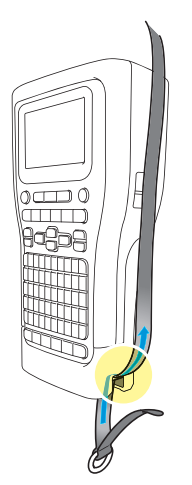

3. Fissare le fibbie (1) alla cinghia di supporto in due punti, come mostrato.

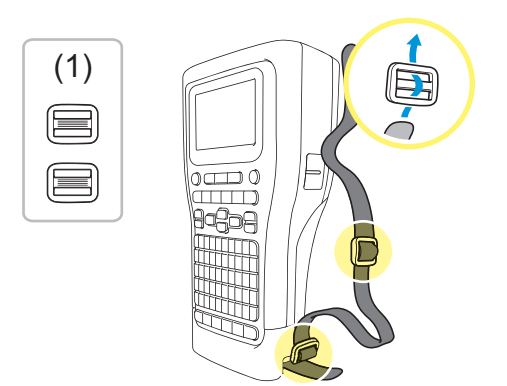

4. Far scorrere la cinghia di supporto attraverso il foro sul lato della stampante di etichette, come mostrato.

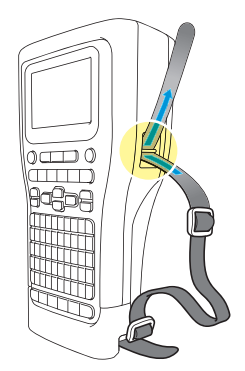

5. Infilare le estremità della cinghia di supporto in ciascuna fibbia (1) collegata al punto 3.

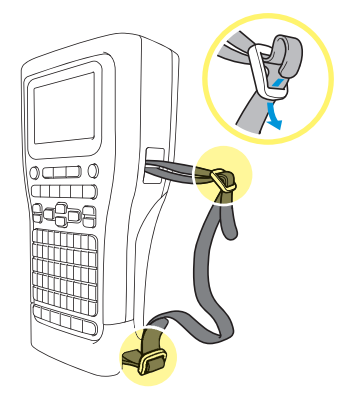

6. Fissare i fermi della cinghia (2) vicino alle estremità della cinghia di supporto, come mostrato, e premere con forza i lati dei fermi per chiuderli.

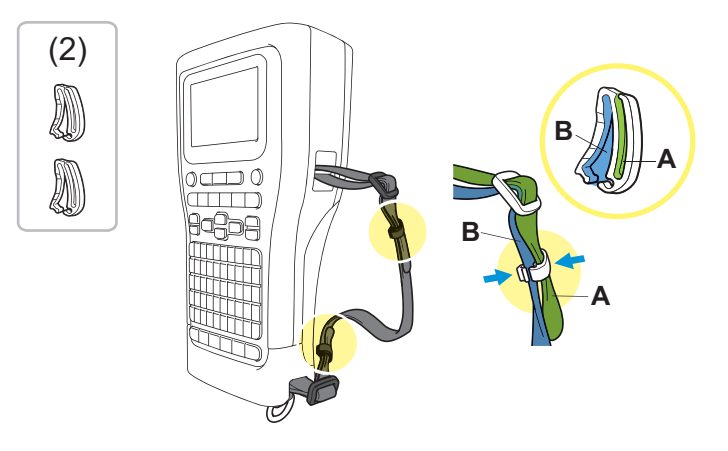

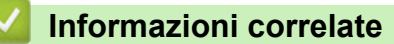

Configurazione della stampante di etichette

Pagina Iniziale > Configurazione della stampante di etichette > Installazione della batteria ricaricabile agli ioni di litio

# Installazione della batteria ricaricabile agli ioni di litio

# IMPORTANTE

Per salvaguardare i file ed eseguire il backup della memoria della stampante di etichette quando questa è scollegata da una fonte di alimentazione esterna, si consiglia di tenere la batteria ricaricabile agli ioni di litio installata nella stampante di etichette.

- 1. Assicurarsi che la stampante di etichette sia spenta.
- 2. Appoggiare la stampante a faccia in giù su una superficie piana. Premere il fermo del coperchio (1) e rimuovere il coperchio posteriore (2).

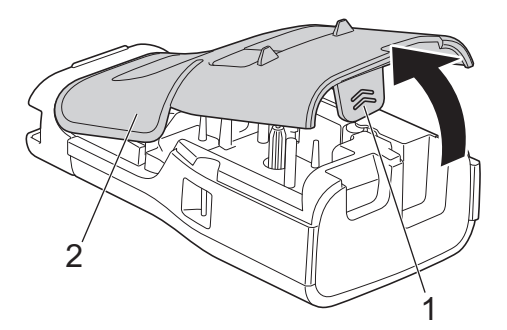

3. Installare la batteria ricaricabile agli ioni di litio come indicato dalla freccia.

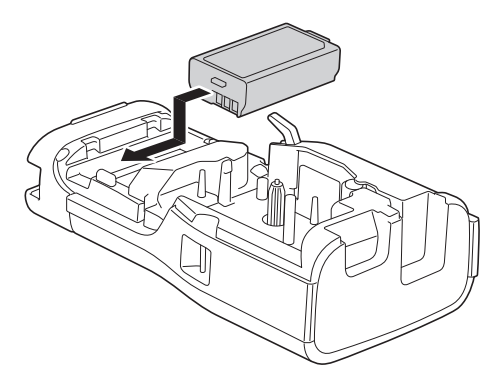

4. Assicurarsi che la leva di rilascio (1) sia in posizione sollevata, come mostrato.

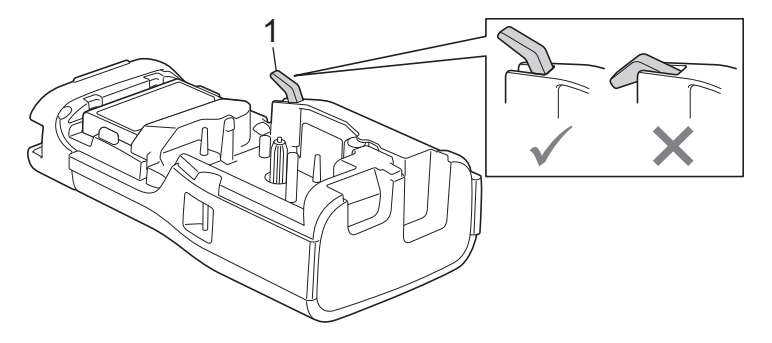

5. Assicurarsi che i ganci del coperchio posteriore (1) siano inseriti correttamente, quindi chiudere il coperchio posteriore.

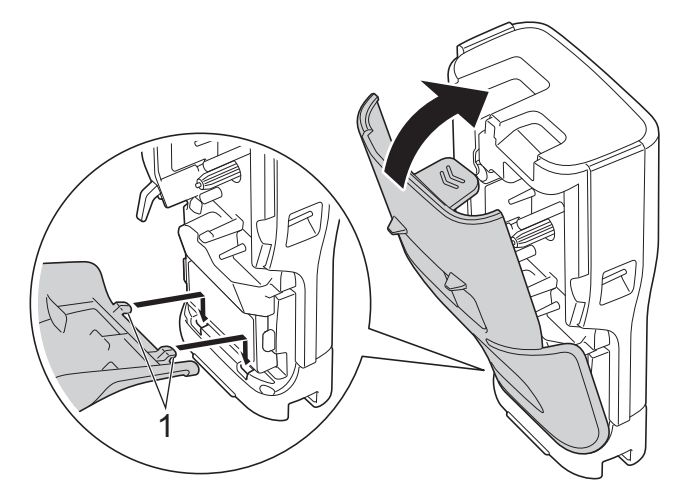

# Informazioni correlate

- Configurazione della stampante di etichette
  - Rimozione della batteria ricaricabile agli ioni di litio

Pagina Iniziale > Configurazione della stampante di etichette > Installazione della batteria ricaricabile agli ioni di litio > Rimozione della batteria ricaricabile agli ioni di litio

# Rimozione della batteria ricaricabile agli ioni di litio

- Assicurarsi che la stampante di etichette sia spenta. Se la stampante di etichette è accesa, tenere premuto
   (b) per spegnerla.
- 2. Appoggiare la stampante a faccia in giù su una superficie piana. Premere il fermo del coperchio (1) e rimuovere il coperchio posteriore (2).

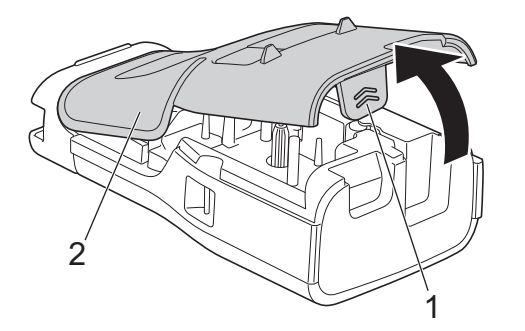

3. Rimuovere la batteria ricaricabile agli ioni di litio, come indicato dalla freccia.

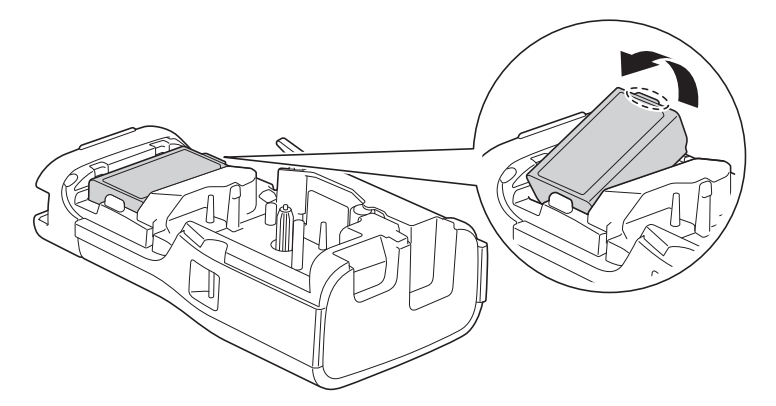

4. Assicurarsi che la leva di rilascio (1) sia in posizione sollevata, come mostrato.

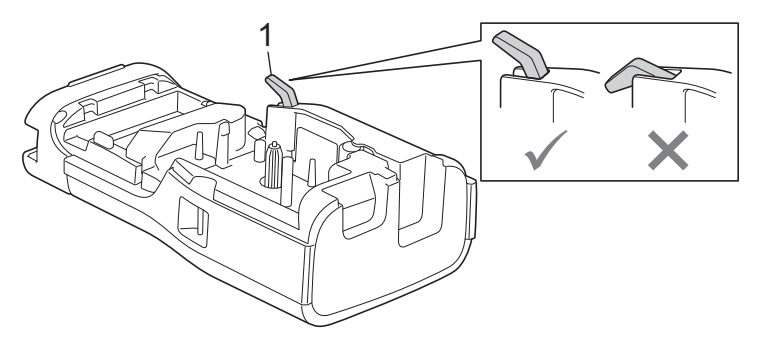

5. Assicurarsi che i ganci del coperchio posteriore (1) siano inseriti correttamente, quindi chiudere il coperchio posteriore.

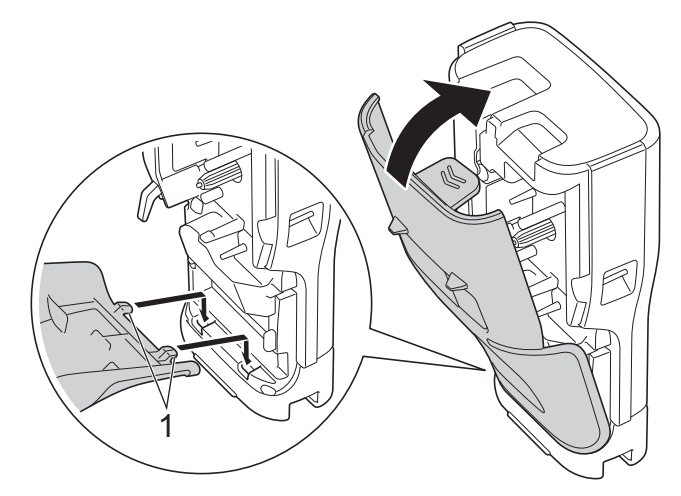

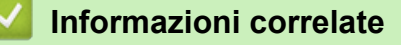

• Installazione della batteria ricaricabile agli ioni di litio

▲ Pagina Iniziale > Configurazione della stampante di etichette > Collegare la stampante di etichette a una fonte di alimentazione esterna

# Collegare la stampante di etichette a una fonte di alimentazione esterna

## IMPORTANTE

Per salvaguardare ed eseguire il backup della memoria della stampante di etichette, NON scollegare la stampante di etichette dalla fonte di alimentazione esterna se la si utilizza senza batteria.

>> Collegare a una presa elettrica utilizzando un adattatore di corrente per USB Type-C (opzionale)

- >> Collegamento a un computer tramite un cavo USB Type-C
- >> Collegamento a un caricabatterie USB tramite un cavo USB Type-C

Collegare a una presa elettrica utilizzando un adattatore di corrente per USB Type-C (opzionale)

- L'adattatore di corrente per USB Type-C è un accessorio opzionale.
  - Si consiglia di utilizzare l'adattatore di corrente per USB Type-C Brother per garantire prestazioni elevate. Questo adattatore CA è configurato in base ai requisiti di tensione e corrente specifici della macchina Brother.
- 1. Collegare l'adattatore di corrente per USB Type-C alla stampante di etichette.
- 2. Collegare la spina dell'adattatore CA a una presa elettrica vicina (CA 100-240 V, 50/60 Hz).

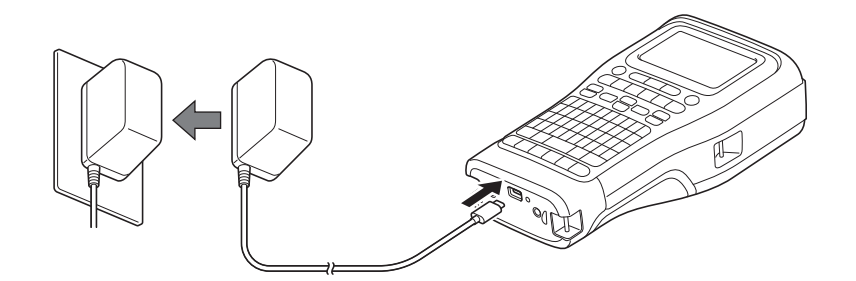

## Collegamento a un computer tramite un cavo USB Type-C

- 1. Assicurarsi che il computer sia acceso.
- 2. Collegare la stampante di etichette direttamente al computer utilizzando il cavo USB Type-C (in dotazione).

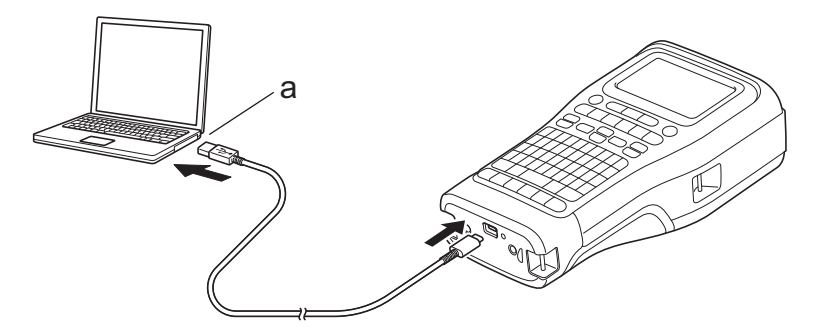

a. Porta USB del computer 5 V CC, 0,5 A o superiore

Per stampare le etichette, è necessario installare una batteria ricaricabile agli ioni di litio e collegare la stampante a una fonte di alimentazione esterna.

# Collegamento a un caricabatterie USB tramite un cavo USB Type-C

- 1. Collegare il cavo USB alla stampante di etichette.
- 2. Collegare il cavo USB a un caricabatterie USB (non incluso) e collegare il caricatore a una fonte di alimentazione.

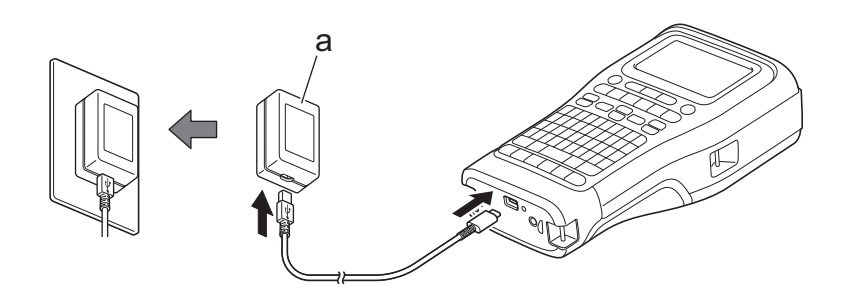

a. Caricabatterie USB (non incluso) 5 V CC, 0,5 A o superiore

Per stampare le etichette, è necessario installare una batteria ricaricabile agli ioni di litio e collegare la stampante a una fonte di alimentazione esterna.

## Informazioni correlate

Ø

• Configurazione della stampante di etichette

Pagina Iniziale > Configurazione della stampante di etichette > Ricaricare la batteria ricaricabile agli ioni di litio

# Ricaricare la batteria ricaricabile agli ioni di litio

- >> Suggerimenti per l'uso della batteria ricaricabile agli ioni di litio
- >> Ricaricare la batteria ricaricabile agli ioni di litio
- >> Interruzione della ricarica della batteria ricaricabile agli ioni di litio

## Suggerimenti per l'uso della batteria ricaricabile agli ioni di litio

Ricaricare completamente la batteria ricaricabile agli ioni di litio prima dell'uso.

- La carica della batteria ricaricabile agli ioni di litio deve essere eseguita in un ambiente con temperatura compresa tra 10°C e 35°C; in caso contrario, la batteria non verrà ricaricata.
  - Per evitare il deterioramento della batteria ricaricabile agli ioni di litio, la ricarica non avviene quando la carica residua nella batteria è sufficiente, anche se è collegata una fonte di alimentazione esterna.

Per assicurare le prestazioni più elevate e la durata massima della batteria ricaricabile agli ioni di litio:

- Non utilizzare e non riporre la batteria ricaricabile agli ioni di litio in un luogo in cui essa è esposta a temperature estremamente elevate o basse, in quanto potrebbe deteriorarsi più velocemente.
- Rimuovere la batteria ricaricabile agli ioni di litio dalla stampante di etichette quando la si conserva per periodi prolungati.
- Conservare le batterie ricaricabili agli ioni di litio in un ambiente fresco e asciutto e lontano dalla luce diretta del sole.
- In caso di mancato utilizzo per lunghi periodi di tempo, ricaricare la batteria ogni sei mesi.

## Ricaricare la batteria ricaricabile agli ioni di litio

Caricare la batteria ricaricabile agli ioni di litio subito dopo aver impostato la stampante di etichette in uso.

- 1. Spegnere la stampante di etichette.
- 2. Assicurarsi che la batteria ricaricabile agli ioni di litio sia installata correttamente.
- 3. Effettuare una delle seguenti operazioni:
  - Utilizzare l'adattatore di corrente per USB Type-C per collegare la stampante di etichette a una presa elettrica.
  - Utilizzare un cavo USB Type-C per collegare la stampante di etichette al computer o a un caricabatterie USB compatibile.
- 1
  - L'adattatore di corrente per USB Type-C non è incluso.
  - La ricarica con un cavo USB Type-C richiederà più tempo rispetto all'adattatore di corrente per USB Type-C.
  - Il caricabatterie USB deve essere da 5 V, 0,5 A o superiore.

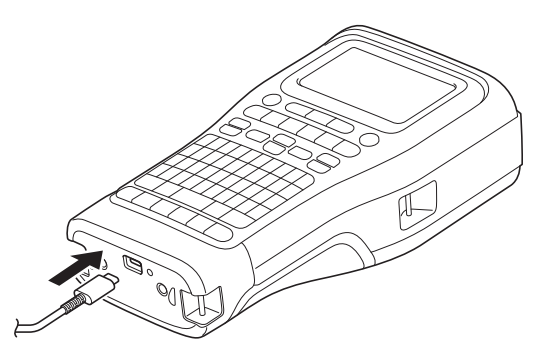

Quando la batteria è completamente carica, il LED si spegne.

4. Scollegare la stampante dall'alimentazione.

- Quando si usa l'apposito adattatore, possono essere necessarie fino a tre ore affinché la batteria ricaricabile agli ioni di litio sia completamente ricaricata.
  - NON rimuovere la batteria ricaricabile agli ioni di litio mentre si utilizza la stampante di etichette con una connessione USB (cavo USB Type-C o adattatore di corrente per USB Type-C). In caso contrario, si potrebbe causare lo spegnimento imprevisto della stampante di etichette.

# Interruzione della ricarica della batteria ricaricabile agli ioni di litio

Per interrompere la ricarica della batteria ricaricabile agli ioni di litio, scollegare la stampante di etichette dall'alimentazione.

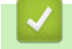

## Informazioni correlate

Configurazione della stampante di etichette

▲ Pagina Iniziale > Configurazione della stampante di etichette > Inserimento della cassetta nastro

# Inserimento della cassetta nastro

1. Appoggiare la stampante a faccia in giù su una superficie piana. Premere il fermo del coperchio (1) e rimuovere il coperchio posteriore (2).

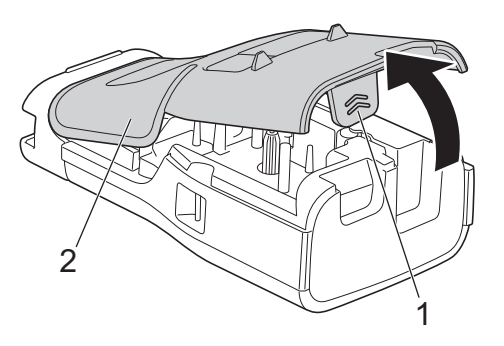

2. Inserire la cassetta nastro come mostrato.

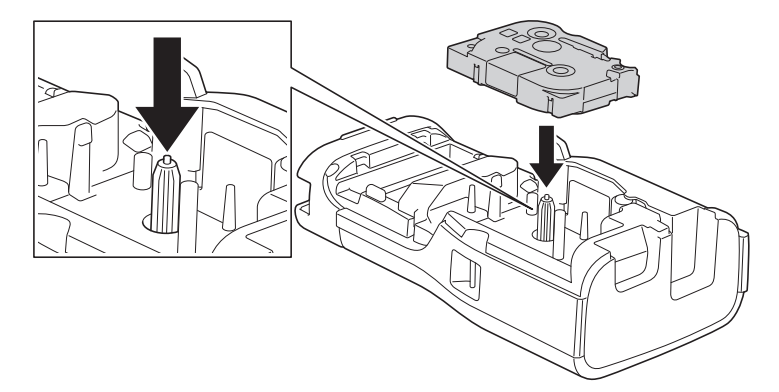

## IMPORTANTE

Quando si inserisce la cassetta nastro, assicurarsi che il nastro non si impigli nella testina di stampa. Per evitare di danneggiare il nastro o il nastro inchiostrato, inserire la cassetta nastro in orizzontale.

3. Assicurarsi che i ganci del coperchio posteriore (1) siano inseriti correttamente, quindi chiudere il coperchio posteriore.

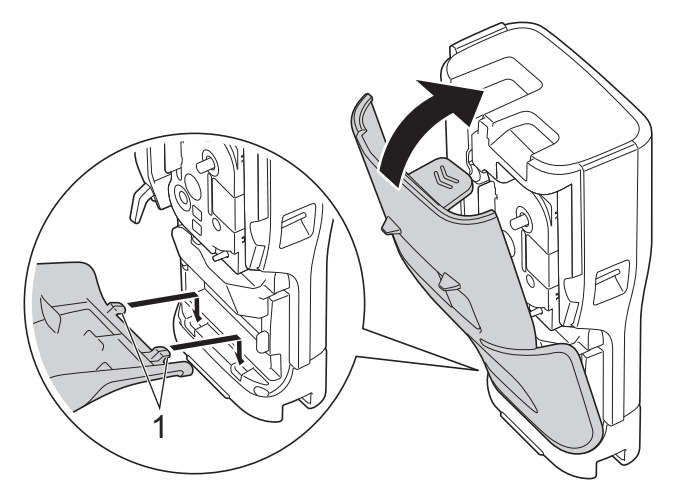
Se non si riesce a chiudere il coperchio posteriore, assicurarsi che la leva di rilascio (1) sia in posizione sollevata, come mostrato. Se non lo è, sollevare la leva di rilascio e riprovare.

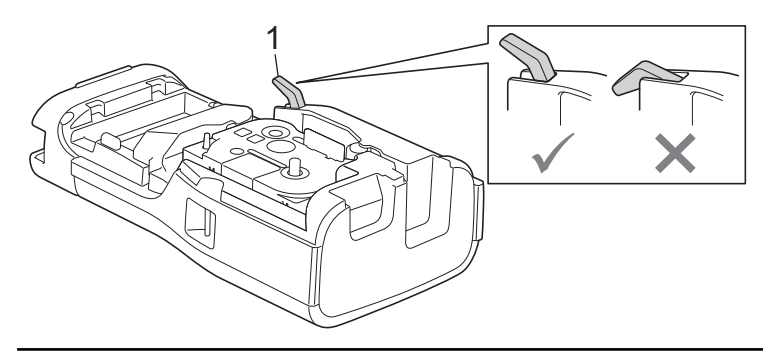

## Informazioni correlate

Configurazione della stampante di etichette

▲ Pagina Iniziale > Configurazione della stampante di etichette > Accensione/spegnimento della stampante di etichette

# Accensione/spegnimento della stampante di etichette

- 1. Per accendere la stampante di etichette, tenere premuto ().
- 2. Per spegnere la stampante di etichette, tenere premuto ().

Per risparmiare energia e spegnere automaticamente la stampante di etichette dopo un determinato periodo di tempo, utilizzare la funzione di spegnimento automatico.

#### Informazioni correlate

· Configurazione della stampante di etichette

#### Argomenti correlati:

- · Impostazione del tempo di spegnimento automatico
- Specifiche

▲ Pagina Iniziale > Configurazione della stampante di etichette > Impostazione della lingua

# Impostazione della lingua

- 1. Premere Menu.
- 2. Premere ▲ o ▼ per visualizzare [Lingua], quindi premere OK.
- 3. Premere ▲ o ▼ per selezionare la lingua, quindi premere **OK**.

## Informazioni correlate

• Configurazione della stampante di etichette

▲ Pagina Iniziale > Configurazione della stampante di etichette > Impostazione delle unità di misura

# Impostazione delle unità di misura

- 1. Premere Menu.
- 2. Premere ▲ o ▼ per visualizzare [Unità], quindi premere OK.
- 3. Premere ▲ o ▼ per visualizzare [pollice] o [mm], quindi premere OK.

## Informazioni correlate

Configurazione della stampante di etichette

▲ Pagina Iniziale > Configurazione della stampante di etichette > Impostazione del tempo di spegnimento automatico

## Impostazione del tempo di spegnimento automatico

La stampante di etichette dispone di una funzione di risparmio energetico che spegne automaticamente la stampante nel caso in cui non venga premuto alcun tasto entro un certo periodo di tempo in determinate condizioni operative. Indipendentemente dal fatto che si utilizzi l'adattatore CA o le batterie, è possibile modificare il tempo di spegnimento automatico.

- 1. Premere Menu.
- 2. Premere ▲ o ▼ per visualizzare [Spegnimento automatico], quindi premere OK.
- 3. Premere ▲, ▼, < o > per selezionare l'opzione desiderata, quindi premere OK.

| Opzione          | Descrizione                                                                              |
|------------------|------------------------------------------------------------------------------------------|
| Caricabatt. USB  | Disatt., 10 min., 20 min., 30 min., 40 min., 50 min., 1 ora, 2 ore, 4 ore, 8 ore, 12 ore |
| Batt. ioni litio | Disatt.,10 min.,20 min.,30 min.,40 min.,50 min.,1 ora                                    |

#### 4. Premere OK.

## 🇹 Informazioni correlate

· Configurazione della stampante di etichette

▲ Pagina Iniziale > Configurazione della stampante di etichette > Attivazione o disattivazione del Bluetooth

## Attivazione o disattivazione del Bluetooth

Modelli correlati: PT-E310BT/PT-E560BT

- 1. Premere Menu.
- 2. Premere ▲ o ▼ per visualizzare [Bluetooth], quindi premere OK.
- 3. Premere ▲ o ▼ per visualizzare [Bluetooth (On/Off)], quindi premere OK.
- 4. Premere ▲ o ▼ per selezionare [Attivo] o [Disattivo], quindi premere OK.

Quando si seleziona [Attivo], sul display LCD viene visualizzata l'icona Bluetooth.

Quando si collega la stampante di etichette al dispositivo mobile, impostare su On la modalità di riconnessione automatica per il Bluetooth.

## Informazioni correlate

Configurazione della stampante di etichette

Pagina Iniziale > Configurazione della stampante di etichette > Avanzamento nastro

# Avanzamento nastro

#### >> PT-E310BT >> PT-E510/PT-E560BT

## PT-E310BT

1. Per far avanzare il nastro, premere prima

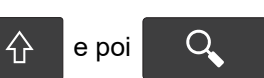

2. Per tagliare il nastro, premere la leva taglierina come indicato dalla freccia.

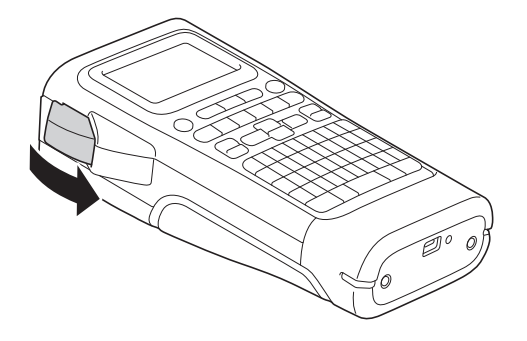

## PT-E510/PT-E560BT

- 1. Per far avanzare il nastro, premere □<sup>+</sup>+≫
- 2. Premere ▲ o ▼ per selezionare una delle opzioni seguenti:

| Opzione        | Descrizione                                                                                                    |
|----------------|----------------------------------------------------------------------------------------------------|
| Avanz & taglia | Selezionare questa funzione per fare avanzare e tagliare il nastro automaticamente.                                                                                                    |
| Solo avanz     | Selezionare questa opzione per fare avanzare il nastro senza tagliarlo.<br>Consigliata quando si utilizzano nastri trasferibili su tessuto, che devono essere<br>tagliati utilizzando le forbici. |

#### 3. Premere OK.

| $\checkmark$ | In | form | azic | oni co | orrela | ate |      |  |  |  |  |  |  |  |  |  |
|--------------|----|------|------|--------|--------|-----|------|--|--|--|--|--|--|--|--|--|
|              | -  |      |      |        |        |     | <br> |  |  |  |  |  |  |  |  |  |

Configurazione della stampante di etichette

▲ Pagina Iniziale > Configurazione della stampante di etichette > Regolazione del contrasto del display LCD

# Regolazione del contrasto del display LCD

L'impostazione predefinita del contrasto del display LCD è [0].

- 1. Premere Menu.
- 2. Premere  $\blacktriangle$  o  $\forall$  per visualizzare [Contrasto LCD], quindi premere OK.
- 3. Premere  $\blacktriangle$  o  $\forall$  per selezionare l'opzione desiderata, [-2 +2], quindi premere **OK**.

## Informazioni correlate

· Configurazione della stampante di etichette

Pagina Iniziale > Configurazione della stampante di etichette > Attivazione e disattivazione della retroilluminazione

# Attivazione e disattivazione della retroilluminazione

È possibile spegnere la retroilluminazione per risparmiare energia.

- 1. Premere Menu.
- 2. Premere ▲ o ▼ per visualizzare [Retroilluminazione], quindi premere OK.
- 3. Premere ▲, ▼, ◀ o ▶ per selezionare l'opzione desiderata, quindi premere OK.

| Opzione          | Descrizione                       |  |  |  |  |  |  |  |
|------------------|-----------------------------------|--|--|--|--|--|--|--|
| Caricabatt. USB  | 1 min.,5 min.,10 min.,Disatt.     |  |  |  |  |  |  |  |
| Batt. ioni litio | 10 sec., 30 sec., 1 min., Disatt. |  |  |  |  |  |  |  |

# NOTA

- La retroilluminazione si spegne automaticamente se la stampante rimane inattiva per la durata specificata.
- La retroilluminazione si spegne durante la stampa.

## 🧧 Informazioni correlate

Configurazione della stampante di etichette

▲ Pagina Iniziale > Installazione del software

## Installazione del software

- Installazione del driver stampante e del software su un computer (Windows)
- Collegare la stampante di etichette a un computer

▲ Pagina Iniziale > Installazione del software > Installazione del driver stampante e del software su un computer (Windows)

# Installazione del driver stampante e del software su un computer (Windows)

Per stampare da un computer Windows è necessario installarvi il driver stampante e il software Brother P-touch Editor.

1. Aprire il browser web preferito e digitare install.brother nella barra degli indirizzi.

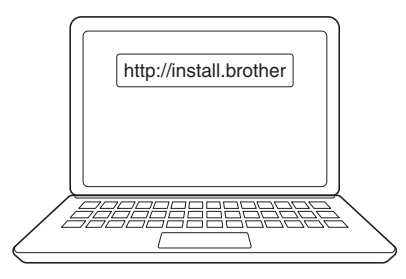

- 2. Fare clic sul pulsante **Download** per scaricare il programma di installazione del software e della documentazione.
- 3. Passare alla cartella **Download** del computer, fare doppio clic sul file del programma di installazione scaricato e attenersi alle istruzioni a schermo.

# NOTA

(PT-E310BT/PT-E560BT)

- Assicurarsi di aver abilitato il Bluetooth sul computer in uso.
- Quando si conferma il codice di accesso, premere il pulsante richiesto sulla stampante di etichette per l'associazione Bluetooth.

#### Informazioni correlate

- · Installazione del software
  - Applicazioni disponibili

▲ Pagina Iniziale > Installazione del software > Installazione del driver stampante e del software su un computer (Windows) > Applicazioni disponibili

# Applicazioni disponibili

## Windows

| Applicazione                             | Funzioni                                                                                                    |
|------------------------------------------|----------------------------------------------------------------------------------------------------|
| P-touch Editor                           | Consente di progettare e stampare etichette personalizzate mediante gli strumenti di disegno integrati per creare font e stili di testo diversi, importare immagini e inserire i codici a barre. È inoltre possibile trasferire modelli e altri dati alla stampante di etichette.                         |
| P-touch Transfer<br>Manager <sup>1</sup> | Consente di trasferire modelli e altri dati alla stampante di etichette e di salvare backup dei dati nel computer.                                                                                                    |
|                                          | Questa applicazione deve essere installata con P-touch Editor 5.4, che potrebbe essere una versione di P-touch Editor precedente a quella attualmente in uso. Per scaricare P-touch Editor 5.4, cercare il suggerimento <b>FAQ e Risoluzione dei problemi</b> applicabile in <u>support.brother.com</u> . |
| P-touch Update<br>Software <sup>1</sup>  | Aggiorna il software e il firmware all'ultima versione e consente di trasferire i modelli alla stampante di etichette.                                                                                                    |

1 Disponibile solo con la connessione USB.

#### Мас

| Applicazione                  | Funzioni                                                                                                    |
|-------------------------------|----------------------------------------------------------------------------------------------------|
| P-touch Editor                | Consente di progettare e stampare etichette personalizzate mediante gli strumenti di disegno integrati per creare font e stili di testo diversi, importare immagini e inserire i codici a barre. |
| Transfer Express <sup>1</sup> | Aggiorna il firmware all'ultima versione.                                                                                                    |

<sup>1</sup> Disponibile solo con la connessione USB.

## Informazioni correlate

• Installazione del driver stampante e del software su un computer (Windows)

▲ Pagina Iniziale > Installazione del software > Collegare la stampante di etichette a un computer

# Collegare la stampante di etichette a un computer

• Collegare la stampante di etichette a un computer utilizzando un cavo USB Type-C

▲ Pagina Iniziale > Installazione del software > Collegare la stampante di etichette a un computer > Collegare la stampante di etichette a un computer utilizzando un cavo USB Type-C

# Collegare la stampante di etichette a un computer utilizzando un cavo USB Type-C

- 1. Prima di collegare il cavo USB Type-C, assicurarsi che la stampante di etichette sia spenta.
- 2. Collegare il cavo USB Type-C prima alla porta USB della stampante di etichette, poi al computer in uso.

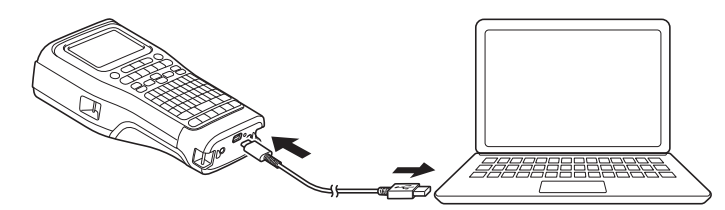

3. Accendere la stampante di etichette.

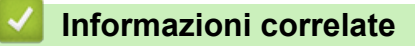

• Collegare la stampante di etichette a un computer

▲ Pagina Iniziale > Modifica di etichette

# Modifica di etichette

- Aggiunta di testo all'etichetta
- Aggiunta di una nuova riga di testo all'etichetta
- Aggiunta di un nuovo blocco di testo all'etichetta
- Spostamento del cursore
- Eliminazione del testo
- Immissione di simboli
- Immissione di caratteri accentati
- Impostazione degli attributi dei caratteri
- Impostazione delle cornici
- Creazione di etichette utilizzando il tipo di applicazione per l'etichettatura
- Creazione di etichette codice a barre
- Creazione di etichette serializzate

▲ Pagina Iniziale > Modifica di etichette > Aggiunta di testo all'etichetta

Aggiunta di testo all'etichetta

Digitare il testo o i simboli desiderati (caratteri alfanumerici, inclusi spazi e segni di punteggiatura).

# NOTA

Per stampare uno zero barrato, procedere come segue:

- 1. Premere Menu.
- 2. Premere ▲ o ▼ per visualizzare [Usa zero schiacciato], quindi premere OK.
- 3. Premere ▲ o ▼ per selezionare [Attivo] o [Disattivo], quindi premere OK.

#### Risultato di etichetta stampata: [Attivo]

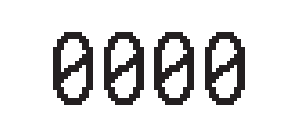

Risultato di etichetta stampata: [Disattivo]

#### Informazioni correlate

Modifica di etichette

▲ Pagina Iniziale > Modifica di etichette > Aggiunta di una nuova riga di testo all'etichetta

# Aggiunta di una nuova riga di testo all'etichetta

È possibile aggiungere molteplici righe alle etichette, a seconda del nastro utilizzato. Ulteriori informazioni **>>** Argomenti correlati

- 1. Una volta terminata la digitazione della prima riga di testo, assicurarsi che il cursore si trovi alla fine della riga corrente.
- 2. Premere per creare la seconda riga.

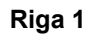

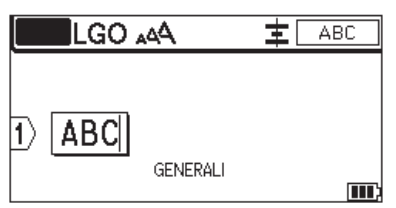

#### Riga 2

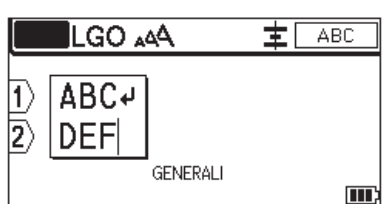

#### Risultato di etichetta stampata

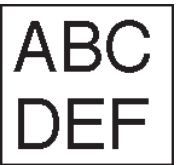

| Max righe           | Larghezza nastro |
|---------------------|------------------|
| 7 righe             | 24 mm            |
| (PT-E510/PT-E560BT) |                  |
| 5 righe             | 18 mm            |
| 3 righe             | 12 mm            |
| 2 righe             | 9 mm             |
|                     | 6 mm             |
| 1 riga              | 3,5 mm           |

## Informazioni correlate

Modifica di etichette

#### Argomenti correlati:

• Specifiche

▲ Pagina Iniziale > Modifica di etichette > Aggiunta di un nuovo blocco di testo all'etichetta

# Aggiunta di un nuovo blocco di testo all'etichetta

Per stampare etichette con più blocchi di testo separati, è possibile inserire fino a 99 blocchi di testo diversi all'interno della stessa etichetta.

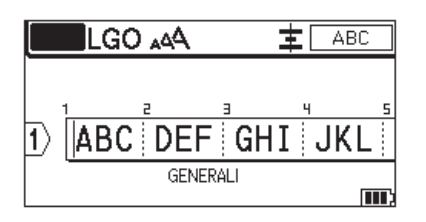

Questa funzione è disponibile solo per il tipo di applicazione dell'etichetta "GENERALE".

Per aggiungere un nuovo blocco di testo o di righe vuote a destra del testo corrente, premere prima

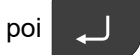

Il cursore viene spostato all'inizio del nuovo blocco.

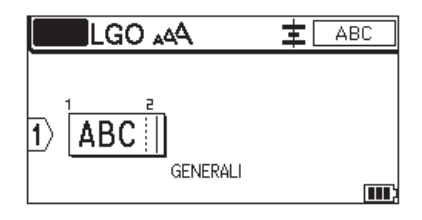

Per modificare gli attributi di carattere per un blocco di testo, seguire la procedura per modificare gli attributi di carattere di una riga di testo. >> Informazioni correlate

#### Informazioni correlate

• Modifica di etichette

#### Argomenti correlati:

· Applicazione di attributi di carattere a una riga di testo

 $\hat{\mathbf{U}}$ 

е

▲ Pagina Iniziale > Modifica di etichette > Spostamento del cursore

## Spostamento del cursore

Per spostare il cursore all'interno dell'etichetta, eseguire una delle seguenti operazioni:

- Per spostare il cursore di uno spazio o di una riga, premere ▲, ▼, ∢ o ►.
- - ٥▶.
- Per posizionare il cursore all'inizio o alla fine dell'etichetta, o all'inizio del blocco precedente o successivo,

premere prima ☆ e poi ▲ o ▼.

- Per inserire testo aggiuntivo in una riga esistente, posizionare il cursore a destra del carattere che si desidera modificare, quindi aggiungere il testo.

## Informazioni correlate

• Modifica di etichette

#### Argomenti correlati:

- Aggiunta di una nuova riga di testo all'etichetta
- Aggiunta di un nuovo blocco di testo all'etichetta

▲ Pagina Iniziale > Modifica di etichette > Eliminazione del testo

| Eliminazione del testo                                                                                                    |
|----------------------------------------------------------------------------------------------------|
| >> Per eliminare un carattere alla volta:<br>>> Per eliminare tutti i caratteri ma non le impostazioni di formattazione:<br>>> Per eliminare tutti i caratteri e tutte le impostazioni di formato: |
| Per eliminare un carattere alla volta:                                                                                                    |
| Premere 🗙 .                                                                                                    |
| Per eliminare tutti i caratteri ma non le impostazioni di formattazione:                                                                                                    |
| 1. Premere X.                                                                                                    |
| 2. Premere ▲ o ▼ per visualizzare [Solo tes.], quindi premere OK.                                                                                                    |
| Per eliminare tutti i caratteri e tutte le impostazioni di formato:                                                                                                    |
| 1. Premere .                                                                                                    |
| 2. Premere ▲ o ▼ per visualizzare [Testo & Form.], quindi premere OK.                                                                                                    |
| Informazioni correlate                                                                                                    |
| Modifica di etichette                                                                                                    |

▲ Pagina Iniziale > Modifica di etichette > Immissione di simboli

# Immissione di simboli

- Immissione di simboli mediante la funzione Simbolo
- Impostazione della cronologia simboli
- Inserimento nell'etichetta di un'immagine di caratteri definiti dall'utente
- Opzioni dei simboli

Pagina Iniziale > Modifica di etichette > Immissione di simboli > Immissione di simboli mediante la funzione Simbolo

# Immissione di simboli mediante la funzione Simbolo

Per un elenco di tutti i simboli >> Argomenti correlati:Opzioni dei simboli.

>> PT-E310BT >> PT-E510/PT-E560BT

## PT-E310BT

1. Premere

quindi premere

- 2. Premere ▲ o ▼ per selezionare una categoria, quindi premere OK.
- 3. Premere ▲, ▼, ◀ o ▶ per selezionare un simbolo, quindi premere OK.

#### PT-E510/PT-E560BT

- 1. Premere <sup>⊗</sup><sup>A</sup> <sup>✓</sup> ···
- 2. Premere ▲ o ▼ per selezionare una categoria, quindi premere OK.
- 3. Premere ▲, ▼, ◀ o ▶ per selezionare un simbolo, quindi premere OK.

#### Informazioni correlate

• Immissione di simboli

#### Argomenti correlati:

Opzioni dei simboli

▲ Pagina Iniziale > Modifica di etichette > Immissione di simboli > Impostazione della cronologia simboli

## Impostazione della cronologia simboli

La Cronologia simboli può memorizzare i simboli usati di recente. Per impostazione predefinita, la funzione Cronologia simboli è impostata su [Attivo].

- 1. Premere Menu.
- 2. Premere ▲ o ▼ per visualizzare [Cronologia simboli], quindi premere OK.
- 3. Premere ▲ o ▼ per selezionare [Attivo] o [Disattivo], quindi premere OK.

## Informazioni correlate

• Immissione di simboli

▲ Pagina Iniziale > Modifica di etichette > Immissione di simboli > Inserimento nell'etichetta di un'immagine di caratteri definiti dall'utente

## Inserimento nell'etichetta di un'immagine di caratteri definiti dall'utente

È possibile trasferire alla stampante di etichette le immagini di caratteri definiti dall'utente che sono state create con P-touch Editor e quindi inserire tali immagini nelle etichette.

>> PT-E310BT >> PT-E510/PT-E560BT

## PT-E310BT

- 1. Premere 🏠 , quindi premere
- 2. Premere ▲ o ▼ per selezionare [Personalizzato], quindi premere OK.

ABC

3. Premere ▲ o ▼ per selezionare l'immagine dei caratteri definiti dall'utente che si desidera utilizzare, quindi premere OK.

Se l'immagine non è stata ancora trasferita da P-touch Editor, nell'elenco delle opzioni non verrà visualizzato [Personalizzato].

Ulteriori informazioni >> Argomenti correlati

#### PT-E510/PT-E560BT

- 1. Premere  $\bigotimes_{\underline{M}}^{\underline{A}}$
- 2. Premere ▲ o ▼ per selezionare [Simboli trasferiti], quindi premere OK.
- 3. Premere ▲ o ▼ per selezionare l'immagine dei caratteri definiti dall'utente che si desidera utilizzare, quindi premere **OK**.

Se l'immagine non è stata ancora trasferita da P-touch Editor, nell'elenco delle opzioni non verrà visualizzato [Simboli trasferiti].

Ulteriori informazioni >> Argomenti correlati

#### 🧧 Informazioni correlate

- Immissione di simboli
  - Eliminazione dalla stampante di un'immagine di caratteri definiti dall'utente

#### Argomenti correlati:

- Trasferimento di un modello o altri dati dal computer alla stampante (Windows)
- Trasferimento di più elementi dal computer alla stampante (Windows)

▲ Pagina Iniziale > Modifica di etichette > Immissione di simboli > Inserimento nell'etichetta di un'immagine di caratteri definiti dall'utente > Eliminazione dalla stampante di un'immagine di caratteri definiti dall'utente

# Eliminazione dalla stampante di un'immagine di caratteri definiti dall'utente

| >><br>>> | PT-E310BT<br>PT-E510/PT-E560BT                                                                               |
|----------|----------------------------------------------------------------------------------------------------|
| F        | PT-E310BT                                                                                                    |
| 1.       | Premere , quindi premere .                                                                                   |
| 2.       | Premere ▲ o V per selezionare [Personalizzato], quindi premere OK.                                           |
| 3.       | Premere ▲ o ▼ per selezionare l'immagine di caratteri definiti dall'utente che si desidera eliminare, quindi |
|          | premere .                                                                                                    |
|          | Viene visualizzato il messaggio [Eliminare?].                                                                |
| 4.       | Premere OK.                                                                                                  |
| F        | PT-E510/PT-E560BT                                                                                            |
|          |                                                                                                    |
| 1.       | Premere $\boxed{\bigotimes \mathbb{A}}_{\cdots}$ .                                                           |
| 2.       | Premere ▲ o V per selezionare [Simboli trasferiti], quindi premere OK.                                       |
| 3.       | Premere ▲ o ▼ per selezionare l'immagine di caratteri definiti dall'utente che si desidera eliminare, quindi |
|          | premere X.                                                                                                   |
|          |                                                                                                    |
|          | Viene visualizzato il messaggio [Eliminare?].                                                                |
| 4.       | Viene visualizzato il messaggio [Eliminare?].<br>Premere <b>OK</b> .                                         |

#### 🭊 Informazioni correlate

Inserimento nell'etichetta di un'immagine di caratteri definiti dall'utente

▲ Pagina Iniziale > Modifica di etichette > Immissione di simboli > Opzioni dei simboli

# Opzioni dei simboli

| Categoria     | Simb     | oli        |                |             |          |             |            |              |            |        |      |
|---------------|----------|------------|----------------|-------------|----------|-------------|------------|--------------|------------|--------|------|
| Cronologia    | In Cr    | onolog     | ia <b>veng</b> | ono mer     | norizzat | i fino a 3  | 30 simbo   | oli usati o  | di recente | Э.     |      |
| Punteggiatura | •        | ,          | ?              | ļ           | 11       | I           | •          | ;            | _          | _      |      |
|               | ١.       | 7          | &              | ż           | i        | ~           | ٠          | *            | 0          | #      |      |
|               | %        | ł          |                | ^           | %        |             | †          | ‡            |            |        |      |
| Parentesi     | (        | )          | [              | ]           | <        | >           | «          | »            | {          | }      |      |
| Frecce        |          | •          | ۱ţ             | ł           | •        | 1           | 17         |              | ,          | • ←    |      |
|               | T<br> ♠  | • <b>∳</b> | 4              | K<br>X      | : =      | , Ti        | े <b>म</b> | * ←<br>∮ i©€ | - ↓<br>F ⊠ |        |      |
| Matematica    | +        |            | ×              | ÷           | <u>+</u> | =           | ≧          | -<br>≦       | ≠          | ≥      | <br> |
|               | ≤        | >          | <              |             |          | 4           | 忆          | %            | 1/3        | 25     |      |
|               | k        | ž          | ž              | *           | 紧        | 2           | <b>½</b>   | %            | %          | 74     |      |
| Greco         | α        | β          | γ              | δ           | φ        | λ           | μ          | Ω            | Σ          | φ      |      |
| Apice/Pedice  | 0        | 8          | 0              | т<br>м      |          |             |            |              |            |        | <br> |
|               | 0<br>0   | 1<br>1     | 2<br>2         | 3<br>3      | 4<br>4   | 5<br>5      | 6<br>6     | 7<br>7       | 8<br>8     | 9<br>9 |      |
| Valuta        | \$       | ¢          | €              | £           | ¥        | Ł           |            |              |            |        | <br> |
| Elettronica   |          | 닠모         |                | ] ])        |          | b 🚅         | ∍ ല        | •            | <b>i</b> e | •      | <br> |
|               | <u>ا</u> | ] 🖵        | ] 6(           | B¥          | ទា       |             |            | ) 0          | • •        | マ境     |      |
|               |          | •          | ) 🏹            | ' ¥         | 7 🗐      |             | 2 (E       |              |            |        |      |
|               | (        | 1 C        | ) 🕽            | <b>.</b> [C | l 🚳      | <b>)</b> D2 | 0 🗩        | ŧŧ           | ם ר        | - +    |      |
|               |          | ı R        |                | Ti          | 물        |             | ) é        | ° 3          | . 8        | 8      |      |
|               | Œ        | ) Œ        | , M            | Þ           | ►        | •           | н          |              |            | l      |      |

| Categoria   | Simbo       | li        |              |               |                |               |              |       |            |            |  |
|-------------|-------------|-----------|--------------|---------------|----------------|---------------|--------------|-------|------------|------------|--|
| Elettrico 1 | G           | Ι         | Ο            | $\bigcirc$    | $\oplus$       | $\heartsuit$  | $\sim$       | Ø     | 0          | Ø          |  |
|             |             | Ť         | ∉            | ¢             | H              | ⊣⊢            | ⊝⊛⊕          | ♦€♦   | ⊕⊛⊝        | \$@        |  |
|             | $\otimes$   | Т         | -0°0-        | -៉ <b>្</b> - | ¢              | ₽             | ₽            | -~~~- | -y#~       | ⊣⊢         |  |
|             | <i>z</i> ‡ż | $\pm$     | -ሙ-          | 36            | -₩-            | $\heartsuit$  | $\heartsuit$ | -⊄    | 1          |            |  |
| Elettrico 2 |             | ര™        | Ø            | Ф             |                | 0             | •            | 0     | 0          | 0          |  |
|             | Ο           | $\otimes$ | $\bigotimes$ |               | $oldsymbol{O}$ | ۲             |              | ⊗     | 0          | $\odot$    |  |
|             | $\odot$     | ₩         | -ト           | $\oslash$     |                | $\square$     | X            | •     | $\otimes$  |            |  |
|             | Ø           | Q         | 8            |               |                | Q             | Θ            | Θ     | $\bigcirc$ |            |  |
|             | Ð           | $\odot$   | 0            | $\Theta$      | 0              | ð             | P            | ⊠     | Б          | J          |  |
|             | Θ           |           | S            | $\oslash$     | Χ              | Ж             | ⊞            | Ħ     | o⊲         | **         |  |
|             | ▦           | ®         | 2            | G             | $\square$      |               | $\boxtimes$  |       | 占          | 占          |  |
| Sicurezza   | ◬           | ð         | ◬            | 6             | <u>۳</u>       | 6             | Ł            | 渔     | <u>a</u>   | 惫          |  |
|             | æ           | 1         | <b>.</b>     | 螢             | $\triangle$    |               | ◬            |       | ◬          |            |  |
|             | ₩           | ≙         | <b>H</b>     | ◬             | ×              | 凎             | ×            | ×     | X          | <u>//</u>  |  |
|             | ▲           | **        | Ó            | ◬             | 6              | 5             | 渔            | ଡ     | A          | É.         |  |
|             | à           | <u> </u>  | A            | 0 <u></u>     | A              | ņ             | Ŵ            | 袾     | A          | Č          |  |
|             |             | (0_0)     | A            | 4             | A              | €a            | A            | A     | <u>ه</u> ، | к,         |  |
|             | A           |           | A            | 2             | ∕≙             | <u>\$\$\$</u> |              | EX    | 盃          | <b>,</b> 💠 |  |
|             | ◬           | Ō         |              | ∃∎E           | ᇒ              | ¥2            | <u>5</u> 2   | 5     |            |            |  |
| Proibito    | $\bigcirc$  | $\otimes$ | ۲            | $\odot$       | $\odot$        | ⊜             | ۲            | ۲     | ۲          | $\otimes$  |  |
|             | B           | $\odot$   | 8            |               | ٢              | ۹             | $\odot$      | ۲     | $\odot$    | <b>@</b>   |  |
|             | $\odot$     | 9         | $\odot$      | 9             | ®              |               |              |       |            |            |  |

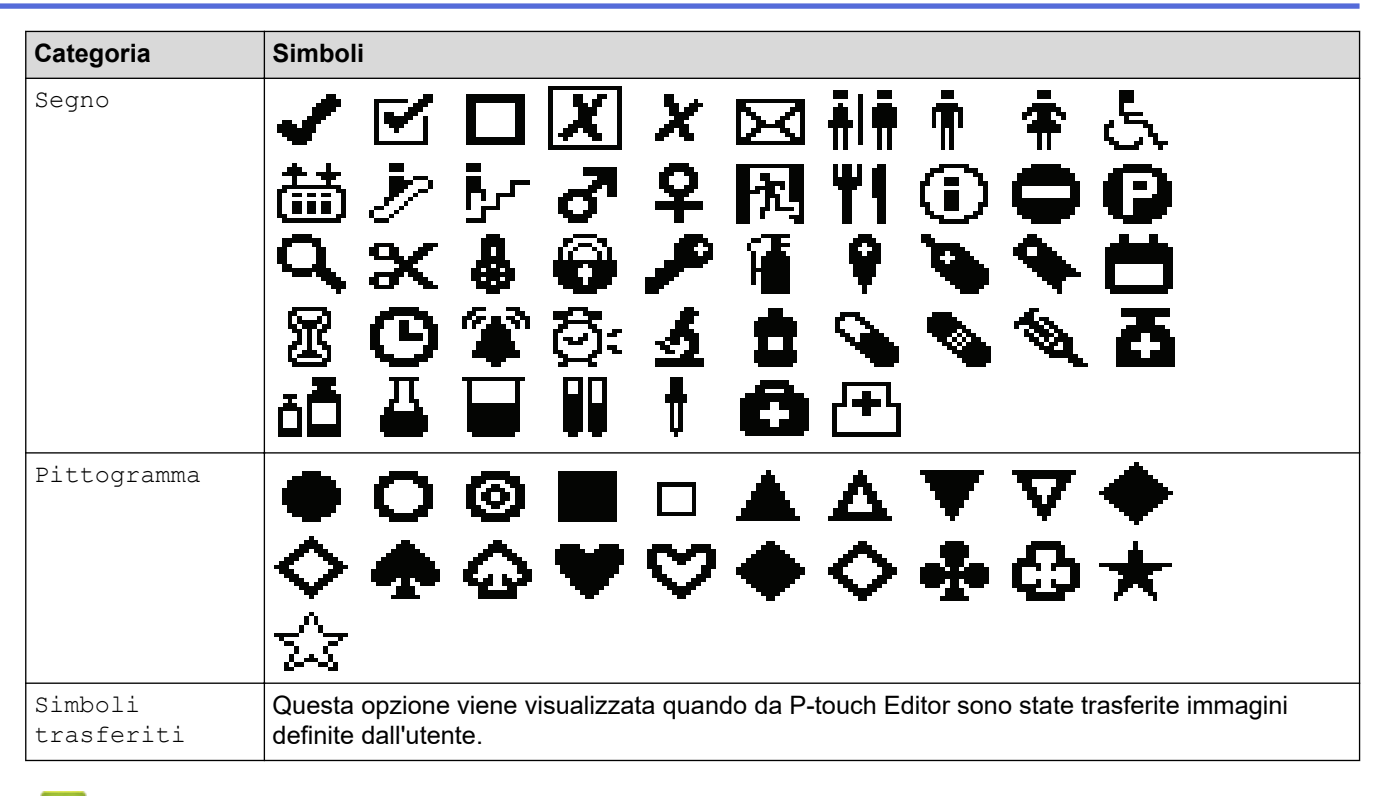

## Informazioni correlate

• Immissione di simboli

▲ Pagina Iniziale > Modifica di etichette > Immissione di caratteri accentati

## Immissione di caratteri accentati

- 1. Digitare il carattere desiderato.
- 2. Premere ÁÄÂ…
- 3. Premere ◀ o ▶ per selezionare un carattere accentato, quindi premere OK.

## Informazioni correlate

- Modifica di etichette
  - Opzioni per i caratteri accentati

▲ Pagina Iniziale > Modifica di etichette > Immissione di caratteri accentati > Opzioni per i caratteri accentati

# Opzioni per i caratteri accentati

 Carattere
 Caratteri accentati

 a
 á à â ä æ ã ą å ā ă

 A
 Á À Â Ä Æ Ã Ą Å Ă Ă

 c
 Ç Č Ć

ÇČĆ С d ďðđ D ĎÐ е éèêëęěėē ÉÈÊËĘĔĖĒ Е ģğ g ĢĞ G ĺÌÎÏĮĪI i ÍÌÎÏĮĪİ I k ķ Ķ Κ I łĺĺľ L ŁĹĻĽ n ñňńŋ ÑŇŃŅ Ν 0 óòôøöõœő 0 ÒÔØÖÕŒŐ řŕŗ r R ŘŔŖ šśşşß s šŚŞŞβ S t ťţþ т ŤŢÞ

I caratteri accentati visualizzati sul display LCD dipendono dalla lingua.

| Carattere | Caratteri accentati |
|-----------|---------------------|
| u         | ú ù û ü ų ů ū ű     |
| U         | ÚÙÛÜŲŮŪŰ            |
| У         | ýÿ                  |
| Y         | ÝŸ                  |
| Z         | žźż                 |
| Z         | ŽŹŻ                 |

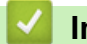

# Informazioni correlate

• Immissione di caratteri accentati

▲ Pagina Iniziale > Modifica di etichette > Impostazione degli attributi dei caratteri

# Impostazione degli attributi dei caratteri

- Applicazione degli attributi dei caratteri
- Applicazione di attributi di carattere a una riga di testo
- Opzioni di impostazione degli attributi
- Impostazione dell'adattamento automatico dello stile

Pagina Iniziale > Modifica di etichette > Impostazione degli attributi dei caratteri > Applicazione degli attributi dei caratteri

# Applicazione degli attributi dei caratteri

Mentre si formatta il testo, è possibile visualizzare in anteprima le selezioni degli attributi di carattere sul display LCD.

- 1. Digitare il testo desiderato.
- 2. Premere AAA
- 3. Premere ▲ o ▼ per selezionare un attributo.
- 4. Premere ◀ o ▶ per impostare un valore per l'attributo, quindi premere OK.

#### Informazioni correlate

• Impostazione degli attributi dei caratteri

#### Argomenti correlati:

Opzioni di impostazione degli attributi

▲ Pagina Iniziale > Modifica di etichette > Impostazione degli attributi dei caratteri > Applicazione di attributi di carattere a una riga di testo

# Applicazione di attributi di carattere a una riga di testo

Se si aggiungono più righe all'etichetta, è possibile formattare ogni riga di testo in modo che abbia un aspetto diverso.

1. Digitare le righe di caratteri o il testo che si desidera inserire nell'etichetta.

AAA

- 2. Premere ▲ o ▼ per spostare il cursore sulla riga di cui si desidera modificare gli attributi di carattere.
- 3. Premere
- per visualizzare gli attributi di formattazione disponibili.

Tre linee nere nell'angolo in alto a destra del display LCD indicano che si sta applicando l'attributo solo a quella linea specifica.

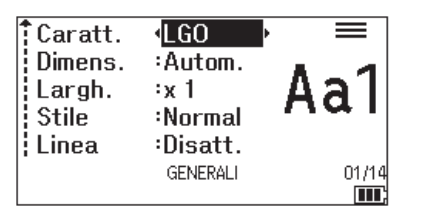

- 4. Premere ▲ o ▼ per selezionare un attributo.
- 5. Premere ∢ o ▶ per impostare un valore per l'attributo, quindi premere OK.

Quando si impostano valori di attributo diversi per ogni riga, premendo il tasto AAA, il valore viene

visualizzato come \*\*\*\*\*.

Ø

| ‡Caratt. | < <mark>*****</mark> > |  |
|----------|------------------------|--|
| Dimens.  | Autom.                 |  |
| Largh.   | ÷x 1                   |  |
| Stile    | :Normal                |  |
| Linea    | :Disatt.               |  |
|          | GENERALI               |  |
|          |                        |  |

#### Informazioni correlate

- Impostazione degli attributi dei caratteri
- Argomenti correlati:
- Opzioni di impostazione degli attributi

▲ Pagina Iniziale > Modifica di etichette > Impostazione degli attributi dei caratteri > Opzioni di impostazione degli attributi

# Opzioni di impostazione degli attributi

## Font

## PT-E310BT

| Valore        | Messaggio display LCD | Risultato |
|---------------|-----------------------|-----------|
| Letter Gothic | LGO                   | A1        |
| Helsinki      | HEL                   | A1        |
| Brussels      | BRU                   | A1        |
| Los Angeles   | LA                    | A1        |
| Atlanta       | ATL                   | A1        |
| Adams         | ADM                   | A1        |
| Sofia         | SOF                   | A1        |

## PT-E510/PT-E560BT

| Valore        | Messaggio display LCD | Risultato |
|---------------|-----------------------|-----------|
| Letter Gothic | LGO                   | A1        |
| Helsinki      | HEL                   | A1        |
| Brussels      | BRU                   | A1        |
| US            | US                    | A1        |
| Los Angeles   | LA                    | A1        |
| San Diego     | SGO                   | A1        |
| Florida       | FLO                   | A1        |
| Calgary       | CAL                   | A1        |
| Belgium       | BEL                   | Al        |
| Atlanta       | ATL                   | A1        |
| Adams         | ADM                   | A1        |
| Brunei        | BRN                   | A1        |
| Sofia         | SOF                   | A1        |
| Germania      | GER                   | Al        |

## **Dimensioni font**

#### Dimensioni disponibili:

Automatico, 6 pt, 9 pt, 12 pt, 18 pt, 24 pt, 36 pt, 42 pt, (PT-E510/PT-E560BT) 48 pt

Quando è selezionata l'opzione Autom., il testo viene automaticamente impostato in modo da essere stampato con le dimensioni più grandi disponibili nelle impostazioni dei font per ciascuna larghezza di nastro.

## Larghezza

| Valore | Risultato |
|--------|-----------|
| x 1    | A         |
| x 3/2  | Α         |
| x 2    | Α         |
| x 1/2  | A         |
| x 2/3  | Α         |

## Stile dei font

| Valore              | Messaggio display LCD | Risultato    |
|---------------------|-----------------------|--------------|
| Normale             | Normal                | А            |
| Grassetto           | Grass.                | Α            |
| Contorno            | Cont.                 | A            |
| Ombreggiato         | Ombrg                 | $\mathbb{A}$ |
| Solido              | Tin.un                | Α            |
| Corsivo             | Corsv                 | A            |
| Corsivo Grassetto   | C+Grs                 | A            |
| Corsivo contorno    | C+Cnt                 | A            |
| Corsivo Ombreggiato | C+Or                  | A            |
| Corsivo Tinta unita | C+T.un                | A            |

## Linea

| Valore                 | Messaggio display LCD | Risultato |
|------------------------|-----------------------|-----------|
| No                     | Disatt.               | ABC       |
| Sottolineato           | Sott.                 | ABC       |
| Barrato (riga singola) | Barr.                 | ABC       |
| Barrato (righe doppie) | BARR.D                | ABC       |
## Allineamento

| Valore       | Messaggio display LCD | Risultato |  |
|--------------|-----------------------|-----------|--|
| Centro       | Centro                | ABC       |  |
| Sinistra     | Sinis.                | ABC       |  |
| Destra       | Destra                | ABC       |  |
| Giustificato | Giust.                | ABC       |  |

# Informazioni correlate

• Impostazione degli attributi dei caratteri

▲ Pagina Iniziale > Modifica di etichette > Impostazione degli attributi dei caratteri > Impostazione dell'adattamento automatico dello stile

# Impostazione dell'adattamento automatico dello stile

È possibile ridurre le dimensioni del testo per adattarlo alla lunghezza dell'etichetta.

| Prima di utilizzare questa funzione, assicurarsi che [Dimens.] in | AAA sia im | postato su [Autom.] e |
|-------------------------------------------------------------------|------------|-----------------------|
| che la lunghezza dell'etichetta sia specificata.                  |            |                       |

- 1. Premere Menu.
- 2. Premere ▲ o ▼ per visualizzare [Adat. auto. Stile], quindi premere OK.
- 3. Premere ▲ o ▼ per selezionare una delle opzioni seguenti:

| Opzione    | Descrizione                                                                                                    |  |
|------------|----------------------------------------------------------------------------------------------------|--|
| Dim. car.  | La dimensione totale del testo viene ridotta per adattarsi all'etichetta.                                                                                          |  |
| Larg. car. | La larghezza del testo viene ridotta alla dimensione dell'impostazione x $1/2$ o x $2/3$ per adattarsi all'etichetta. Per l'output previsto >> Argomenti correlati |  |

### 4. Premere OK.

### Informazioni correlate

• Impostazione degli attributi dei caratteri

### Argomenti correlati:

Opzioni di impostazione degli attributi

▲ Pagina Iniziale > Modifica di etichette > Impostazione delle cornici

# Impostazione delle cornici

- 1. Premere AAA
- 2. Premere ▲ o ♥ per visualizzare [Incor.].
- 3. Premere  $\triangleleft$  o  $\blacktriangleright$  per selezionare una cornice, quindi premere **OK**.

## Informazioni correlate

- · Modifica di etichette
  - Opzioni delle cornici

▲ Pagina Iniziale > Modifica di etichette > Impostazione delle cornici > Opzioni delle cornici

# Opzioni delle cornici

| Valore                                | Messaggio display<br>LCD | Risultato                   |
|---------------------------------------|--------------------------|-----------------------------|
| No                                    | Disatt.                  | ABCabc                      |
| Rettangolo                            | 1                        | ABCabc                      |
| Rettangolo grassetto                  | 2                        | ABCabc                      |
| Rettangolo arrotondato                | 3                        | ABCabc                      |
| Rettangolo arrotondato<br>grassetto   | 4                        | ABCabc                      |
| Rettangolo arrotondato 2              | 5                        | ABCabc                      |
| Rettangolo arrotondato<br>grassetto 2 | 6                        | ABCabc                      |
| Tabella                               | 7                        | ABCabcABCABCabcABCABCabcABC |

# Informazioni correlate

• Impostazione delle cornici

▲ Pagina Iniziale > Modifica di etichette > Creazione di etichette utilizzando il tipo di applicazione per l'etichettatura

# Creazione di etichette utilizzando il tipo di applicazione per l'etichettatura

- Modalità Generale
- Modalità Placca
- Modalità avvolgimento cavo
- Modalità Segnacavo
- Modalità Pannello di raccordo
- Modalità Blocco ribattuto
- Creazione di etichette con nastri speciali da avvolgere intorno ai cavi
- Creazione di un'etichetta Cross-ID

▲ Pagina Iniziale > Modifica di etichette > Creazione di etichette utilizzando il tipo di applicazione per l'etichettatura > Modalità Generale

# Modalità Generale

Creare etichette per scopi generali utilizzando la modalità Generale.

#### Orizzontale

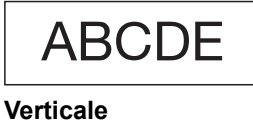

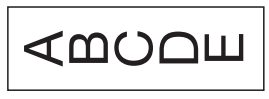

- 1. Premere (ABC/<mc)
- 2. Premere ▲, ▼, < o > per selezionare l'opzione desiderata, quindi premere OK.

| Opzione             | Descrizione                                                     |
|---------------------|-----------------------------------------------------------------|
| Lungh. etich.       | Selezionare la lunghezza dell'etichetta stampata.               |
| (PT-E310BT)         | Autom., Da 25 mm a 999 mm                                       |
| Lungh. etich.       | Selezionare la lunghezza dell'etichetta stampata.               |
| (PT-E510/PT-E560BT) | Autom., Da 10 mm a 999 mm                                       |
| Orientamento        | Selezionare l'orientamento (orizzontale o verticale) del testo. |

- 3. Immettere il testo desiderato.
- 4. Premere ( <u></u>

## Informazioni correlate

• Creazione di etichette utilizzando il tipo di applicazione per l'etichettatura

Pagina Iniziale > Modifica di etichette > Creazione di etichette utilizzando il tipo di applicazione per l'etichettatura > Modalità Placca

# Modalità Placca

Con la modalità Placca è possibile creare etichette di identificazione per varie placche. Quando si stampa in questa modalità, ogni blocco di testo ha le stesse dimensioni e uno spazio uniforme.

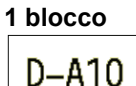

#### 3 blocchi

- 1. Premere
- 2. Premere ▲, ▼, ◀ o ▶ per selezionare l'opzione desiderata, quindi premere OK.

| Opzione                              | Descrizione                                                            |
|--------------------------------------|------------------------------------------------------------------------|
| Lungh. etich.<br>(PT-E310BT)         | Selezionare la lunghezza dell'etichetta stampata.<br>Da 25 mm a 999 mm |
| Lungh. etich.<br>(PT-E510/PT-E560BT) | Selezionare la lunghezza dell'etichetta stampata.<br>Da 10 mm a 999 mm |
| N. di blocchi                        | Selezionare il numero di blocchi (fino a 5 blocchi).                   |
| Orientamento                         | Selezionare l'orientamento (orizzontale o verticale) del testo.        |

- 3. Immettere il testo desiderato.
- 4. Premere ( 国

## 🧧 Informazioni correlate

· Creazione di etichette utilizzando il tipo di applicazione per l'etichettatura

▲ Pagina Iniziale > Modifica di etichette > Creazione di etichette utilizzando il tipo di applicazione per l'etichettatura > Modalità avvolgimento cavo

## Modalità avvolgimento cavo

Creare etichette da avvolgere attorno a un cavo o a un filo utilizzando la modalità Avvolgimento cavo. In modalità Avvolgimento cavo, il testo viene stampato come da illustrazione, in modo che l'etichetta possa essere letta da tutte le angolazioni.

#### Personalizzato

2A-C14 2A-C14

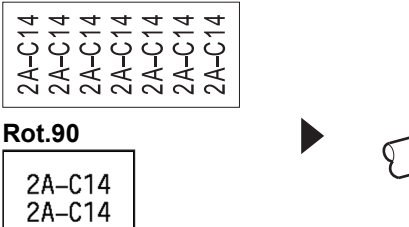

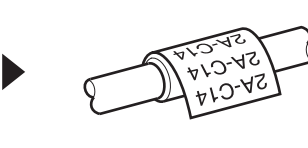

- (PT-E310BT) Per le etichette per avvolgimento cavo si consiglia di utilizzare il nastro con ID flessibile.
   (PT-E510/PT-E560BT) Per le etichette per avvolgimento cavo si consiglia di utilizzare il nastro con ID flessibile o il nastro autolaminante.
- Il nastro con ID flessibile non è adatto a essere utilizzato come isolamento elettrico. Se si avvolgono le etichette con nastro con ID flessibile intorno agli oggetti, il diametro dell'oggetto (1) deve essere di almeno 3 mm. Le estremità sovrapposte dell'etichetta o dell'etichetta a bandiera (2) devono essere di almeno 5 mm.

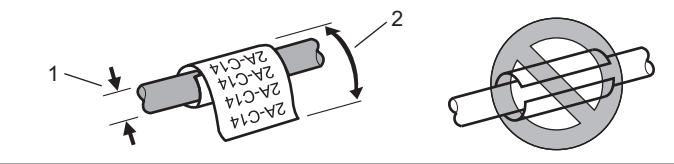

- 1. Premere
- 2. Premere ▲, ▼, ◀ o ▶ per selezionare l'opzione desiderata, quindi premere OK.

| Opzione  | Descrizione                                                                                                    |  |  |
|----------|----------------------------------------------------------------------------------------------------|--|--|
| UDM      | Selezionare una delle seguenti unità di misura:                                                                                                   |  |  |
|          | Dia (Ø) <b>(Diametro personalizzato)</b> , Lungh. <b>(Lunghezza personalizzata)</b> ,<br>CAT5/6, CAT6A, COAX, AWG, Rot.90 <b>(Ruotato di 90°)</b> |  |  |
| Valore   | l valori disponibili variano a seconda delle unità di misura selezionate.                                                                         |  |  |
| Ripeti   | Ripetere il testo immesso in modo che venga stampato tutte le volte necessarie.                                                                   |  |  |
| Cross-ID | Selezionare questa impostazione quando si creano etichette Cross-ID.                                                                              |  |  |

- 3. Immettere il testo desiderato.
- 4. Premere ( 📃

### Informazioni correlate

• Creazione di etichette utilizzando il tipo di applicazione per l'etichettatura

### Argomenti correlati:

- Creazione di un'etichetta Cross-ID
- Creazione di etichette con nastri speciali da avvolgere intorno ai cavi

▲ Pagina Iniziale > Modifica di etichette > Creazione di etichette utilizzando il tipo di applicazione per l'etichettatura > Modalità Segnacavo

# Modalità Segnacavo

Utilizzando la modalità Segnacavo è possibile creare etichette da avvolgere attorno a un cavo o a un filo e da incollare insieme in modo che entrambe le estremità dell'etichetta formino una bandierina (in inglese "flag"). In modalità Segnacavo, il testo viene stampato su entrambe le estremità dell'etichetta e al centro viene lasciato uno spazio vuoto che avvolge il cavo.

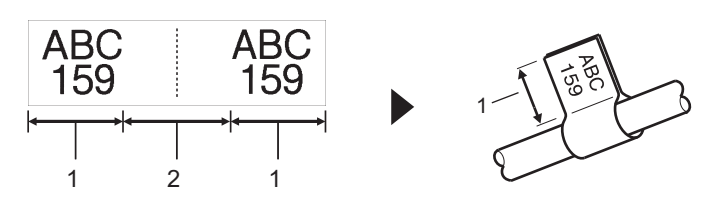

- 1. Lunghezza segnacavo
- 2. Circonferenza cavo

Per le etichette segnacavo si consiglia di usare nastro con ID flessibile.

- 1. Premere
- 2. Premere ▲, ▼, ◀ o ▶ per selezionare l'opzione desiderata, quindi premere OK.

| Opzione             | Descrizione                                                                                    |  |
|---------------------|------------------------------------------------------------------------------------------------|--|
| Layout              | Selezionare il layout desiderato:                                                              |  |
|                     | AA : AA Su ogni blocco viene stampato lo stesso testo.                                         |  |
|                     | AA BB Su ogni blocco vengono stampati due testi diversi.                                       |  |
| Lungh. indic.       | Selezionare la lunghezza del flag della stampa.                                                |  |
| (PT-E310BT)         | Da 15 mm a 200 mm                                                                              |  |
| Lungh. indic.       | Selezionare la lunghezza del flag della stampa.                                                |  |
| (PT-E510/PT-E560BT) | Da 10 mm a 200 mm                                                                              |  |
| Diametro cavo       | Selezionare il diametro del cavo.                                                              |  |
|                     | Da 3 a 90 mm                                                                                   |  |
| Orientamento        | Selezionare l'orientamento (orizzontale o verticale) del testo.                                |  |
| Cross-ID            | Selezionare questa impostazione quando si creano etichette Cross-ID. >> Informazioni correlate |  |

#### 3. Immettere il testo desiderato.

4. Premere (国)

#### Informazioni correlate

· Creazione di etichette utilizzando il tipo di applicazione per l'etichettatura

#### Argomenti correlati:

Creazione di un'etichetta Cross-ID

▲ Pagina Iniziale > Modifica di etichette > Creazione di etichette utilizzando il tipo di applicazione per l'etichettatura > Modalità Pannello di raccordo

# Modalità Pannello di raccordo

Creare etichette per identificare vari tipi di pannelli utilizzando la modalità Pannello di raccordo.

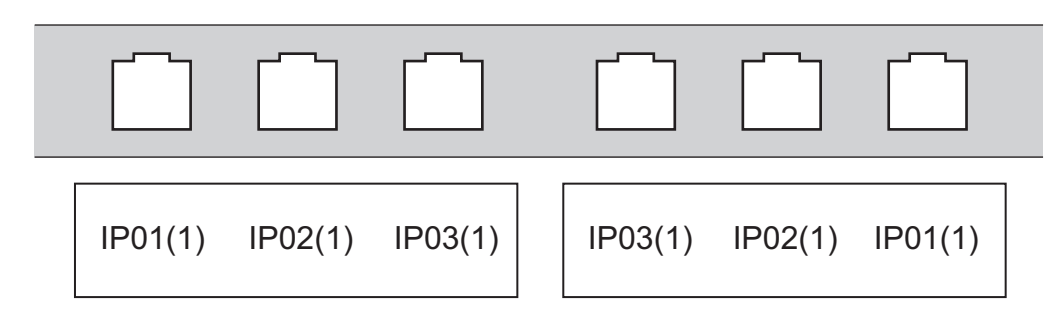

- 1. Premere
- 2. Premere ▲, ▼, ◀ o ▶ per selezionare l'opzione desiderata, quindi premere OK.

| Opzione       | Descrizione                                                                  |  |
|---------------|------------------------------------------------------------------------------|--|
| Lungh. blocco | Selezionare la lunghezza del blocco.                                         |  |
|               | Da 5 a 300 mm                                                                |  |
| N. di blocchi | Selezionare il numero di blocchi (fino a 99 blocchi).                        |  |
| Separatore    | Selezionare il separatore layout:                                            |  |
|               | Spunta, Trattino, Linea, Grassetto, Cornice, Nessuno                         |  |
| Orientamento  | Selezionare l'orientamento (0°, 90°, 180°, 270°) del testo.                  |  |
| Inverso       | Stampare i blocchi in ordine inverso.                                        |  |
| Avanzato      | Regolare la lunghezza dei blocchi in modo indipendente.                      |  |
| No margini    | Impostare su 0 mm il margine di entrambe le estremità di ciascuna etichetta. |  |

- 3. Immettere il testo desiderato.
- 4. Premere ( 📃 )

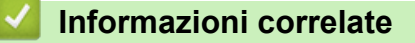

· Creazione di etichette utilizzando il tipo di applicazione per l'etichettatura

▲ Pagina Iniziale > Modifica di etichette > Creazione di etichette utilizzando il tipo di applicazione per l'etichettatura > Modalità Blocco ribattuto

# Modalità Blocco ribattuto

Con la modalità Blocco ribattuto è possibile creare etichette per identificare un tipo di collegamento elettrico spesso utilizzato nella telefonia.

| + | B01 | B02 | B03      | B04      | B05      | B06      |
|---|-----|-----|----------|----------|----------|----------|
|   | B07 | B08 | B09      | B10      | B11      | B12      |
|   | 1 4 | 8   | 12<br>36 | 16<br>40 | 20<br>44 | 24<br>48 |

• (PT-E310BT) È possibile inserire fino a due righe in ciascun blocco.

• (PT-E510/PT-E560BT) È possibile inserire fino a tre righe in ciascun blocco.

- 1. Premere  $\left| \frac{A \mid B \mid C}{D \mid E \mid F} \right|$ .
- 2. Premere ▲, ▼, ◀ o ▶ per selezionare l'opzione desiderata, quindi premere OK.

| Opzione         | Descrizione                                                             |  |  |
|-----------------|-------------------------------------------------------------------------|--|--|
| Largh. modulo   | Selezionare la larghezza del modulo.<br>Da 50 mm a 300 mm               |  |  |
| Tipo blocco     | Selezionare il tipo di blocco:<br>2 cop., 3 cop., 4 cop., 5 cop., Vuoto |  |  |
| Tipo sequenza   | Selezionare il tipo di sequenza:<br>Nessuno, Orizzontale, Dorsale       |  |  |
| Valore iniziale | Selezionare il valore iniziale (fino a 99999).                          |  |  |

3. Immettere il testo desiderato.

4. Premere ( 🔳 )

### Informazioni correlate

· Creazione di etichette utilizzando il tipo di applicazione per l'etichettatura

▲ Pagina Iniziale > Modifica di etichette > Creazione di etichette utilizzando il tipo di applicazione per l'etichettatura > Creazione di etichette con nastri speciali da avvolgere intorno ai cavi

# Creazione di etichette con nastri speciali da avvolgere intorno ai cavi

- Tubo termorestringente
- Nastro autolaminante

▲ Pagina Iniziale > Modifica di etichette > Creazione di etichette utilizzando il tipo di applicazione per l'etichettatura > Creazione di etichette con nastri speciali da avvolgere intorno ai cavi > Tubo termorestringente

# **Tubo termorestringente**

Quando si inserisce una cassetta di tubi termorestringenti nella stampante e si preme uno dei tasti del tipo di applicazione etichettatura, sul display LCD viene visualizzata la schermata di impostazione dei tubi termorestringenti.

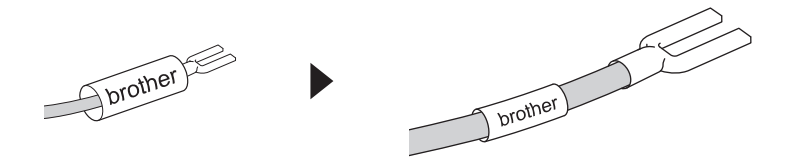

1. Premere ▲, ▼, ◀ o ▶ per selezionare l'opzione desiderata, quindi premere OK.

| Opzione       | Descrizione                                                                                    |
|---------------|------------------------------------------------------------------------------------------------|
| Lungh. etich. | Selezionare la lunghezza dell'etichetta stampata.<br>Da 25 mm a 999 mm                         |
| Cross-ID      | Selezionare questa impostazione quando si creano etichette Cross-ID. >> Informazioni correlate |

- 2. Immettere il testo desiderato.
- 3. Premere ( <u></u>

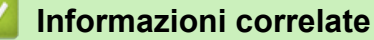

· Creazione di etichette con nastri speciali da avvolgere intorno ai cavi

### Argomenti correlati:

Creazione di un'etichetta Cross-ID

▲ Pagina Iniziale > Modifica di etichette > Creazione di etichette utilizzando il tipo di applicazione per l'etichettatura > Creazione di etichette con nastri speciali da avvolgere intorno ai cavi > Nastro autolaminante

# Nastro autolaminante

#### Modelli correlati: PT-E510/PT-E560BT

Quando si inserisce una cassetta di nastro autolaminante nella stampante e si preme uno dei tasti del tipo di applicazione etichettatura, sul display LCD viene visualizzata la schermata di impostazione del nastro autolaminante.

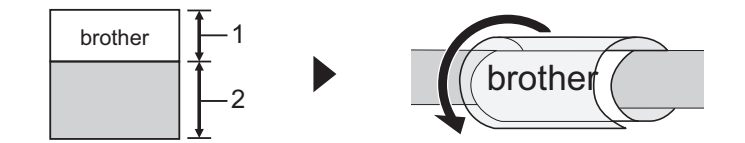

- 1. Area di stampa
- 2. Area di laminazione
- 1. Premere ▲, ▼, ◀ o ▶ per selezionare l'opzione desiderata, quindi premere OK.

| Opzione       | Descrizione                                                                                    |
|---------------|------------------------------------------------------------------------------------------------|
| Lungh. etich. | Selezionare la lunghezza dell'etichetta stampata.<br>Da 15 mm a 300 mm                         |
| Offset v.     | Regolare la posizione verticale del testo.                                                     |
| Cross-ID      | Selezionare questa impostazione quando si creano etichette Cross-ID. >> Informazioni correlate |

- 2. Immettere il testo desiderato.
- 3. Premere ( 📃 )

### 🧧 Informazioni correlate

Creazione di etichette con nastri speciali da avvolgere intorno ai cavi

#### Argomenti correlati:

Creazione di un'etichetta Cross-ID

▲ Pagina Iniziale > Modifica di etichette > Creazione di etichette utilizzando il tipo di applicazione per l'etichettatura > Creazione di un'etichetta Cross-ID

# Creazione di un'etichetta Cross-ID

Utilizzare la funzione [Cross-ID] per stampare etichette in cui l'ordine del testo è invertito.

#### Etichetta Cross-ID con 1 riga

Quando nel testo si inserisce un carattere di attivazione ("/" o "\"), l'etichetta viene stampata in ordine inverso, come mostrato nell'esempio.

#### 1 riga (utilizzando la modalità Segnacavo)

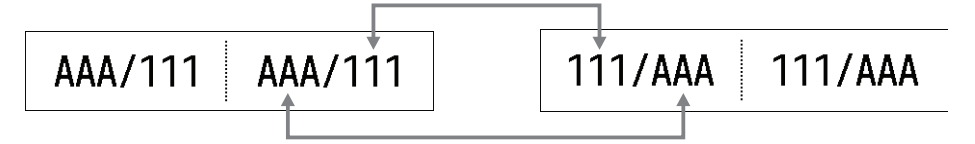

#### Etichetta Cross-ID con più righe

Quando si immettono più righe di testo, ogni riga viene commutata, come mostrato negli esempi.

#### 2 righe (in modalità Segnacavo)

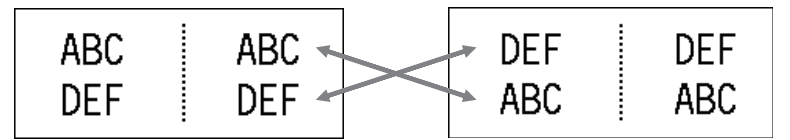

### 5 righe (in modalità Segnacavo)

| ABC | ABC 🖉 | MNO | MNO |
|-----|-------|-----|-----|
| DEF | DEF 🔍 | JKL | JKL |
| GHI | GHI   | GHI | GHI |
| JKL | JKL 🖌 | DEF | DEF |
| MNO | MNO 🖌 | ABC | ABC |
|     |       |     |     |

1. Premere  $\left| \begin{array}{c} \bigcirc & \bigcirc & \bigcirc & \bigcirc \\ \blacksquare & \blacksquare & \blacksquare & \blacksquare \end{array} \right| 0 \left| \begin{array}{c} \blacksquare & \blacksquare & \blacksquare \\ \blacksquare & \blacksquare & \blacksquare \end{array} \right|$ 

- 2. Premere ▲ o ▼ per selezionare [Cross-ID].
- 3. Premere ◀ o ▶ per selezionare l'opzione desiderata, quindi premere OK.

| Opzione | Descrizione                                                  |
|---------|--------------------------------------------------------------|
| Disatt. | Disattivare le impostazioni Cross-ID.                        |
| Abbina  | Stampare più etichette Cross-ID serializzate in ogni coppia. |
| Gruppo  | Stampare più etichette Cross-ID serializzate in ogni gruppo. |

Quando si stampa una singola etichetta Cross-ID, il risultato di stampa è lo stesso indipendentemente dal fatto che si selezioni [Abbina] o [Gruppo].

- 4. Immettere il testo desiderato.
- 5. Se necessario, selezionare l'impostazione Serializza.
- 6. Premere ( 📃

### Informazioni correlate

• Creazione di etichette utilizzando il tipo di applicazione per l'etichettatura

## Argomenti correlati:

Creazione di etichette serializzate

▲ Pagina Iniziale > Modifica di etichette > Creazione di etichette codice a barre

## Creazione di etichette codice a barre

- Creazione e stampa di codici a barre
- Modifica o eliminazione di un codice a barre e dei relativi dati

Pagina Iniziale > Modifica di etichette > Creazione di etichette codice a barre > Creazione e stampa di codici a barre

## Creazione e stampa di codici a barre

La stampante di etichette non è progettata esclusivamente per la creazione di etichette codice a barre. Verificare sempre che le etichette codice a barre possano essere lette da un lettore di codici a barre.

Per ottenere risultati ottimali, stampare le etichette codice a barre con inchiostro nero su nastro bianco. Alcuni lettori di codici a barre potrebbero non essere in grado di leggere le etichette codice a barre create usando nastro o inchiostro colorato.

È possibile stampare fino a cinque codici a barre su una singola etichetta.

## NOTA

- Il numero di caratteri o linee che è possibile aggiungere varia a seconda della larghezza del nastro.
- Quando possibile, usare sempre l'impostazione [Grande] per [Larghezza] o [Dimensioni]. Alcuni lettori di codici a barre potrebbero non essere in grado di leggere le etichette codice a barre create utilizzando l'impostazione [Piccolo].
- La stampa continua di un gran numero di etichette con codici a barre può causare il surriscaldamento della testina di stampa, che può influire sulla qualità di stampa.
- I simboli sono disponibili per i protocolli CODE39, CODE128, CODABAR o GS1-128.
- L'attributo "C.Digit" (verifica cifra) è disponibile per i protocolli CODE39, I-2/5 e CODABAR.

#### >> PT-E310BT >> PT-E510/PT-E560BT

### PT-E310BT

- 1. Premere
- quindi premere
- 2. Premere  $\blacktriangle$ ,  $\P$ ,  $\triangleleft$  o  $\blacktriangleright$  per selezionare un attributo, quindi premere **OK**.

Ulteriori informazioni >> Informazioni correlate

- 3. Immettere i dati del codice a barre.
- 4. Per selezionare un carattere, premere ① , quindi premere . Premere ▲ o ▼ per selezionare il carattere desiderato, quindi premere OK.
- 5. Premere OK.

### PT-E510/PT-E560BT

- 1. Premere 🔡 💵
- Premere ▲, ▼, ◀ o ▶ per selezionare un attributo, quindi premere OK. Ulteriori informazioni >> Informazioni correlate
- 3. Immettere i dati del codice a barre.
- Per selezionare un carattere, premere <a>

   Premere ▲ o ▼ per selezionare il carattere desiderato, quindi premere OK.
- 5. Premere **OK**.

### 🧧 Informazioni correlate

Creazione di etichette codice a barre

• Opzioni dei codici a barre

▲ Pagina Iniziale > Modifica di etichette > Creazione di etichette codice a barre > Creazione e stampa di codici a barre > Opzioni dei codici a barre

# Opzioni dei codici a barre

| Protocollo                                                     | Attributo                                    | Valore                                                         |
|----------------------------------------------------------------|----------------------------------------------|----------------------------------------------------------------|
| CODE39, CODE128, EAN-8,                                        | Larghezza                                    | Piccolo, Grande                                                |
| EAN-13, GS1-128 (UCC/EAN-128),<br>  UPC-A. UPC-E. I-2/5 (ITF). | Sotto#                                       | Attivo, Disatt.                                                |
| CODABAR                                                        | (Caratteri stampati sotto il codice a barre) |                                                                |
|                                                                | Car. contr.                                  | Disatt., Attivo                                                |
|                                                                | (carattere di controllo)                     | (disponibile solo per i protocolli<br>CODE39, I-2/5 e CODABAR) |
| QR Code                                                        | Modello                                      | Modello 1, Modello 2, Micro                                    |
|                                                                | Dimensioni                                   | Piccolo, Piccolo M, Medio, Grande M, Grande                    |
|                                                                | Livello ECC                                  | 7%, 15%, 25%, 30%                                              |
| Data Matrix                                                    | Modello                                      | Quadrato, Rettang. (rettangolare)                              |
|                                                                | Dimensioni                                   | Piccolo, Piccolo M, Medio, Grande M, Grande                    |

# Opzioni dei caratteri speciali

## CODE39

| Carattere speciale |  |  |
|--------------------|--|--|
|                    |  |  |
|                    |  |  |
| (SPAZIO)           |  |  |
| \$                 |  |  |
| /                  |  |  |
| +                  |  |  |
| %                  |  |  |

# CODABAR

| Carattere speciale |  |  |
|--------------------|--|--|
|                    |  |  |
| \$                 |  |  |
|                    |  |  |
| /                  |  |  |
|                    |  |  |

Carattere speciale

+

# CODE128, GS1-128 (UCC / EAN-128), QR Code, Data Matrix

| Carattere speciale |                   |                   |                   |
|--------------------|-------------------|-------------------|-------------------|
| (SPAZIO)           | !                 |                   | #                 |
| \$                 | %                 | &                 | ۳                 |
| (                  | )                 | *                 | +                 |
|                    | -                 | -                 | /                 |
| :                  | ;                 | <                 | =                 |
| >                  | ?                 | ລ                 | С                 |
| ١                  | ]                 | ^                 | _                 |
| NUL                | •                 | SOH               | STX               |
| ETX                | EOT               | ENQ               | ACK               |
| BEL                | BS                | HT                | LF                |
| VT                 | FF                | CR                | SO                |
| SI                 | DLE               | DC1               | DC2               |
| DC3                | DC4               | NAK               | SYN               |
| ETB                | CAN               | EM                | SUB               |
| ESC                | £                 | FS                |                   |
| GS                 | }                 | RS                | ~                 |
| US                 | DEL               | FNC3 <sup>1</sup> | FNC2 <sup>1</sup> |
| FNC4 <sup>1</sup>  | FNC1 <sup>1</sup> |                   |                   |

<sup>1</sup> Non disponibile per QR Code o Data Matrix.

## Informazioni correlate

• Creazione e stampa di codici a barre

▲ Pagina Iniziale > Modifica di etichette > Creazione di etichette codice a barre > Modifica o eliminazione di un codice a barre e dei relativi dati

# Modifica o eliminazione di un codice a barre e dei relativi dati

- >> Eliminazione di un codice a barre da un'etichetta
- >> Modifica dati codice a barre

### Eliminazione di un codice a barre da un'etichetta

- 1. Posizionare il cursore a destra del codice a barre nella schermata di immissione dati.
- 2. Premere 🗙

### Modifica dati codice a barre

#### >> PT-E310BT >> PT-E510/PT-E560BT

## PT-E310BT

- 1. Per modificare gli attributi e i dati del codice a barre, posizionare il cursore a sinistra del codice a barre nella schermata di immissione dati.
- 2. Premere 🏠 , quindi premere

Sul display LCD viene visualizzata la schermata di impostazione del codice a barre.

ABC

### PT-E510/PT-E560BT

- 1. Per modificare gli attributi e i dati del codice a barre, posizionare il cursore a sinistra del codice a barre nella schermata di immissione dati.
- 2. Premere 🔡

Sul display LCD viene visualizzata la schermata di impostazione del codice a barre.

### Informazioni correlate

Creazione di etichette codice a barre

▲ Pagina Iniziale > Modifica di etichette > Creazione di etichette serializzate

## Creazione di etichette serializzate

- Opzioni di serializzazione
- Creazione di etichette con un singolo intervallo serializzato
- Creazione di etichette con due intervalli serializzati
- Creazione di etichette avanzate serializzate

▲ Pagina Iniziale > Modifica di etichette > Creazione di etichette serializzate > Opzioni di serializzazione

# Opzioni di serializzazione

| Opzione         | Descrizione                                                                                     |
|-----------------|-------------------------------------------------------------------------------------------------|
| Conteggio       | Selezionare il numero di etichette da creare.                                                   |
| Incrementato di | Selezionare il valore di incremento per un numero o una lettera.                                |
| Tipo            | Selezionare il tipo di serializzazione. Per i dettagli, vedere gli esempi riportati di seguito. |

• Nell'opzione [Tipo] è possibile selezionare [Norm / Normale], [Ottale], [Dic / Decimale] o [Esadec.].

- [Ottale], [Dic / Decimale] e [Esadec.] non sono disponibili per i codici a barre.
- Modifiche incrementali a numeri o lettere in base all'opzione [Tipo] selezionata:
   [Norm / Normale]

0 1 2 3 4 5 6 7 8 9 10 11 12 13 14 15 16 17 18 19 20 21 ...

abcdefghijklmnopqrstuvwxyz

ABCDEFGHIJKLMNOPQRSTUVWXYZ

[Ottale]

0 1 2 3 4 5 6 7 <u>10</u> 11 12 13 14 15 16 17 <u>20</u> 21 ...

[Dic / Decimale]

0 1 2 3 4 5 6 7 8 9 <u>10</u> 11 12 13 14 15 16 17 18 19 <u>20</u> 21 ...

[Esadec.]

0 1 2 3 4 5 6 7 8 9 a b c d e f <u>10</u> 11 12 13 14 15 16 17 18 19
1a 1b 1c 1d 1e 1f <u>20</u> 21 ...

0 1 2 3 4 5 6 7 8 9 A B C D E F <u>10</u> 11 12 13 14 15 16 17 18 19

1A 1B 1C 1D 1E 1F **<u>20</u>** 21 ...

### Informazioni correlate

Creazione di etichette serializzate

▲ Pagina Iniziale > Modifica di etichette > Creazione di etichette serializzate > Creazione di etichette con un singolo intervallo serializzato

# Creazione di etichette con un singolo intervallo serializzato

Creare etichette con un singolo intervallo serializzato inserendo un solo testo di modello, come mostrato.

- Immissione del modello di testo: A10
- Intervallo serializzato: (1)
- Risultato di etichetta stampata:

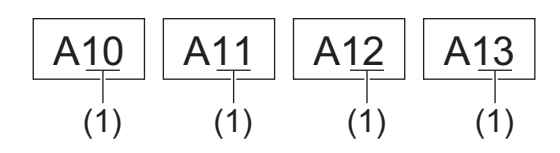

#### >> PT-E310BT >> PT-E510/PT-E560BT

## PT-E310BT

1. Digitare "A10" con la tastiera.

分

2. Premere

quindi premere

3. Posizionare il cursore a sinistra del primo carattere dell'intervallo che si desidera serializzare, quindi premere **OK**.

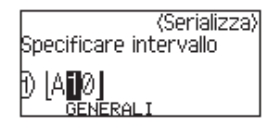

4. Premere ◀ o ▶ per selezionare l'ultimo carattere dell'intervallo che si desidera serializzare, quindi premere OK.

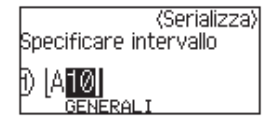

- 5. Premere ▲, ▼, ◀ o ▶ per impostare i seguenti parametri (per questo esempio):
  - Impostare "4" nel menu [Conteggio].
  - Impostare "1" nel menu [Incrementato di].
  - Selezionare [Norm] nel menu [Tipo].

Una volta impostati tutti, premere OK.

6. Premere ( 📃

Come opzione di stampa è possibile selezionare [Tutti], [Corrente] o [Intervallo].

### PT-E510/PT-E560BT

- 1. Digitare "A10" con la tastiera.
- 2. Premere

3. Posizionare il cursore a sinistra del primo carattere dell'intervallo che si desidera serializzare, quindi premere **OK**.

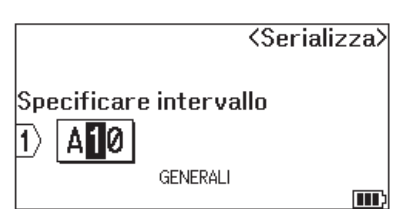

4. Premere ◀ o ▶ per selezionare l'ultimo carattere dell'intervallo che si desidera serializzare, quindi premere OK.

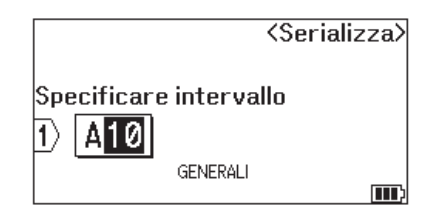

- 5. Premere ▲, ▼, ◀ o ▶ per impostare i seguenti parametri (per questo esempio):
  - Impostare "4" nel menu [Conteggio].
  - Impostare "1" nel menu [Incrementato di].
  - Selezionare [Normale] nel menu [Tipo].

Una volta impostati tutti, premere OK.

6. Premere ( 📃

Come opzione di stampa è possibile selezionare [Tutti], [Corrente] o [Intervallo].

### 🦉 Informazioni correlate

Creazione di etichette serializzate

#### Argomenti correlati:

Opzioni di serializzazione

▲ Pagina Iniziale > Modifica di etichette > Creazione di etichette serializzate > Creazione di etichette con due intervalli serializzati

# Creazione di etichette con due intervalli serializzati

Creare etichette con due intervalli serializzati immettendo il testo del modello, come mostrato.

- Immissione del modello di testo: A-W10
- Intervallo serializzato: (1) e (2)
- Risultato di etichetta stampata:

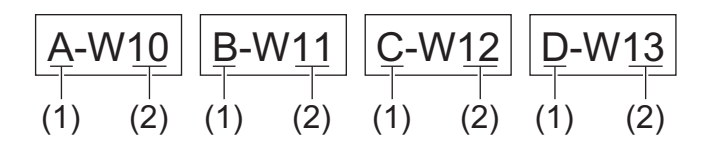

#### >> PT-E310BT >> PT-E510/PT-E560BT

## PT-E310BT

1. Digitare "A-W10" con la tastiera.

分

2. Premere

quindi premere

- 3. Premere ▲ o ▼ per selezionare [Simultaneo], quindi premere OK.
- 4. Specificare il primo intervallo (1) che si desidera serializzare.
  - a. Posizionare il cursore a sinistra del primo carattere dell'intervallo, quindi premere OK.
  - b. Premere ◀ o ▶ per selezionare l'ultimo carattere dell'intervallo, quindi premere OK.

(Per (1) in questo esempio, posizionare il cursore a sinistra di "A" e premere **OK** due volte, poiché il primo e l'ultimo carattere sono uguali.)

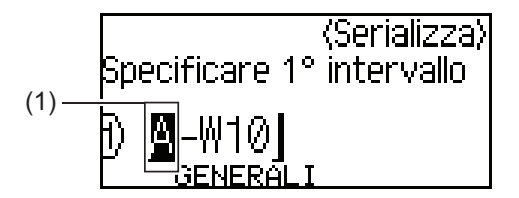

5. Ripetere il passaggio precedente per specificare il secondo intervallo (2) che si desidera serializzare.

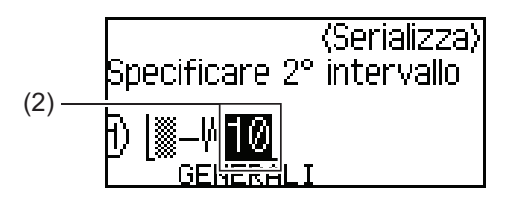

- 6. Premere ▲, ▼, ◀ o ▶ per impostare i seguenti parametri (per questo esempio):
  - Impostare "4" nel menu [Conteggio].
  - Impostare "1" nel menu [Incrementato di].
  - Selezionare [Norm] nel menu [Tipo].

Una volta impostati tutti, premere OK.

7. Premere ( 📃

Come opzione di stampa è possibile selezionare [Tutti], [Corrente] o [Intervallo].

## PT-E510/PT-E560BT

- 1. Digitare "A-W10" con la tastiera.
- 2. Premere
- 3. Premere ▲ o ▼ per selezionare [Simultaneo], quindi premere OK.
- 4. Specificare il primo intervallo (1) che si desidera serializzare.
  - a. Posizionare il cursore a sinistra del primo carattere dell'intervallo, quindi premere OK.
  - b. Premere ∢ o ▶ per selezionare l'ultimo carattere dell'intervallo, quindi premere OK.

(Per (1) in questo esempio, posizionare il cursore a sinistra di "A" e premere **OK** due volte, poiché il primo e l'ultimo carattere sono uguali.)

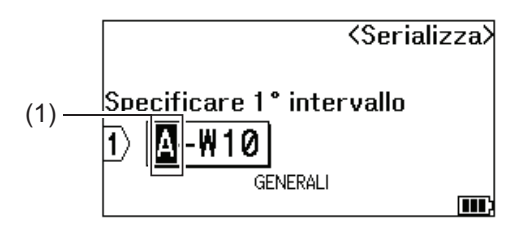

5. Ripetere il passaggio precedente per specificare il secondo intervallo (2) che si desidera serializzare.

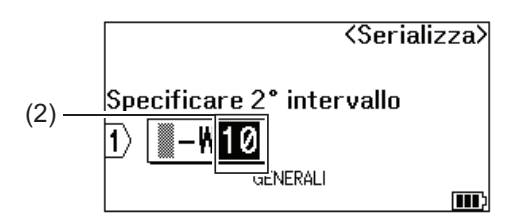

- 6. Premere ▲, ▼, < o > per impostare i seguenti parametri (per questo esempio):
  - Impostare "4" nel menu [Conteggio].
  - Impostare "1" nel menu [Incrementato di].
  - Selezionare [Normale] nel menu [Tipo].

Una volta impostati tutti, premere OK.

7. Premere ( 📃

Come opzione di stampa è possibile selezionare [Tutti], [Corrente] o [Intervallo].

### Informazioni correlate

Creazione di etichette serializzate

#### Argomenti correlati:

• Opzioni di serializzazione

▲ Pagina Iniziale > Modifica di etichette > Creazione di etichette serializzate > Creazione di etichette avanzate serializzate

## Creazione di etichette avanzate serializzate

Creare etichette avanzate con due intervalli di etichette serializzate immettendo il modello di testo, come mostrato.

- Immissione del modello di testo: W10-A
- Intervallo serializzato: (1) e (2)
- Risultato di etichetta stampata:

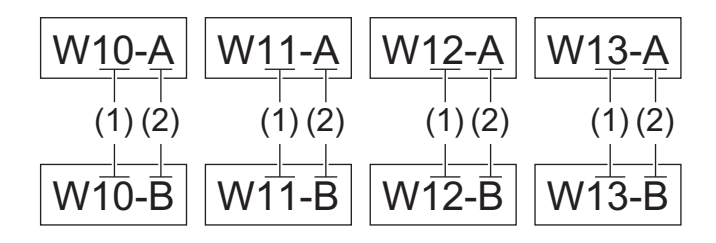

>> PT-E310BT

>> PT-E510/PT-E560BT

## PT-E310BT

- 1. Digitare "W10-A" con la tastiera.
- 2. Premere  $\hat{\Lambda}$ , quindi premere  $A^{+}_{1B^{+}_{1C}}$ .
- 3. Premere ▲ o ▼ per selezionare [Avanzato], quindi premere OK.
- 4. Specificare il primo intervallo (1) che si desidera serializzare, quindi selezionare il conteggio e l'incremento per il primo intervallo.
  - a. Posizionare il cursore a sinistra del primo carattere dell'intervallo, quindi premere OK.
  - b. Premere ∢ o ▶ per selezionare l'ultimo carattere dell'intervallo, quindi premere OK.

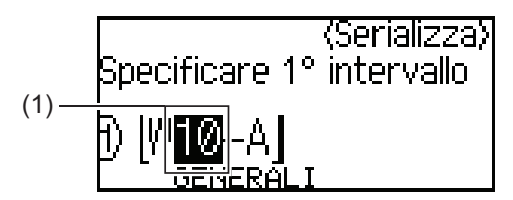

- c. Premere ▲, ▼, ◀ o ▶ per impostare i seguenti parametri (per questo esempio):
  - Impostare "4" nel menu [Conteggio].
  - Impostare "1" nel menu [Incrementato di].
  - Selezionare [Norm] nel menu [Tipo].
  - Una volta impostati tutti, premere OK.
- 5. Specificare il secondo intervallo (2) che si desidera serializzare, quindi selezionare il conteggio e l'incremento per il secondo intervallo.
  - a. Posizionare il cursore a sinistra del primo carattere dell'intervallo, quindi premere OK.
  - b. Premere ◀ o ▶ per selezionare l'ultimo carattere dell'intervallo, quindi premere OK.

(Per (2) in questo esempio, posizionare il cursore a sinistra di "A" e premere **OK** due volte, poiché il primo e l'ultimo carattere sono uguali.)

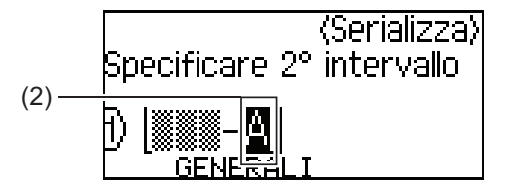

- c. Premere ▲, ▼, < o > per impostare i seguenti parametri (per questo esempio):
  - Impostare "2" nel menu [Conteggio].
  - Impostare "1" nel menu [Incrementato di].
  - Selezionare [Norm] nel menu [Tipo].
  - Una volta impostati tutti, premere **OK**.
- 6. Premere ( 🔳

Come opzione di stampa è possibile selezionare [Tutti], [Corrente] o [Intervallo].

### PT-E510/PT-E560BT

- 1. Digitare "W10-A" con la tastiera.
- 2. Premere
- 3. Premere ▲ o ▼ per selezionare [Avanzato], quindi premere OK.
- 4. Specificare il primo intervallo (1) che si desidera serializzare, quindi selezionare il conteggio e l'incremento per il primo intervallo.
  - a. Posizionare il cursore a sinistra del primo carattere dell'intervallo, quindi premere OK.
  - b. Premere ◀ o ▶ per selezionare l'ultimo carattere dell'intervallo, quindi premere OK.

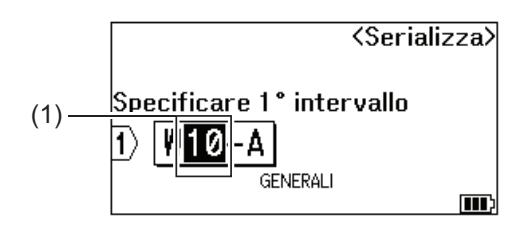

- c. Premere ▲, ▼, ◀ o ▶ per impostare i seguenti parametri (per questo esempio):
  - Impostare "4" nel menu [Conteggio].
  - Impostare "1" nel menu [Incrementato di].
  - Selezionare [Normale] nel menu [Tipo].
  - Una volta impostati tutti, premere OK.
- 5. Specificare il secondo intervallo (2) che si desidera serializzare, quindi selezionare il conteggio e l'incremento per il secondo intervallo.
  - a. Posizionare il cursore a sinistra del primo carattere dell'intervallo, quindi premere OK.
  - b. Premere ◀ o ▶ per selezionare l'ultimo carattere dell'intervallo, quindi premere OK.

(Per (2) in questo esempio, posizionare il cursore a sinistra di "A" e premere **OK** due volte, poiché il primo e l'ultimo carattere sono uguali.)

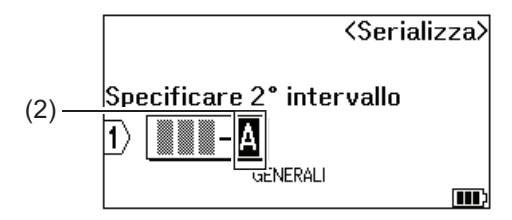

- c. Premere ▲, ▼, ◀ o ▶ per impostare i seguenti parametri (per questo esempio):
  - Impostare "2" nel menu [Conteggio].
  - Impostare "1" nel menu [Incrementato di].
  - Selezionare [Normale] nel menu [Tipo].
  - Una volta impostati tutti, premere  $\mathbf{OK}.$
- 6. Premere

Come opzione di stampa è possibile selezionare [Tutti], [Corrente] o [Intervallo].

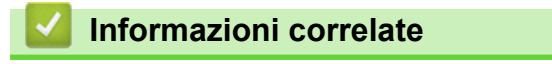

Creazione di etichette serializzate

### Argomenti correlati:

• Opzioni di serializzazione

▲ Pagina Iniziale > Stampa di etichette

# Stampa di etichette

- Anteprima delle etichette
- Stampa di etichette
- Selezione di un'opzione di taglio (PT-E310BT)
- Selezione di un'opzione di taglio (PT-E510/PT-E560BT)
- Stampa di modelli trasferiti
- Stampa dei dati del database trasferito

▲ Pagina Iniziale > Stampa di etichette > Anteprima delle etichette

## Anteprima delle etichette

È possibile visualizzare in anteprima le etichette prima della stampa per assicurarsi che siano corrette.

- 1. Premere Q
- 2. Effettuare una delle seguenti operazioni:
  - Premere ◀, ▶, ▲ o ▼ per scorrere l'anteprima verso sinistra, destra, su o giù.
  - Premere **Q** per ingrandire e ridurre l'anteprima.
  - Premere 🗘 e ◀, ▶, ▲ o ▼ per passare direttamente al bordo sinistro, destro, superiore o inferiore.

| <ul> <li></li> </ul> | Informazioni correlate |  |
|----------------------|------------------------|--|
|                      |                        |  |

Stampa di etichette

▲ Pagina Iniziale > Stampa di etichette > Stampa di etichette

## Stampa di etichette

(PT-E310BT) Per tagliare l'etichetta, premere la leva della taglierina sull'angolo superiore sinistro della stampante di etichette.

- (PT-E310BT) Per evitare danni al nastro, non premere la leva della taglierina mentre sul display LCD è visualizzato il messaggio [Stampa... Copie] o [Inser. nas... Attendere].
- Non tirare l'etichetta quando sta fuoriuscendo dalla fessura di uscita del nastro. In questo modo il nastro inchiostrato verrebbe espulso con il nastro, rendendo così inutilizzabile il nastro.
- Non bloccare la fessura di uscita del nastro durante la stampa. In questo modo il nastro potrebbe incepparsi.
- 1. Dopo aver creato l'etichetta, premere  $(\blacksquare)$
- 2. Se si stampano etichette serializzate, specificare le etichette da stampare utilizzando i tasti ▲ e V per selezionare un'opzione sul display LCD.

| Opzione    | Descrizione                                                     |
|------------|-----------------------------------------------------------------|
| Tutti      | Stampare tutte le etichette.                                    |
| Corrente   | Stampare l'etichetta nel punto in cui è posizionato il cursore. |
| Intervallo | Specificare la prima e l'ultima etichetta da stampare.          |
|            |                                                                 |

3. Per modificare le altre opzioni di stampa, premere

# NOTA

• Quando si stampano più etichette, dopo la stampa di ciascuna etichetta viene visualizzato un messaggio di conferma.

 $\wedge$ 

quindi premere

国

(PT-E510/PT-E560BT) Per disattivare il messaggio di conferma, procedere come segue:

- a. Premere Menu.
- b. Premere ▲ o ▼ per visualizzare [Pausa taglio], quindi premere OK.
- c. Premere ▲ o ▼ per selezionare [Disattivo], quindi premere OK.
- Se la batteria si esaurisce e il lavoro di stampa si interrompe, è possibile riprendere la stampa seguendo i seguenti passaggi (non disponibile quando si utilizza una connessione USB o Bluetooth):
  - a. Caricare completamente la batteria, accendere la stampante e premere ( 📃
  - b. Seguire le istruzioni visualizzate sul display LCD, selezionare l'intervallo di pagine e riprendere la stampa.

### Informazioni correlate

- Stampa di etichette
  - Opzioni di stampa

▲ Pagina Iniziale > Stampa di etichette > Stampa di etichette > Opzioni di stampa

# Opzioni di stampa

Per modificare le opzioni di stampa, premere prima

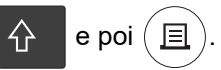

| Opzione    | Descrizione                                                                                  |                                                                                                    |
|------------|----------------------------------------------------------------------------------------------|----------------------------------------------------------------------------------------------------|
| Copie      | Selezionare il numero di copie desiderato (1-99).                                            |                                                                                                    |
| Pagina     | Tutti                                                                                        | Se si stampano etichette serializzate, stamparle tutte.                                                                           |
|            | Corrente                                                                                     | Se si stampano etichette serializzate, stampare solo<br>l'etichetta in cui è posizionato il cursore.                              |
|            | Intervallo                                                                                   | Se si stampano etichette serializzate, specificare la prima e<br>l'ultima etichetta da stampare.                                  |
| Ordine     | Se si stampano più copie di etichette serializzate, stamparle in ordine ordinato o impilato. |                                                                                                    |
| Inversione | Invertire il colore dei caratteri e il colore dello sfondo dell'etichetta.                   |                                                                                                    |
| A specchio | In questo caso, utilizzare na<br>correttamente dal lato oppos<br>trasparenti.                | stro trasparente, in modo che l'etichetta possa essere letta<br>sto quando è applicata a vetro, finestre o altre superfici<br>VBC |

# Informazioni correlate

Stampa di etichette
▲ Pagina Iniziale > Stampa di etichette > Selezione di un'opzione di taglio (PT-E310BT)

## Selezione di un'opzione di taglio (PT-E310BT)

#### Modelli correlati: PT-E310BT

- 1. Premere AAA
- Premere ▲ o ▼ per visualizzare [Op. tag1.], quindi premere ◀ o ▶ per selezionare l'opzione desiderata. Nelle tabelle sottostanti questi motivi visivi rappresentano parti dell'etichetta, come illustrato nella colonna *Esempio*.

| ABC | Area di stampa   |
|-----|------------------|
|     | Margine          |
|     | Margine laminato |

| Impostazione | Descrizione                                                                                                    | Esempio                                                                                                    |  |  |  |
|--------------|----------------------------------------------------------------------------------------------------|----------------------------------------------------------------------------------------------------|--|--|--|
| Marg. stre.  | Per prima cosa il nastro avanza<br>automaticamente di 23mm, quindi viene<br>stampata ogni etichetta lasciando un margine di<br>2mm prima e dopo il testo.                                                                                                    | <ul> <li>Quando la lunghezza dell'etichetta è di circa 23 mm o più</li> <li>b b b</li> <li>ABC</li> <li>ABC</li> <li>ABC</li> </ul> |  |  |  |
|              |                                                                                                    | <ul> <li>a. Circa 23 mm</li> <li>b. 2 mm</li> <li>Quando la lunghezza dell'etichetta è di circa</li> </ul>                          |  |  |  |
|              |                                                                                                    | 23 mm o meno<br>b b<br>A A<br>a b a<br>a. Circa 23 mm<br>b. 2 mm                                                                    |  |  |  |
| Catn         | <ul> <li>Selezionare questa impostazione per<br/>stampare più etichette con margini minimi.</li> <li>Viene stampato per primo un margine da<br/>23 mm, quindi vengono stampate tutte le<br/>etichette, lasciando un margine di 2 mm<br/>prima e dopo il testo.</li> <li>Alimentare il nastro prima di utilizzare la<br/>taglierina a nastro, altrimenti una parte del<br/>testo potrebbe venire tagliata. Non tentare<br/>di tirare il nastro in quanto ciò potrebbe<br/>danneggiare la cassetta nastro.</li> </ul> | a. Circa 23 mm<br>b. 2 mm<br>c. Posizione di arresto del nastro                                                                     |  |  |  |

| Impostazione    | Descrizione                                                                                                    | Esempio                                                         |
|-----------------|----------------------------------------------------------------------------------------------------|-----------------------------------------------------------------|
| No taglio       | <ul> <li>Selezionare questa impostazione quando si stampano più copie di un'etichetta o quando si utilizzano tubi termorestringenti o altri nastri che non possono essere tagliati con la taglierina e devono essere tagliati con le forbici.</li> <li>Alimentare il nastro prima di utilizzare la taglierina a nastro, altrimenti una parte del testo potrebbe venire tagliata. Non tentare di tirare il nastro in quanto ciò potrebbe danneggiare la cassetta nastro.</li> <li>Quando si utilizzano nastri che non possono essere tagliati con la taglierina, rimuovere la cassetta nastro dopo la stampa e utilizzare le forbici per tagliare il nastro.</li> </ul> | a. Circa 23 mm<br>b. 2 mm<br>c. Posizione di arresto del nastro |
| Marg. larg.     | Il margine totale (margine laminato + margine<br>etichetta) è di 25 mm su entrambi i lati<br>dell'etichetta.                                                                                                    | b b b b<br>ABC ABC<br>a a a a a<br>a. Circa 23 mm<br>b. 2 mm    |
| Nastr.<br>Spec. | <ul> <li>Selezionare questa impostazione quando si usa del nastro speciale.</li> <li>Quando si utilizzano nastri trasferibili su tessuto o tubo termorestringente, selezionare Nastr. Spec. in Op. tagl. prima della stampa. Dopo la stampa, rimuovere la cassetta nastro dalla stampante di etichette e tagliare il nastro con delle forbici.</li> </ul>                                                                                                    | a. Circa 23 mm<br>b. 2 mm                                       |

#### 3. Premere OK.

- Quando si imposta l'opzione di taglio su [No taglio] o [Catn], la posizione del taglio viene impostata al centro dell'area di stampa dopo la stampa dell'ultima etichetta. Quando sul display LCD viene visualizzato [Avvia alimentaz?], premere OK per far avanzare il nastro. Premere Esc per tornare alla schermata di immissione testo.
  - Quando l'opzione di taglio è impostata su [Marg. larg.], [Marg. stre.] o [Catn], dopo la stampa viene visualizzato il messaggio [Tagliare nastro o premere Invio per continuare.] e la stampante di etichette e passa alla modalità Pausa taglio.

## Informazioni correlate

• Stampa di etichette

▲ Pagina Iniziale > Stampa di etichette > Selezione di un'opzione di taglio (PT-E510/PT-E560BT)

## Selezione di un'opzione di taglio (PT-E510/PT-E560BT)

Modelli correlati: PT-E510/PT-E560BT

- 1. Premere Menu.
- 2. Premere ▲ o V per selezionare [Op. tagl.], quindi premere OK.
- 3. Premere ▲ o ▼ per selezionare l'opzione desiderata.

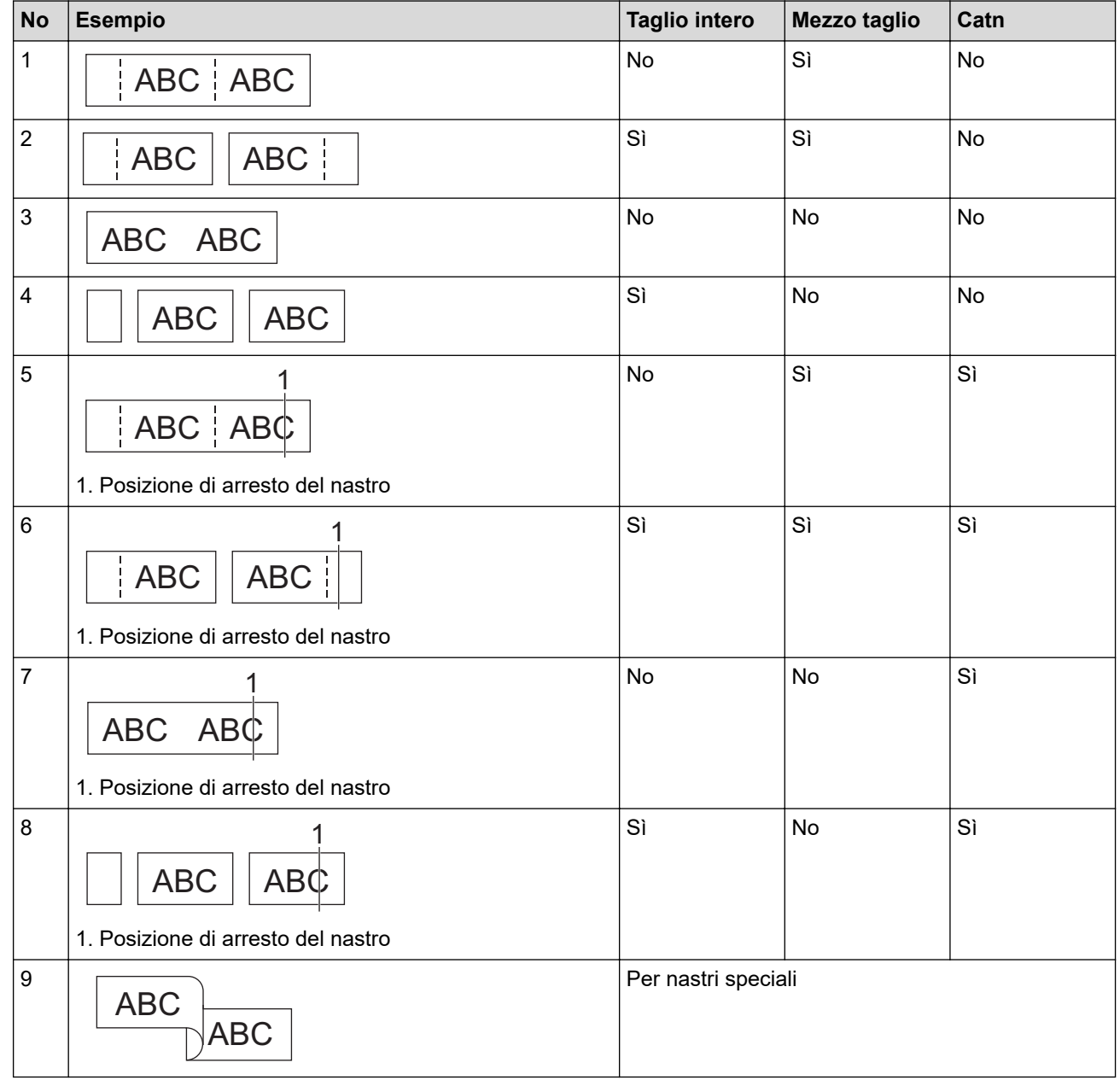

- 4. Premere OK.
  - Con l'impostazione Catena, una volta stampata l'ultima etichetta, il nastro non viene né alimentato né tagliato.

Premere  $\square^+ \times$  per fare avanzare e tagliare il nastro.

• Quando si utilizzano le opzioni Nastri trasferibili su tessuto, Tubo termorestringente o Nastri non laminati, l'impostazione Mezzo taglio non è disponibile.

## Informazioni correlate

• Stampa di etichette

 $\checkmark$ 

▲ Pagina Iniziale > Stampa di etichette > Stampa di modelli trasferiti

## Stampa di modelli trasferiti

È possibile trasferire alla stampante di etichette i modelli creati in P-touch Editor, personalizzare il testo e quindi stampare le etichette aggiornate.

1. Premere

Ø

- 2. Premere ▲ o ▼ per visualizzare [Modelli trasferiti], quindi premere OK.
- 3. Premere ▲ o ▼ per selezionare il modello che si desidera stampare, quindi premere OK.
- 4. Premere ▲ o ♥ per visualizzare [Stampa], quindi premere OK.

Se non si sono ancora trasferiti i modelli da P-touch Editor, [Modelli trasferiti] non verrà visualizzato nell'elenco delle opzioni.

Ulteriori informazioni >> Argomenti correlati

- Stampa di etichette
  - Modifica e stampa di modelli trasferiti
  - Stampa di modelli trasferiti da un database
  - Eliminazione di un modello trasferito

#### Argomenti correlati:

• Trasferimento dei modelli alla stampante utilizzando il computer (Windows)

▲ Pagina Iniziale > Stampa di etichette > Stampa di modelli trasferiti > Modifica e stampa di modelli trasferiti

## Modifica e stampa di modelli trasferiti

1. Premere

Ø

- 2. Premere ▲ o ▼ per visualizzare [Modelli trasferiti], quindi premere OK.
- 3. Premere ▲ o ▼ per selezionare il modello che si desidera modificare, quindi premere OK.
- 4. Premere ▲ o V per visualizzare [Mod. et. (non s.)], quindi premere OK.
- 5. Premere ▲ o ▼ per selezionare l'oggetto nel modello che si desidera modificare, quindi premere OK.
- 6. Modificare l'oggetto, quindi premere OK.

Non è possibile aggiungere o eliminare un'interruzione di riga durante la modifica di un modello trasferito.

- 7. Premere **Esc** per tornare alla schermata precedente.
- 8. Premere ▲ o ▼ per visualizzare [Stampa], quindi premere OK.

Non è possibile salvare le modifiche apportate a un modello trasferito.

## Informazioni correlate

• Stampa di modelli trasferiti

▲ Pagina Iniziale > Stampa di etichette > Stampa di modelli trasferiti > Stampa di modelli trasferiti da un database

## Stampa di modelli trasferiti da un database

È possibile trasferire alla stampante di etichette i modelli collegati a un database creati con P-touch Editor, personalizzare il testo e quindi stampare le etichette aggiornate.

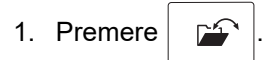

- 2. Premere ▲ o ▼ per visualizzare [Modelli trasferiti], quindi premere OK.
- 3. Premere ▲ o ▼ per selezionare il modello che si desidera stampare, quindi premere OK.
- 4. Premere ▲ o ▼ per visualizzare [Stam. da database], quindi premere OK.
- Premere ◄, ►, ▲ o ▼ per selezionare il primo record dell'intervallo da stampare, quindi premere OK.
   Sul display LCD viene evidenziata la prima riga del record.
- 6. Premere ▲ o ▼ per selezionare l'ultimo record dell'intervallo da stampare.
- 7. Premere OK.

I modelli vengono stampati.

### Informazioni correlate

- Stampa di modelli trasferiti
  - Ricerca di informazioni specifiche all'interno di un modello in un database

#### Argomenti correlati:

• Trasferimento dei modelli alla stampante utilizzando il computer (Windows)

▲ Pagina Iniziale > Stampa di etichette > Stampa di modelli trasferiti > Stampa di modelli trasferiti da un database > Ricerca di informazioni specifiche all'interno di un modello in un database

## Ricerca di informazioni specifiche all'interno di un modello in un database

- 1. Premere
- 2. Premere ▲ o ▼ per visualizzare [Modelli trasferiti], quindi premere OK.
- 3. Premere ▲ o ▼ per selezionare il modello che si desidera stampare, quindi premere OK.
- 4. Premere ▲ o ▼ per visualizzare [Stam. da database], quindi premere OK.

Il database selezionato viene visualizzato sul display LCD.

5. Digitare i dati o il nome che si desidera trovare.

Ad esempio, digitare "B" per trovare qualsiasi stringa di caratteri contenente "B". Digitare "BR" per trovare qualsiasi stringa di caratteri contenente "BR".

Digitare la quantità di lettere o numeri desiderata.

- Se una stringa contiene il carattere digitato, il cursore sul display LCD si sposta su tale contenuto e lo evidenzia. Se il contenuto non esiste, il cursore rimane nella posizione corrente.
- (PT-E310BT) Se il carattere cercato è contenuto in più campi del database, premere prima

| poi  |      | per passare al car | mpo successivo | contenente il carattere | e. Il carattere v | iene evidenzia | ato ne |
|------|------|--------------------|----------------|-------------------------|-------------------|----------------|--------|
| carr | ipo. |                    |                |                         |                   |                |        |

- (PT-E510/PT-E560BT) Se il carattere cercato è contenuto in più campi del database, premere per passare al campo successivo contenente il carattere. Il carattere viene evidenziato nel campo.
- Premere per eliminare l'ultimo carattere dei dati di ricerca. Il cursore si sposta sul campo successivo contenente i caratteri di ricerca rimanenti.

## Informazioni correlate

• Stampa di modelli trasferiti da un database

е

▲ Pagina Iniziale > Stampa di etichette > Stampa di modelli trasferiti > Eliminazione di un modello trasferito

## Eliminazione di un modello trasferito

Quando si elimina un modello trasferito, questo viene eliminato solo dalla stampante di etichette. Non viene eliminato da P-touch Editor o dal database in uso.

- 1. Premere
- 2. Premere ▲ o ▼ per visualizzare [Modelli trasferiti], quindi premere OK.
- 3. Premere ▲ o ▼ per selezionare il modello che si desidera eliminare, quindi premere OK.
- 4. Premere ▲ o ▼ per visualizzare [Elimina], quindi premere OK.
- Viene visualizzato il messaggio [Eliminare?].
- 5. Premere OK.

## Informazioni correlate

Stampa di modelli trasferiti

▲ Pagina Iniziale > Stampa di etichette > Stampa dei dati del database trasferito

## Stampa dei dati del database trasferito

È possibile trasferire un database convertito in file CSV alla stampante di etichette, personalizzare il testo e stampare le etichette aggiornate.

- · Assicurarsi che il database trasferito alla stampante di etichette non abbia un modello assegnato.
- I dati del database vengono importati in ciascun tipo di applicazione per l'etichettatura, in base al numero di blocchi ed etichette impostato per ciascun tipo.
- Se l'intervallo di database selezionato è superiore al numero di blocchi ed etichette impostato per ciascun tipo di applicazione per l'etichettatura, i dati vengono importati fino al raggiungimento del numero massimo.

La tabella seguente mostra i risultati stampati per ciascun tipo di applicazione per l'etichettatura quando vengono importati database come quelli degli esempi seguenti.

#### Esempio 1

| number | ber name (a) type lengt |   | lenath | Block No. |
|--------|-------------------------|---|--------|-----------|
| 1A-B01 | AA (1)                  | a | 10     | #008      |
| 1A-B02 | AB                      | b | 20     | #009      |
| 1A-B03 | AC                      | С | 30     | #010      |
| 1A-B04 | AD                      | d | 40     | #011      |
| 1A-B05 | AE                      | е | 50     | #012      |
| 1A-B06 | AF                      | f | 60     | #013      |
| 1A-B07 | AG                      | g | 70     | #014      |
| 1A-B08 | AH                      | h | 80     | #015      |
| 1A-B09 | AI                      | i | 90     | #016      |

#### name number type length Block No. 2 10 #008 1A-B01 AA la 20 #009 1A-B02 AB b 1A-B03 AC 30 #010 С 1A-B04 AD d 40 #011 1A-B05 AE 50 #012 e 1A-B06 AF 60 #013 f 1A-B07 70 #014 AG g 1A-B08 AH h 80 #015 1A-B09 AI i 90 #016

Esempio 2

#### 1,2 Intervallo selezionato nel database

| Tipo di<br>applicazione per<br>l'etichettatura | Metodo di<br>importazione<br>dati          | Risultato stampato<br>< Esempio 1 >                               | Risultato stampato<br>< Esempio 2 >                                                                                                    |
|------------------------------------------------|--------------------------------------------|-------------------------------------------------------------------|----------------------------------------------------------------------------------------------------|
| Generale                                       | Per ciascuna<br>etichetta<br>separatamente | AA AB AC AD                                                       | AA a AB b                                                                                                    |
| Protezione                                     | Per ciascuna<br>etichetta<br>separatamente | (Quando sono impostati 2 blocchi per<br>etichetta)<br>AA AB AC AD | (Quando sono impostati 2 blocchi per<br>etichetta)<br>AA a AB b                                                                                                    |
| Avvolgimento<br>cavo                           | Per ciascuna<br>etichetta<br>separatamente | ADD COCO ADD ADD ADD ADD ADD ADD ADD ADD ADD AD                   | محم (Ama and Ama and Ama a<br>Ama and Ama and Ama and Ama and Ama and Ama and Ama and Ama and Ama and Ama and Ama and Ama and Ama and Ama and Ama and Ama and Ama and Ama and Ama and Ama and Ama and Ama and Ama and Ama and Ama |
| Segnacavo                                      | Per ciascuna<br>etichetta<br>separatamente | AA AA AB AB                                                       | AA AA a a                                                                                                    |
|                                                | Per ciascun<br>blocco<br>separatamente     | AA AB AC AD                                                       | AA a AB b                                                                                                    |
| Pannello di<br>raccordo                        | Per ciascun<br>blocco<br>separatamente     | AA AB AC<br>AD AE AF                                              | AA a AB<br>b AC c                                                                                                    |
| Blocco ribattuto                               | Per ciascun<br>blocco<br>separatamente     | AA AB AC AD AE AF<br>AG                                           | AA a AB b AC c<br>AD d                                                                                                    |

>> PT-E310BT

#### >> PT-E510/PT-E560BT

### **PT-E310BT**

- 1. Premere il pulsante relativo al tipo di applicazione per l'etichettatura che si desidera stampare.
- 2. Premere  $\hat{1}$ , quindi premere  $\frac{1}{|1|||1|||1||1||1|}$
- Premere ▲ o ▼ per selezionare il database che si desidera stampare, quindi premere OK. Il database selezionato viene visualizzato sul display LCD.
- 4. Premere ◀, ▶, ▲ o ▼ per selezionare il primo record dell'intervallo da stampare, quindi premere OK.
- 5. Premere ◀, ▶, ▲ o ▼ per selezionare l'ultimo record dell'intervallo da stampare, quindi premere OK. I record dell'intervallo selezionato sono evidenziati sul display LCD.
- 6. Premere ( 📃 )

### PT-E510/PT-E560BT

- 1. Premere il pulsante del tipo di applicazione per l'etichettatura che si desidera stampare.
- 2. Premere ABC
- Premere ▲ o ▼ per selezionare il database che si desidera stampare, quindi premere OK.
   Il database selezionato viene visualizzato sul display LCD.
- 4. Premere ◀, ▶, ▲ o ▼ per selezionare il primo record dell'intervallo da stampare, quindi premere OK.
- Premere ◄, ►, ▲ o ▼ per selezionare l'ultimo record dell'intervallo da stampare, quindi premere OK.
   I record dell'intervallo selezionato sono evidenziati sul display LCD.
- 6. Premere ( 📃

### Informazioni correlate

- Stampa di etichette
  - Modifica di un database trasferito
  - Eliminazione di un database trasferito

#### Argomenti correlati:

- · Creazione di etichette utilizzando il tipo di applicazione per l'etichettatura
- Trasferimento dei modelli alla stampante utilizzando il computer (Windows)

▲ Pagina Iniziale > Stampa di etichette > Stampa dei dati del database trasferito > Modifica di un database trasferito

## Modifica di un database trasferito

#### >> PT-E310BT >> PT-E510/PT-E560BT

 $\wedge$ 

## PT-E310BT

1. Premere

Ø

quindi premere

- Premere ▲ o ▼ per selezionare il database che si desidera modificare, quindi premere OK.
   Il database selezionato viene visualizzato sul display LCD.
- 3. Premere ▲ o ▼ per selezionare la cella che si desidera modificare, quindi premere e tenere premito OK.
- 4. Modificare la cella, quindi premere OK. Per annullare la modifica, premere Esc, quindi premere OK.
  - È possibile aggiungere o eliminare un'interruzione di riga.
    - Il numero di simboli disponibili è limitato.
    - Ogni cella può contenere fino a cinque righe.

#### 5. Premere Esc.

Le modifiche apportate al database vengono salvate.

## PT-E510/PT-E560BT

- 1. Premere
- Premere ▲ o ▼ per selezionare il database che si desidera modificare, quindi premere OK. Il database selezionato viene visualizzato sul display LCD.
- 3. Premere ▲ o ▼ per selezionare la cella che si desidera modificare, quindi premere e tenere premito **OK**.
- 4. Modificare la cella, quindi premere **OK**. Per annullare la modifica, premere **Esc**, quindi premere **OK**.
  - È possibile aggiungere o eliminare un'interruzione di riga.
  - Il numero di simboli disponibili è limitato.
  - Ogni cella può contenere fino a sette righe.
- 5. Premere **Esc**.

Ø

Le modifiche apportate al database vengono salvate.

#### Informazioni correlate

- Stampa dei dati del database trasferito
  - Ricerca di informazioni specifiche in un database

▲ Pagina Iniziale > Stampa di etichette > Stampa dei dati del database trasferito > Modifica di un database trasferito > Ricerca di informazioni specifiche in un database

## Ricerca di informazioni specifiche in un database

#### >> PT-E310BT >> PT-E510/PT-E560BT

## PT-E310BT

1. Premere

quindi premere

- Premere ▲ o ▼ per selezionare il database che si desidera stampare, quindi premere OK.
   Il database selezionato viene visualizzato sul display LCD.
- 3. Digitare i dati o il nome che si desidera trovare.

Ad esempio, digitare "B" per trovare qualsiasi stringa di caratteri contenente "B". Digitare "BR" per trovare qualsiasi stringa di caratteri contenente "BR".

Digitare la quantità di lettere o numeri desiderata.

- Se una stringa contiene il carattere digitato, il cursore sul display LCD si sposta su tale contenuto e lo evidenzia. Se il contenuto non esiste, il cursore rimane nella posizione corrente.
- Se il carattere cercato è contenuto in più campi del database, premere prima e poi passare al campo successivo contenente il carattere. Il carattere viene evidenziato nel campo.
- Premere x per eliminare l'ultimo carattere dei dati di ricerca. Il cursore si sposta sul campo successivo contenente i caratteri di ricerca rimanenti.

## PT-E510/PT-E560BT

- 1. Premere BEC ).
- 2. Premere  $\blacktriangle$  o  $\blacksquare$  per selezionare il database che si desidera stampare, quindi premere **OK**.

Il database selezionato viene visualizzato sul display LCD.

3. Digitare i dati o il nome che si desidera trovare.

Ad esempio, digitare "B" per trovare qualsiasi stringa di caratteri contenente "B". Digitare "BR" per trovare qualsiasi stringa di caratteri contenente "BR".

Digitare la quantità di lettere o numeri desiderata.

- Se una stringa contiene il carattere digitato, il cursore sul display LCD si sposta su tale contenuto e lo evidenzia. Se il contenuto non esiste, il cursore rimane nella posizione corrente.
  - Se il carattere cercato è contenuto in più campi del database, premere per passare al campo successivo contenente il carattere. Il carattere viene evidenziato nel campo.
  - Premere 🛛 per eliminare l'ultimo carattere dei dati di ricerca. Il cursore si sposta sul campo

successivo contenente i caratteri di ricerca rimanenti.

## 🎴 Informazioni correlate

• Modifica di un database trasferito

per

▲ Pagina Iniziale > Stampa di etichette > Stampa dei dati del database trasferito > Eliminazione di un database trasferito

## Eliminazione di un database trasferito

#### >> PT-E310BT >> PT-E510/PT-E560BT

## PT-E310BT

- 1. Premere
- quindi premere
- 2. Premere ▲ o ▼ per selezionare il database che si desidera eliminare, quindi premere

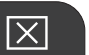

Viene visualizzato il messaggio [Eliminare?].

3. Premere OK.

## PT-E510/PT-E560BT

- 1. Premere .
- 2. Premere ▲ o ▼ per selezionare il database che si desidera eliminare, quindi premere

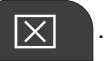

Viene visualizzato il messaggio [Eliminare?].

3. Premere OK.

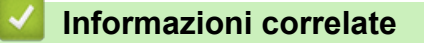

• Stampa dei dati del database trasferito

▲ Pagina Iniziale > Uso della memoria dei file

## Uso della memoria dei file

- Salvataggio del file di etichette
- Stampare, aprire o eliminare un file di etichetta salvato

▲ Pagina Iniziale > Uso della memoria dei file > Salvataggio del file di etichette

## Salvataggio del file di etichette

Si possono salvare fino a 99 file di etichette, che potranno essere richiamate successivamente per la stampa. È possibile modificare e sovrascrivere le etichette salvate.

- 1. Immettere il testo e formattare l'etichetta.
- 2. Premere
- 3. Se viene visualizzata l'opzione [File locali], selezionarla.
- 4. Premere ▲ o ▼ per visualizzare [Salva], quindi premere OK.
- 5. Premere ▲ o ▼ per selezionare un file, quindi premere OK.
- 6. Immettere il nome del file, quindi premere il tasto OK.

## **NOTA**

Per confermare lo spazio disponibile nella memoria dei file, procedere come segue:

- a. Premere Menu.
- b. Premere ▲ o ▼ per visualizzare [Uso memoria], quindi premere OK.
- c. Premere ▲ o ▼ per selezionare [Contenuto locale], quindi premere OK.

#### Informazioni correlate

• Uso della memoria dei file

▲ Pagina Iniziale > Uso della memoria dei file > Stampare, aprire o eliminare un file di etichetta salvato

## Stampare, aprire o eliminare un file di etichetta salvato

- 1. Premere
- 2. Se viene visualizzata l'opzione  $\mbox{[File locali], selezionarla.}$
- 3. Effettuare una delle seguenti operazioni:

| Opzione | Descrizione                                                                                            |  |  |  |  |  |  |
|---------|----------------------------------------------------------------------------------------------------|--|--|--|--|--|--|
| Stampa  | a. Premere ▲ o ▼ per visualizzare Stampa, quindi premere OK.                                           |  |  |  |  |  |  |
|         | b. Premere <b>▲</b> o <b>▼</b> per selezionare un file, quindi premere <b>OK</b> .                     |  |  |  |  |  |  |
|         | c. Se viene visualizzata la schermata di selezione, selezionare Tutti o Intervallo, quindi premere OK. |  |  |  |  |  |  |
| Apri    | a. Premere ▲ o ▼ per visualizzare Apri, quindi premere OK.                                             |  |  |  |  |  |  |
|         | b. Premere <b>▲</b> o <b>▼</b> per selezionare un file, quindi premere <b>OK</b> .                     |  |  |  |  |  |  |
| Elimina | a. Premere ▲ o ▼ per visualizzare Elimina, quindi premere OK.                                          |  |  |  |  |  |  |
|         | b. Premere <b>▲</b> o <b>▼</b> per selezionare un file, quindi premere <b>OK</b> .                     |  |  |  |  |  |  |
|         | Viene visualizzato il messaggio Canc.?.                                                                |  |  |  |  |  |  |
|         | c. Premere <b>OK</b> .                                                                                 |  |  |  |  |  |  |

## Informazioni correlate

• Uso della memoria dei file

▲ Pagina Iniziale > Creare e stampare etichette tramite il computer in uso

## Creare e stampare etichette tramite il computer in uso

- Creazione e stampa di etichette utilizzando P-touch Editor (Windows)
- Creazione e stampa di etichette utilizzando P-touch Editor (Mac)
- Stampa di etichette mediante il driver stampante (Windows)

▲ Pagina Iniziale > Creare e stampare etichette tramite il computer in uso > Creazione e stampa di etichette utilizzando P-touch Editor (Windows)

## Creazione e stampa di etichette utilizzando P-touch Editor (Windows)

Per utilizzare la stampante di etichette con il sistema Windows è necessario installare sul computer il driver stampante del modello e P-touch Editor.

Per gli ultimi aggiornamenti dei driver e software, accedere alla pagina **Download** relativa al modello in uso sul sito <u>support.brother.com/downloads</u>.

1. Avviare P-touch Editor P

Fare clic su **Start** > **Brother P-touch** > **P-touch Editor** o doppio clic sull'icona **P-touch Editor** sul desktop. \*A seconda del sistema operativo del computer, la cartella Brother P-touch può o meno essere creata.

- Assicurarsi che il nome del modello sia selezionato nella schermata Home.
- 3. Effettuare una delle seguenti operazioni:
  - Per creare un nuovo layout, fare clic sulla scheda Nuova etichetta e sul pulsante Nuova etichetta (1).
  - Per creare un nuovo layout utilizzando un layout preimpostato, fare clic sulla scheda **Nuova etichetta**, poi sul pulsante di una categoria (2), selezionare un modello e quindi fare clic su **Crea** (3).
  - Home (Impianto elettrico/rete) Brother PT-ABCDEF Nuova etichetta Etichette create In alto ABC ABC ABC ABC + Autolaminante chetta a ba Fascetta cavo Indicatore cave AB CD 2 ABC 1 2 3 4 ABC Etichetta a bandiera pretagliata Tubo termorestringente Protezione Pannello di raccordo 1 2 3 4 .... Blocco di abbattimento Blocco termina Scatola interruttore Blocco terminali Autolaminante + New SL 24 mm Annulla Anri Trasferisci 4 3
  - Per aprire un layout esistente, fare clic su Apri (4).

4. Fare clic sull'icona Stampa.

Ø

5. Selezionare le impostazioni di stampa desiderate, quindi fare clic su Stampa.

Per modificare la modalità di avvio di P-touch Editor, è necessario aprire P-touch Editor e fare clic su **File** > **Opzioni**. Selezionate l'opzione **Modalità** sul lato sinistro dello schermo, quindi selezionate l'opzione **Casa**/ **Ufficio** o **Impianto elettrico/rete**. Fare clic su **OK** per applicare le impostazioni.

## Informazioni correlate

- Creare e stampare etichette tramite il computer in uso
  - Finestra principale di P-touch Editor (Windows)

▲ Pagina Iniziale > Creare e stampare etichette tramite il computer in uso > Creazione e stampa di etichette utilizzando P-touch Editor (Windows) > Finestra principale di P-touch Editor (Windows)

## Finestra principale di P-touch Editor (Windows)

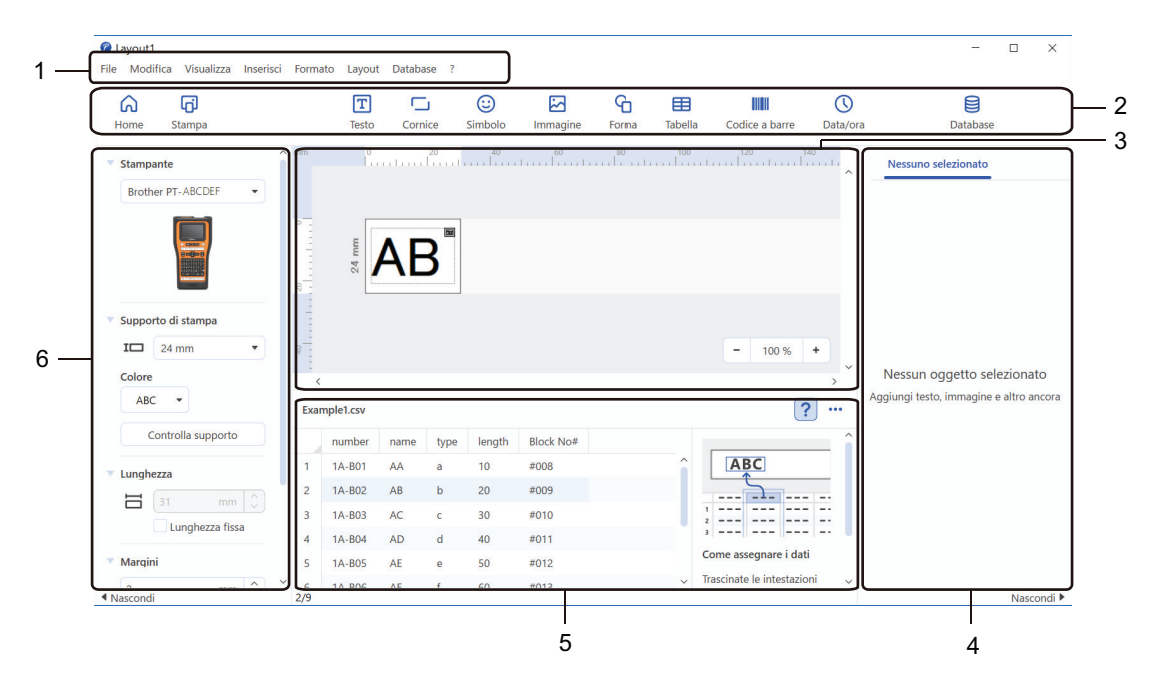

- 1. Barra dei menu
- 2. Barra degli strumenti
- 3. Finestra di layout
- 4. Ispezione oggetti
- 5. Area connessione database
- 6. Ispezione etichette

#### Informazioni correlate

· Creazione e stampa di etichette utilizzando P-touch Editor (Windows)

▲ Pagina Iniziale > Creare e stampare etichette tramite il computer in uso > Creazione e stampa di etichette utilizzando P-touch Editor (Mac)

## Creazione e stampa di etichette utilizzando P-touch Editor (Mac)

Scaricare e installare P-touch Editor dall'App Store su Mac.

Per utilizzare la stampante di etichette con il computer Mac, è necessario installare P-touch Editor.

- 1. Fare doppio clic su **Macintosh HD > Applicazioni**, quindi fare doppio clic sull'icona **Brother P-touch Editor**.
- 2. All'avvio di P-touch Editor, fare clic su **Nuovo** per selezionare un modello, creare un nuovo layout o aprire un layout esistente.

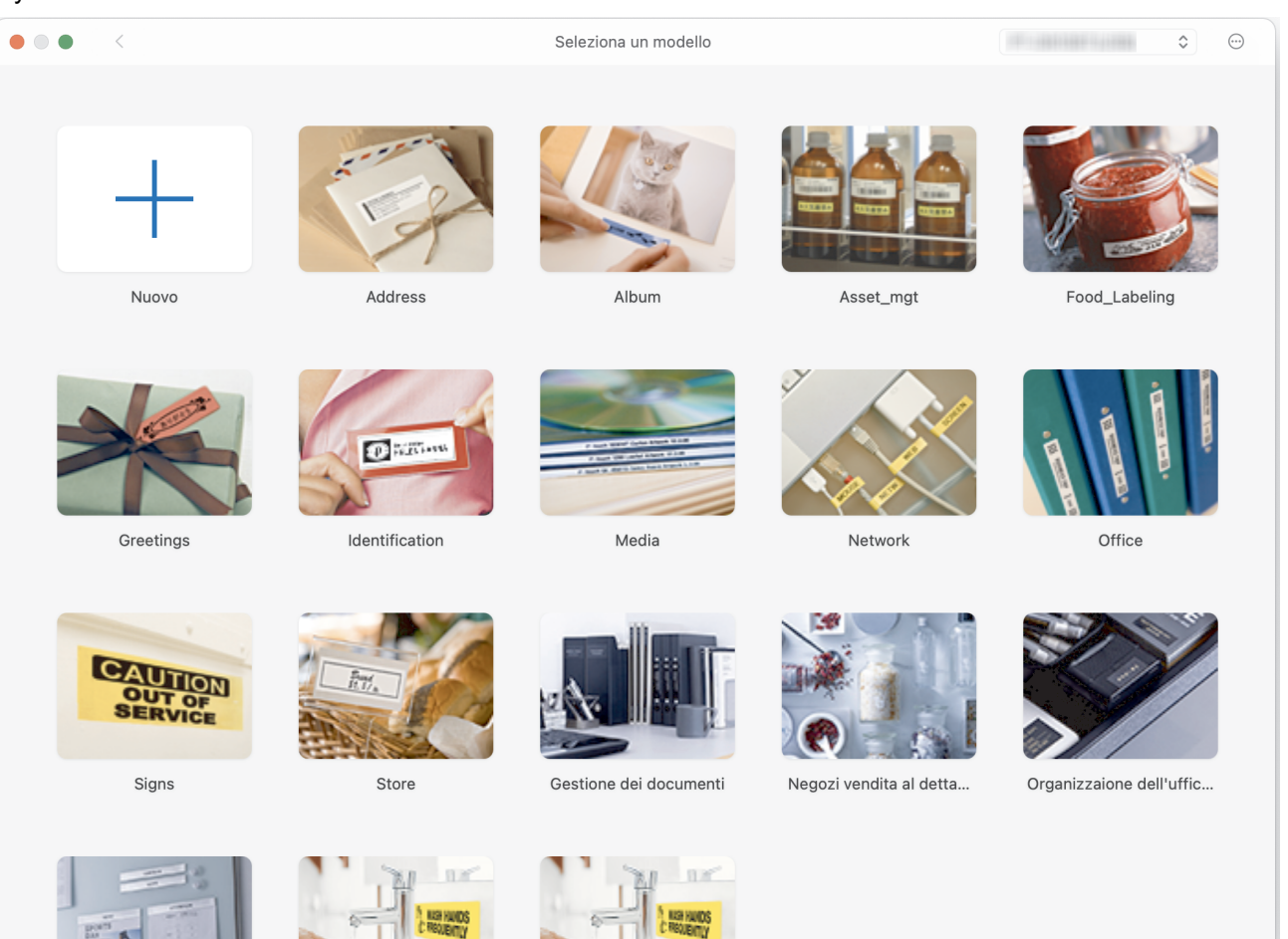

- 3. Fare clic sull'icona Stampa.
- 4. Selezionare le impostazioni di stampa desiderate, quindi fare clic su Stampa.

## 🖉 Informazioni correlate

- Creare e stampare etichette tramite il computer in uso
  - Finestra principale di P-touch Editor (Mac)

▲ Pagina Iniziale > Creare e stampare etichette tramite il computer in uso > Creazione e stampa di etichette utilizzando P-touch Editor (Mac) > Finestra principale di P-touch Editor (Mac)

## Finestra principale di P-touch Editor (Mac)

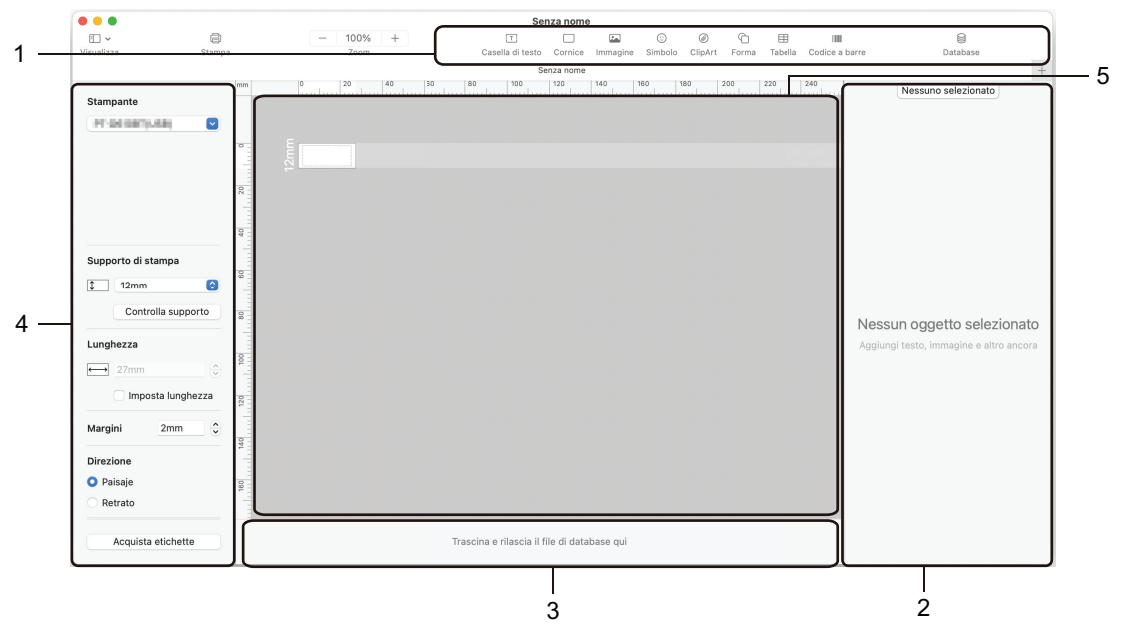

- 1. Barra degli strumenti
- 2. Ispezione oggetti
- 3. Area connessione database
- 4. Ispezione etichette
- 5. Finestra di layout

## Informazioni correlate

• Creazione e stampa di etichette utilizzando P-touch Editor (Mac)

▲ Pagina Iniziale > Creare e stampare etichette tramite il computer in uso > Stampa di etichette mediante il driver stampante (Windows)

## Stampa di etichette mediante il driver stampante (Windows)

Accertarsi di aver installato il driver stampante.

Per gli ultimi aggiornamenti dei driver e software, accedere alla pagina **Download** relativa al modello in uso sul sito <u>support.brother.com/downloads</u>.

- 1. Collegare la stampante di etichette a un computer.
- 2. Aprire il documento da stampare.
- 3. Selezionare il comando di stampa nell'applicazione.
- 4. Selezionare la stampante di etichette, quindi fare clic sul pulsante delle proprietà o delle preferenze della stampante.

Viene visualizzata la finestra del driver stampante.

- 5. Modificare le impostazioni del driver stampante, se necessario.
- 6. Fare clic su OK.
- 7. Completare l'operazione di stampa.

### Informazioni correlate

Creare e stampare etichette tramite il computer in uso

#### Argomenti correlati:

- · Collegare la stampante di etichette a un computer utilizzando un cavo USB Type-C
- Attivazione o disattivazione del Bluetooth
- Installazione del driver stampante e del software su un computer (Windows)

▲ Pagina Iniziale > Trasferimento dei modelli alla stampante utilizzando il computer (Windows)

## Trasferimento dei modelli alla stampante utilizzando il computer (Windows)

- Note sull'uso delle funzioni di trasferimento (Windows)
- Trasferimento di un modello o altri dati dal computer alla stampante (Windows)
- Backup dei modelli e di altri dati memorizzati nella stampante del computer (Windows)
- Eliminazione di dati della stampante dal computer (Windows)
- Creazione di file di trasferimento o file di pacchetto di trasferimento (Windows)

▲ Pagina Iniziale > Trasferimento dei modelli alla stampante utilizzando il computer (Windows) > Note sull'uso delle funzioni di trasferimento (Windows)

## Note sull'uso delle funzioni di trasferimento (Windows)

Alcune funzioni di P-touch Editor non sono disponibili sulla stampante, pertanto quando si usa P-touch Editor per creare modelli, tenere presente quanto segue.

È possibile visualizzare un'anteprima dei modelli creati prima che vengano trasferiti alla stampante.

## Creazione di modelli

- Una parte del testo dei modelli trasferiti alla stampante potrebbe essere stampata usando dimensioni di font e carattere simili caricate nella stampante. Di conseguenza, l'etichetta stampata potrebbe differire dall'immagine del modello creato in P-touch Editor.
- A seconda dell'impostazione dell'oggetto testo, le dimensioni dei caratteri potrebbero venire ridotte automaticamente oppure una parte del testo potrebbe non venire stampata. In tal caso, modificare l'impostazione dell'oggetto testo.
- Anche se in P-touch Editor gli stili dei caratteri possono essere applicati a singoli caratteri, essi possono essere applicati a un blocco di testo solo tramite la stampante. Inoltre, alcuni stili di caratteri non sono disponibili sulla stampante.
- Gli sfondi specificati in P-touch Editor non sono compatibili con la stampante.
- Il layout P-touch Editor che utilizza la funzione di stampa divisa (ingrandendo l'etichetta e stampandola su due o più etichette) non può essere trasferito.
- Viene stampata solo la porzione di etichetta all'interno dell'area stampabile.

## Trasferimento di modelli

- L'etichetta stampata potrebbe differire dall'immagine presente nell'area di anteprima di P-touch Editor.
- Se un codice a barre bidimensionale non supportato dalla stampante viene trasferito alla stampante, il codice a barre viene convertito in un'immagine. L'immagine del codice a barre convertito non può essere modificata. Questa stampante supporta solo un QR Code o Data Matrix.
- Un QR Code o Data Matrix deve essere creato utilizzando caratteri alfanumerici e numeri standard. Se il codice a barre include caratteri speciali al momento del trasferimento, la stampante non è in grado di creare correttamente il codice a barre.
- Tutti gli oggetti trasferiti che non possono essere modificati dalla stampante vengono convertiti in immagini.
- Gli oggetti raggruppati sono convertiti in una singola bitmap.
- Se gli oggetti si sovrappongono, viene stampato solo l'oggetto inferiore.

#### Trasferimento dei dati diversi dai modelli

Se il numero o l'ordine dei campi in un database viene modificato e solo il database (file CSV) viene trasferito per aggiornarlo, il database potrebbe non collegarsi correttamente al modello. La prima riga di dati del file trasferito deve essere riconosciuta dalla stampante come "nomi di campo".

#### Trasferimento contemporaneo di un modello e di un database

L'ultimo P-touch Editor supporta i file LBXS con i quali è possibile trasferire un modello e un database come un unico file.

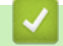

#### Informazioni correlate

· Trasferimento dei modelli alla stampante utilizzando il computer (Windows)

 Pagina Iniziale > Trasferimento dei modelli alla stampante utilizzando il computer (Windows) > Trasferimento di un modello o altri dati dal computer alla stampante (Windows)

## Trasferimento di un modello o altri dati dal computer alla stampante (Windows)

- 1. Collegare la stampante al computer con un cavo USB, quindi accendere la stampante.
- 2. Avviare P-touch Editor P.

Fare clic su **Start** > **Brother P-touch** > **P-touch Editor** o doppio clic sull'icona **P-touch Editor** sul desktop. \*A seconda del sistema operativo del computer, la cartella Brother P-touch può o meno essere creata.

- 3. Assicurarsi che il nome del modello sia selezionato nella schermata Home.
- 4. Aprire il modello desiderato o creare un nuovo layout.
- 5. Fare clic su File > Trasferisci modello.

Viene visualizzata la finestra Trasferimento. Il modello è elencato nella finestra.

| 🍘 Trasferisci mode    | llo                |                     |          |                                     |             | ×       |
|-----------------------|--------------------|---------------------|----------|-------------------------------------|-------------|---------|
| Stampante             |                    |                     |          |                                     |             |         |
| Brother PT-ABCDE      | F                  |                     |          |                                     |             |         |
| ✓ Layout1.lbx         |                    |                     |          |                                     |             | ×       |
| Nome<br>trasferimento | Dime<br>nsion<br>i | Data                | Тіро     | Assegnazi<br>one<br>chiave          |             |         |
| Layout1               | 2KB                | 2023/11/30 13:30:17 | Layout   | 1 💌                                 |             |         |
| ✓ Example1.csv        |                    |                     |          |                                     |             | ×       |
| Nome<br>trasferimento | Dime<br>nsion<br>i | Data                | Тіро     | Assegnazi<br>one<br>chiave          |             |         |
| Example1              | 1KB                | 2023/08/29 18:08:14 | Database | - •                                 |             |         |
|                       |                    |                     |          |                                     |             |         |
|                       |                    |                     |          |                                     |             |         |
|                       |                    |                     |          |                                     |             |         |
|                       |                    |                     |          |                                     |             |         |
|                       |                    |                     |          |                                     |             |         |
|                       |                    |                     |          |                                     |             |         |
|                       |                    |                     |          |                                     |             |         |
|                       |                    |                     |          |                                     |             |         |
|                       |                    |                     |          |                                     |             |         |
|                       |                    |                     |          |                                     |             |         |
|                       |                    |                     |          | Numero di dati trasferiti: <b>1</b> | Trasferisci | Annulla |

6. Per modificare il numero **Assegnazione chiave** (posizione nella memoria nella stampante) assegnato a un elemento, fare clic sull'elemento desiderato, quindi selezionare il numero.

## NOTA

- Al database non viene assegnato alcun numero Codice assegnato.
- La stampante sovrascrive qualsiasi modello salvato in precedenza che abbia lo stesso numero di codice come un nuovo modello trasferito.
- 7. Per modificare il nome di trasferimento del modello o di altri dati, fare clic sull'elemento desiderato e digitare il nuovo nome.

Il numero di caratteri varia a seconda del modello di stampante.

- 8. Assicurarsi che il modello o gli altri dati da trasferire siano selezionati nell'elenco dei file, quindi fare clic su **Trasferisci**.
- 9. Fare clic su OK.

Gli elementi selezionati vengono trasferiti alla stampante.

È possibile trasferire più modelli o altri dati contemporaneamente. Ulteriori informazioni **>>** Informazioni correlate

Informazioni correlate

- Trasferimento dei modelli alla stampante utilizzando il computer (Windows)
  - Trasferimento di più elementi dal computer alla stampante (Windows)

### Argomenti correlati:

- Stampa di modelli trasferiti
- Stampa di modelli trasferiti da un database
- Stampa dei dati del database trasferito
- Inserimento nell'etichetta di un'immagine di caratteri definiti dall'utente

▲ Pagina Iniziale > Trasferimento dei modelli alla stampante utilizzando il computer (Windows) > Trasferimento di un modello o altri dati dal computer alla stampante (Windows) > Trasferimento di più elementi dal computer alla stampante (Windows)

## Trasferimento di più elementi dal computer alla stampante (Windows)

| Tipo dati                                    | Numero massimo di<br>elementi trasferibili | Dettagli                                                                                                    |
|----------------------------------------------|--------------------------------------------|----------------------------------------------------------------------------------------------------|
| Modello                                      | 99                                         | <ul> <li>Ogni modello può contenere al massimo 50 oggetti.</li> <li>Il numero massimo di righe che possono contenere ciascun oggetto varia a seconda del modello di stampante.</li> </ul>                                                                   |
| Database                                     | 99                                         | <ul> <li>Possono essere trasferiti solo i file CSV.</li> <li>Ogni file CSV può contenere al massimo 255 campi e 65.000 record.</li> </ul>                                                                                                    |
| Immagine (Carattere<br>definito dall'utente) | 99                                         | <ul> <li>È possibile trasferire solo file BMP.</li> <li>È consigliabile utilizzare solo file BMP monocromatici.</li> <li>La dimensione massima è 2048 x 2048 pixel.</li> <li>Le immagini molto grandi possono essere ritagliate automaticamente.</li> </ul> |

Quando si trasferiscono più elementi utilizzando P-touch Editor, attenersi alle seguenti linee guida.

- 1. Collegare la stampante al computer con un cavo USB, quindi accendere la stampante.
- 2. Avviare P-touch Editor P.

Fare clic su **Start** > **Brother P-touch** > **P-touch Editor** o doppio clic sull'icona **P-touch Editor** sul desktop. \*A seconda del sistema operativo del computer, la cartella Brother P-touch può o meno essere creata.

- 3. Assicurarsi che il nome del modello sia selezionato nella schermata Home, quindi fare clic su Trasferisci.
- Nella finestra Trasferisci, fare clic su Sfoglia... e specificare gli elementi che si desidera trasferire. Le voci specificate appaiono nell'elenco dei file.
- 5. Assicurarsi che gli elementi da trasferire siano selezionati nell'elenco dei file, quindi fare clic su Trasferisci.
- 6. Fare clic su OK.

Gli elementi selezionati vengono trasferiti alla stampante.

## Informazioni correlate

• Trasferimento di un modello o altri dati dal computer alla stampante (Windows)

#### Argomenti correlati:

- Stampa di modelli trasferiti
- Stampa di modelli trasferiti da un database
- Stampa dei dati del database trasferito
- Inserimento nell'etichetta di un'immagine di caratteri definiti dall'utente

▲ Pagina Iniziale > Trasferimento dei modelli alla stampante utilizzando il computer (Windows) > Backup dei modelli e di altri dati memorizzati nella stampante del computer (Windows)

## Backup dei modelli e di altri dati memorizzati nella stampante del computer (Windows)

Utilizzare P-touch Transfer Manager per eseguire il backup dei modelli o di altri dati salvati nella stampante sul computer. P-touch Transfer Manager viene installato con P-touch Editor 5.4, che potrebbe essere una versione di P-touch Editor precedente a quella attualmente in uso. Per scaricare P-touch Editor 5.4, cercare il suggerimento **FAQ e Risoluzione dei problemi** applicabile in <u>support.brother.com</u>.

- I modelli salvati e altri dati non possono essere modificati sul computer.
  - A seconda del modello di stampante, potrebbe non essere possibile trasferire i modelli e i dati salvati a un modello differente.
- 1. Avviare P-touch Editor 5.4.

Fare clic su Start > Brother P-touch > P-touch Editor o doppio clic sull'icona P-touch Editor sul desktop.

\*A seconda del sistema operativo del computer, la cartella Brother P-touch può o meno essere creata.

2. Aprire la finestra di P-touch Transfer Manager.

Fare clic su File > Trasferisci modello > Trasferisci.

3. Collegare il computer alla stampante di etichette e accendere la stampante di etichette.

Il nome del modello della stampante viene visualizzato accanto all'icona della stampante nella visualizzazione cartella della finestra P-touch Transfer Manager.

4. Selezionare la stampante da cui eseguire il backup, quindi fare clic su **Backup**.

| and Brother XX-XXXX - P-touch Transfer Manager X                                                                                                    |                                           |                 |                             |                     |                               |                                                    |                  |         |           |          |
|----------------------------------------------------------------------------------------------------|-------------------------------------------|-----------------|-----------------------------|---------------------|-------------------------------|----------------------------------------------------|------------------|---------|-----------|----------|
| <u>File M</u> odifica <u>V</u> isua                                                                                                    | alizza <u>S</u> tr                        | umenti <u>?</u> |                             |                     |                               |                                                    |                  |         |           |          |
| Trasferisci Ba                                                                                                    | ackup                                     | Apri            | Cerca St                    | tile visualizzazior | Stampant<br>Tutte le s        | te:<br>stampanti 🗸                                 |                  |         |           |          |
| P-touch Library                                                                                                    |                                           |                 | Nome trasferimento          | Dimen               | Tipo                          | Data                                               | Codice assegnato | Nome da | tabase co | ollegato |
| Tutti i file     Grestino     Grestino | a<br><-XXXX<br>ioni<br>cartella<br><-XXXX | )               | ፼ name<br>፼ CD<br>፼ address | 1KB<br>1KB<br>1KB   | Modello<br>Modello<br>Modello | 01/07/19 03:25<br>01/07/19 03:25<br>01/07/19 03:25 | 1 2 3            |         |           |          |
|                                                                                                    | ~~                                        |                 | <                           |                     |                               |                                                    |                  |         |           | >        |
|                                                                                                    |                                           | :               | Sono stati selez            | zionati più         | file.                         |                                                    |                  |         |           | <        |
| Per visualizzare la Guida                                                                                                    | a, premere                                | F1              |                             |                     |                               |                                                    |                  |         | NUM       |          |

Viene visualizzato un messaggio di conferma.

5. Fare clic su OK.

Nella visualizzazione cartella viene creata una nuova cartella per la stampante. Il nome di tale cartella è composto dalla data e dall'ora del backup. Tutti i modelli della stampante e gli altri dati vengono trasferiti nella nuova cartella e salvati sul computer.

#### Informazioni correlate

· Trasferimento dei modelli alla stampante utilizzando il computer (Windows)

▲ Pagina Iniziale > Trasferimento dei modelli alla stampante utilizzando il computer (Windows) > Eliminazione di dati della stampante dal computer (Windows)

## Eliminazione di dati della stampante dal computer (Windows)

Utilizzare P-touch Transfer Manager per eliminare i dati della stampante dal computer. P-touch Transfer Manager viene installato con P-touch Editor 5.4, che potrebbe essere una versione di P-touch Editor precedente a quella attualmente in uso. Per scaricare P-touch Editor 5.4, cercare il suggerimento **FAQ e Risoluzione dei problemi** applicabile in <u>support.brother.com</u>.

1. Avviare P-touch Editor 5.4.

Fare clic su **Start** > **Brother P-touch** > **P-touch Editor** o doppio clic sull'icona **P-touch Editor** sul desktop. \*A seconda del sistema operativo del computer, la cartella Brother P-touch può o meno essere creata.

2. Aprire la finestra di P-touch Transfer Manager.

Fare clic su File > Trasferisci modello > Trasferisci.

- Collegare il computer alla stampante di etichette e accendere la stampante di etichette.
   Il nome del modello della stampante viene visualizzato accanto all'icona della stampante nella visualizzazione cartella della finestra P-touch Transfer Manager.
- 4. Fare clic con il pulsante destro del mouse sulla stampante e selezionare il menu Elimina tutto.

| Brother XX-XXXX                                                               | - P-touch Transfe | Manager                     |                    |                               |                                                    |                  | – 🗆 X                   |
|-------------------------------------------------------------------------------|-------------------|-----------------------------|--------------------|-------------------------------|----------------------------------------------------|------------------|-------------------------|
| File Modifica Visualizza                                                      | Strumenti ?       |                             |                    |                               |                                                    |                  |                         |
| Trasferisci Backup                                                            | Apri              | Cerca St                    | ile visualizzazior | Stampant<br>Tutte le s        | te:<br>stampanti V                                 |                  |                         |
| P-touch Library                                                               |                   | Nome trasferimento          | Dimen              | Тіро                          | Data                                               | Codice assegnato | Nome database collegato |
| → 🔄 Tutti i file<br>→ 🍄 Filtro<br>→ 🕲 Cestino<br>→ Risultati ricerca          |                   | 회 name<br>회 CD<br>회 address | 1KB<br>1KB<br>1KB  | Modello<br>Modello<br>Modello | 01/07/19 03:25<br>01/07/19 03:25<br>01/07/19 03:25 | 1<br>2<br>3      | -                       |
| Transfer Manager  PC (Brother XX-XXX)  Configurazioni  Configurazioni  Backup | < )<br>a          |                             |                    |                               |                                                    |                  |                         |
| PC (Brother XX-XXXX                                                           | ( )               |                             |                    |                               |                                                    |                  |                         |
| Biotilei XXXXXX                                                               | Elimina tutto     | <b>)</b>                    |                    |                               |                                                    |                  | >                       |
|                                                                               | Impostazion       | i stampante                 | zionati più        | file.                         |                                                    |                  | ^                       |
| L L                                                                           | Proprietà         |                             |                    |                               |                                                    |                  |                         |
|                                                                               |                   |                             |                    |                               |                                                    |                  | ,<br>NUM                |

Viene visualizzato un messaggio di conferma.

| P-touch Transfer Manager                                        | × |
|-----------------------------------------------------------------|---|
| Tutti i dati verranno eliminati dalla stampante.<br>Continuare? |   |
| OK Annulla                                                      |   |

5. Fare clic su OK.

Tutti i modelli e i dati memorizzati nella stampante vengono eliminati.

## Informazioni correlate

• Trasferimento dei modelli alla stampante utilizzando il computer (Windows)

▲ Pagina Iniziale > Trasferimento dei modelli alla stampante utilizzando il computer (Windows) > Creazione di file di trasferimento o file di pacchetto di trasferimento (Windows)

# Creazione di file di trasferimento o file di pacchetto di trasferimento (Windows)

Create i file di trasferimento (BLF) o file di pacchetto di trasferimento (PDZ) con i modelli allegati, in modo che questi modelli possano essere utilizzati su altre stampanti remote.

Utilizzare P-touch Transfer Manager per creare file di trasferimento o file di pacchetto di trasferimento. P-touch Transfer Manager viene installato con P-touch Editor 5.4, che potrebbe essere una versione di P-touch Editor precedente a quella attualmente in uso. Per scaricare P-touch Editor 5.4, cercare il suggerimento **FAQ e Risoluzione dei problemi** applicabile in <u>support.brother.com</u>.

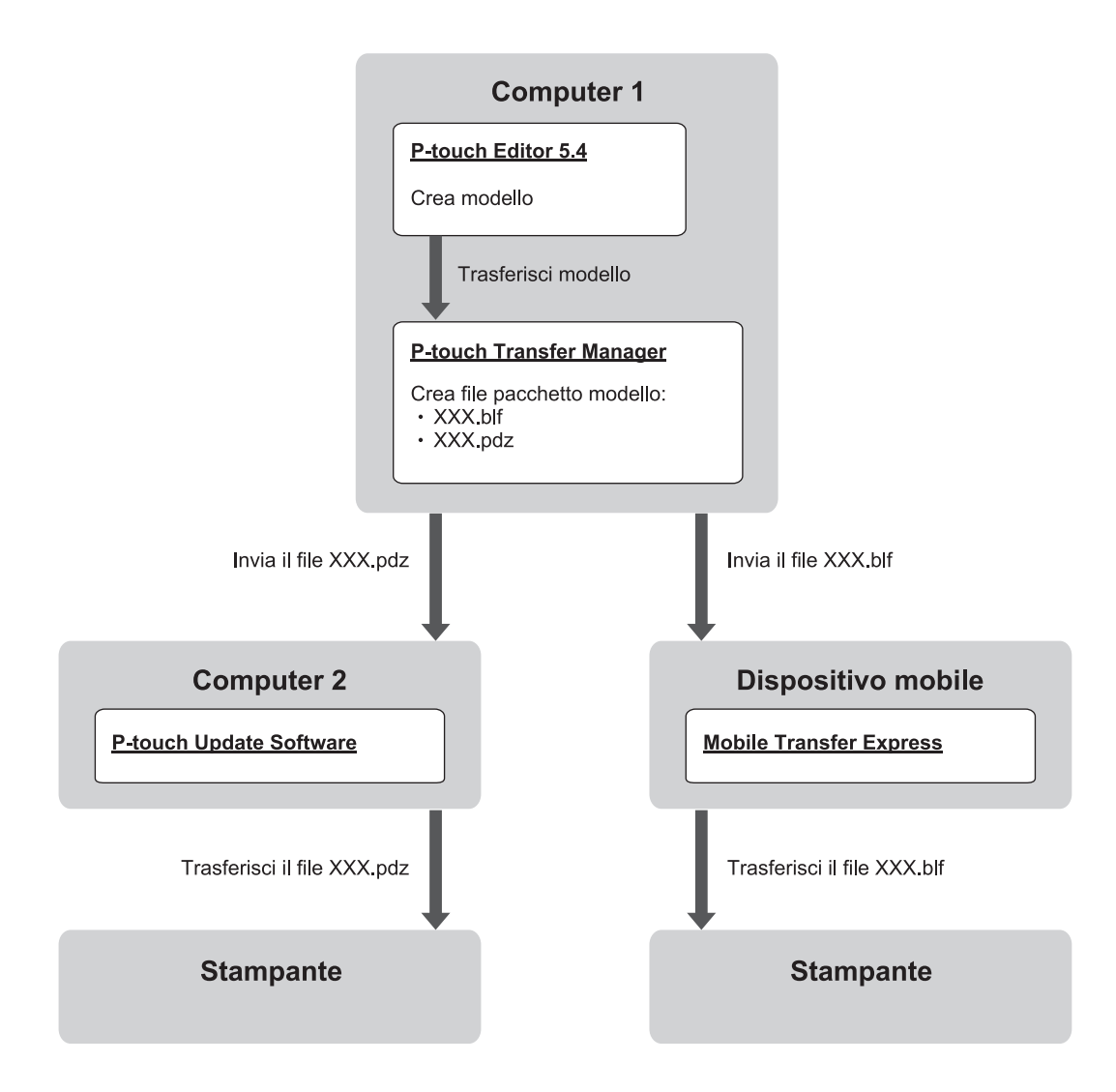

| Metodo di trasferimento dei modelli |                         | Formato del file |
|-------------------------------------|-------------------------|------------------|
| Da un computer                      | P-touch Update Software | PDZ              |
| Da un dispositivo mobile            | Mobile Transfer Express | BLF              |

1. Avviare P-touch Editor 5.4.

Fare clic su **Start** > **Brother P-touch** > **P-touch Editor** o doppio clic sull'icona **P-touch Editor** sul desktop. \*A seconda del sistema operativo del computer, la cartella Brother P-touch può o meno essere creata.

- 2. Creare un modello utilizzando P-touch Editor 5.4.
- 3. Aprire la finestra di P-touch Transfer Manager da P-touch Editor 5.4.

Fare clic su File > Trasferisci modello > Trasferisci.

Viene visualizzata la finestra di P-touch Transfer Manager. Il modello viene trasferito nella cartella **Configurazioni**.

4. Senza collegare la stampante di etichette al computer, nella finestra P-touch Transfer Manager selezionare la cartella **Configurazioni**, quindi selezionare il modello da salvare.

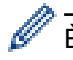

È possibile selezionare modelli contemporaneamente.

5. Fare clic su File > Salva file di trasferimento.

## NOTA

Il pulsante **Salva file di trasferimento** viene visualizzato quando la stampante di etichette è scollegata dal computer o è offline.

- Se si fa clic sul pulsante **Salva file di trasferimento** dopo avere selezionato la cartella **Configurazioni**, tutti i modelli della cartella vengono salvati come un file di trasferimento (BLF) o come file di pacchetto di trasferimento (PDZ).
  - È possibile unire modelli diversi in un unico file Transfer (BLF) o file Transfer Package (PDZ).
- 6. Nel campo **Salva come**, selezionare il formato di file di trasferimento desiderato, quindi digitare il nome e salvare il modello.
- 7. Se si utilizza il computer per trasferire il file del pacchetto di trasferimento (PDZ) alla stampante di etichette, utilizzare P-touch Update Software.
  - a. Fare clic su Start > Brother P-touch > P-touch Update Software o doppio clic sull'icona P-touch Update Software sul desktop.
  - b. Fare clic su Aggiornamento del firmware.
  - c. Fare clic sull'elenco a discesa Stampante, selezionare la stampante desiderata, quindi fare clic su OK.
  - d. Fare clic su File > Apri e specificare il file che si desidera trasferire.
  - e. Selezionare il file specificato dall'elenco dei file, quindi fare clic sul pulsante Trasferisci.
- 8. Quando si utilizza il dispositivo mobile per trasferire il file di trasferimento (BLF) >> Argomenti correlati: Trasferimento dei modelli creati su un creazione alla stampante mediante un dispositivo mobile.

#### Informazioni correlate

· Trasferimento dei modelli alla stampante utilizzando il computer (Windows)

#### Argomenti correlati:

• Trasferimento dei modelli creati su un creazione alla stampante mediante un dispositivo mobile

Pagina Iniziale > Stampa di etichette usando dispositivi mobili

## Stampa di etichette usando dispositivi mobili

Modelli correlati: PT-E310BT/PT-E560BT

- Installazione delle applicazioni mobili
- Creazione e stampa di etichette utilizzando un dispositivo mobile
- Trasferimento dei modelli creati su un creazione alla stampante mediante un dispositivo mobile

▲ Pagina Iniziale > Stampa di etichette usando dispositivi mobili > Installazione delle applicazioni mobili

## Installazione delle applicazioni mobili

#### Modelli correlati: PT-E310BT/PT-E560BT

Utilizzare le applicazioni Brother per stampare direttamente da iPhone, iPad, iPod touch e dispositivi mobili Android<sup>™</sup> e per trasferire alla stampante, tramite Bluetooth, dati quali modelli, simboli e database creati da un computer.

| Арр                     | Funzioni                                                                                                    |
|-------------------------|----------------------------------------------------------------------------------------------------|
| Brother Pro Label Tool  | Creare etichette per telecomunicazioni, computer o identificazioni elettriche su richiesta.                                            |
| Mobile Transfer Express | Trasferire alla stampante i modelli di etichette, i database e le immagini compatibili utilizzando P-touch Transfer Manager (Windows). |

Per ulteriori informazioni sulle applicazioni mobili disponibili per la stampante, visitare: <u>https://support.brother.com/g/d/f5f9</u>

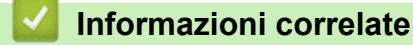

Stampa di etichette usando dispositivi mobili

▲ Pagina Iniziale > Stampa di etichette usando dispositivi mobili > Creazione e stampa di etichette utilizzando un dispositivo mobile

## Creazione e stampa di etichette utilizzando un dispositivo mobile

Modelli correlati: PT-E310BT/PT-E560BT

- 1. Avviare l'applicazione di stampa delle etichette sul dispositivo mobile.
- 2. Selezionare un modello o un progetto di etichetta.

È anche possibile selezionare un'etichetta o un'immagine elaborata in precedenza e stamparla.

3. Selezionare il menu di stampa nell'applicazione di stampa delle etichette per stampare l'etichetta desiderata.

## Informazioni correlate

Ø

· Stampa di etichette usando dispositivi mobili

▲ Pagina Iniziale > Stampa di etichette usando dispositivi mobili > Trasferimento dei modelli creati su un creazione alla stampante mediante un dispositivo mobile

## Trasferimento dei modelli creati su un creazione alla stampante mediante un dispositivo mobile

Modelli correlati: PT-E310BT/PT-E560BT

Utilizzare P-touch Transfer Manager per salvare i dati del modello creati utilizzando P-touch Editor 5.4, nel formato BLF o PDZ. Usare Mobile Transfer Express per inviare il file salvato dal dispositivo mobile alla stampante e poi stamparlo.

- P-touch Transfer Manager viene installato con P-touch Editor 5.4, che potrebbe essere una versione di Ptouch Editor precedente a quella attualmente in uso. Per scaricare P-touch Editor 5.4, cercare il suggerimento FAQ e Risoluzione dei problemi applicabile in <u>support.brother.com</u>.
- Controllare che Mobile Transfer Express sia installato sul dispositivo mobile.

#### 1. Salvare i dati del modello usando P-touch Transfer Manager.

Ulteriori informazioni >> Argomenti correlati: Creazione di file di trasferimento o file di pacchetto di trasferimento (Windows)

- 2. Effettuare una delle seguenti operazioni:
  - Salvare il file in un servizio di archiviazione cloud e condividerlo utilizzando l'app Mobile Transfer Express del dispositivo mobile.
  - Inviare il file come allegato e-mail dal computer in uso a un dispositivo mobile, quindi salvare il file sul dispositivo mobile.
- 3. Collegare la stampante al dispositivo mobile e avviare Mobile Transfer Express.

Vengono visualizzati i dati del modello.

4. Selezionare il modello da stampare, quindi trasferire il modello alla stampante toccando **Transfer** (**Trasferisci**).

#### Informazioni correlate

· Stampa di etichette usando dispositivi mobili

#### Argomenti correlati:

· Creazione di file di trasferimento o file di pacchetto di trasferimento (Windows)
## Pagina Iniziale > Aggiorna

# Aggiorna

- Aggiornamento di P-touch Editor
- Aggiornamento del firmware

▲ Pagina Iniziale > Aggiorna > Aggiornamento di P-touch Editor

## Aggiornamento di P-touch Editor

Prima di aggiornare P-touch Editor, installare il driver stampante.

>> Windows

>> Mac

#### Windows

1. Avviare P-touch Editor 🔗.

Fare clic su **Start** > **Brother P-touch** > **P-touch Editor** o doppio clic sull'icona **P-touch Editor** sul desktop. \*A seconda del sistema operativo del computer, la cartella Brother P-touch può o meno essere creata.

- 2. Fare clic sulla scheda **Nuova etichetta**, quindi fare clic sul pulsante **Nuova etichetta** per aprire la finestra principale.
- 3. Fare clic su ? (Guida) > Verifica aggiornamenti.
- 4. Se l'aggiornamento è disponibile, appare un messaggio di conferma. Fare clic su Scarica.

### Mac

Per aggiornare P-touch Editor per Mac, visitare App Store e verificare se l'aggiornamento è disponibile.

### Informazioni correlate

Aggiorna

Pagina Iniziale > Aggiorna > Aggiornamento del firmware

## Aggiornamento del firmware

- Non spegnere la macchina o scollegare il cavo durante il trasferimento dei dati o l'aggiornamento del firmware.
- Se è in esecuzione qualsiasi altra applicazione, uscire dall'applicazione stessa.

>> Windows >> Mac

### Windows

Prima di aggiornare il firmware, è necessario installare il driver stampante.

- 1. Accendere la stampante di etichette e collegare il cavo USB.
- 2. Il computer è collegato a Internet.
- 3. Avviare P-touch Update Software.

Fare clic su Start > Brother P-touch > P-touch Update Software o doppio clic sull'icona P-touch Update Software sul desktop.

- 4. Fare clic sull'icona Aggiornamento del firmware.
- 5. Fare clic sull'elenco a discesa Stampante, selezionare la stampante desiderata, quindi fare clic su OK.
- 6. Selezionare Lingua nell'elenco a discesa.
- 7. Selezionare la casella di controllo accanto al firmware da aggiornare, quindi fare clic su Trasferisci.
- 8. Fare clic su Avvia.

L'aggiornamento del firmware viene avviato.

# NOTA

Potrebbe essere necessario ristabilire la connessione Bluetooth dopo gli aggiornamenti del firmware. Eliminare le informazioni sulla connessione Bluetooth ed eseguire nuovamente l'associazione.

### Mac

Per aggiornare il firmware, scaricare e installare Transfer Express dall'App Store.

1. Accendere la stampante di etichette e collegare il cavo USB.

- 2. Il computer è collegato a Internet.
- 3. Fare doppio clic su **Macintosh HD > Applicazioni**, quindi fare doppio clic sull'icona **Transfer Express**.
- 4. Fare clic sul menu pop-up Scegliere una stampante e selezionare la stampante nell'elenco di stampanti.
- 5. Fare clic sul pulsante Scarica e aggiorna.

L'aggiornamento del firmware viene avviato.

### NOTA

Potrebbe essere necessario ristabilire la connessione Bluetooth dopo gli aggiornamenti del firmware. Eliminare le informazioni sulla connessione Bluetooth ed eseguire nuovamente l'associazione.

| Informazioni correlate |  |
|------------------------|--|
|------------------------|--|

Aggiorna

▲ Pagina Iniziale > Manutenzione ordinaria

# Manutenzione ordinaria

Manutenzione

Pagina Iniziale > Manutenzione ordinaria > Manutenzione

## Manutenzione

Prima di pulire la stampante di etichette, rimuovere sempre la batteria e scollegare l'adattatore CA.

>> Pulizia dell'unità

Ø

>> Pulizia della testina di stampa

>> Pulire la taglierina

### Pulizia dell'unità

- 1. Rimuovere la polvere ed eventuali macchie dalla stampante di etichette servendosi di un panno morbido e asciutto.
- 2. Usare un panno leggermente bagnato in presenza di macchie difficili da rimuovere.

Non usare diluenti, benzene, alcol o qualsiasi altro solvente organico. Questi possono deformare o danneggiare la custodia della stampante di etichette.

### Pulizia della testina di stampa

Generalmente, la presenza di strisce o caratteri di bassa qualità sulle etichette stampate indica che la testina di stampa è sporca.

Pulire la testina di stampa con un bastoncino di cotone o mediante la cassetta di pulizia della testina di stampa (TZe-CL4) opzionale.

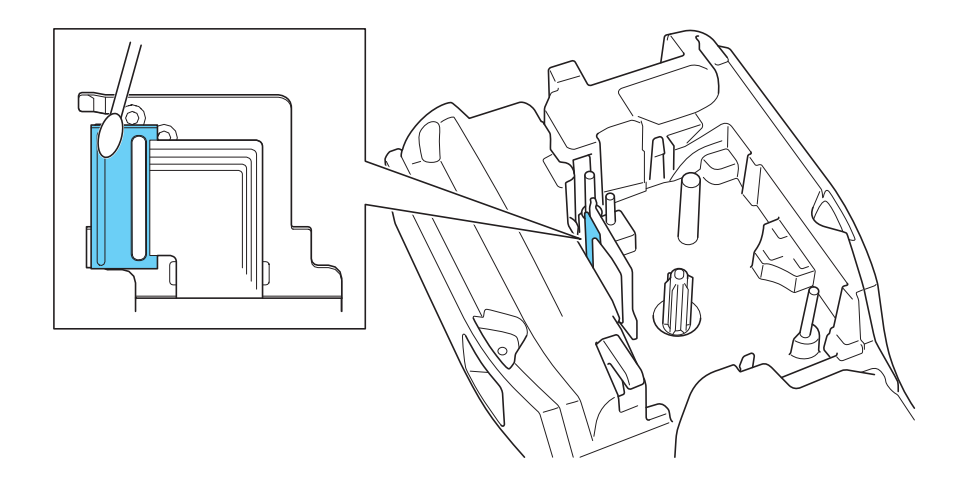

- Non toccare direttamente la testina di stampa a mani nude.
  - Leggere e seguire le istruzioni fornite con la cassetta di pulizia della testina di stampa.

### Pulire la taglierina

In seguito all'uso ripetuto, è possibile che sulla lama della taglierina si accumuli l'adesivo del nastro, compromettendo l'affilatura della lama e provocando il conseguente inceppamento del nastro nella taglierina.

Circa una volta l'anno, pulire la lama della taglierina utilizzando un bastoncino di cotone bagnato con alcol isopropilico (alcol denaturato).

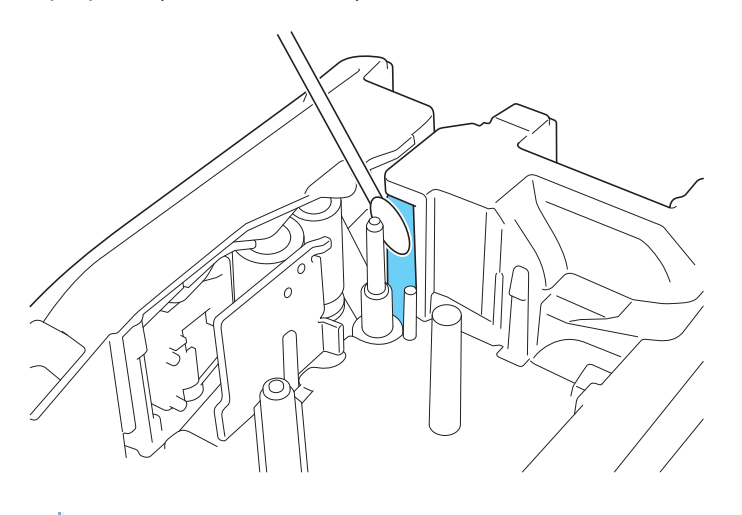

- Non toccare direttamente la lama della taglierina a mani nude.

- Utilizzare alcol isopropilico secondo le linee guida del produttore.

### Informazioni correlate

• Manutenzione ordinaria

Ø

▲ Pagina Iniziale > Risoluzione dei problemi

# **Risoluzione dei problemi**

- Se si riscontrano problemi con la stampante di etichette
- Messaggi di errore e manutenzione
- Regolazione della lunghezza dell'etichetta
- Verifica delle informazioni sulla versione
- Reimpostazione della stampante di etichette

▲ Pagina Iniziale > Risoluzione dei problemi > Se si riscontrano problemi con la stampante di etichette

## Se si riscontrano problemi con la stampante di etichette

Questo capitolo spiega come risolvere i problemi tipici che si possono verificare durante l'utilizzo della stampante di etichette.

Se i problemi persistono >> Informazioni correlate Se, dopo avere letto gli argomenti, non è ancora possibile risolvere il problema, visitare il sito web di supporto Brother all'indirizzo <u>support.brother.com/faqs</u>.

| Problema                                                                       | Soluzione                                                                                                    |  |  |
|--------------------------------------------------------------------------------|----------------------------------------------------------------------------------------------------|--|--|
| La stampante di etichette                                                      | Controllare che la cassetta nastro sia inserita correttamente.                                                                                                    |  |  |
| non stampa.                                                                    | <ul> <li>Se la cassetta nastro è vuota, è necessario sostituirla. Per ordinare consumabili e<br/>accessori, visitare <u>go.brother/original</u>.</li> </ul>                                                                                     |  |  |
|                                                                                | Controllare che il coperchio posteriore sia chiuso saldamente.                                                                                                    |  |  |
|                                                                                | Controllare che la stampante di etichette sia accesa.                                                                                                    |  |  |
|                                                                                | <ul> <li>(Solo modelli supportati) Controllare che l'impostazione Bluetooth del computer o<br/>del dispositivo mobile sia attivata.</li> </ul>                                                                                                  |  |  |
|                                                                                | <ul> <li>(Solo modelli supportati) Controllare che la stampante di etichette sia collegata al<br/>computer o al dispositivo mobile tramite Bluetooth.</li> </ul>                                                                                |  |  |
|                                                                                | <ul> <li>(Solo modelli supportati) Controllare che la stampante di etichette sia selezionata<br/>nell'applicazione mobile Brother.</li> </ul>                                                                                                   |  |  |
|                                                                                | <ul> <li>(Solo modelli supportati) Controllare che la stampante di etichette non sia associata<br/>a un altro dispositivo tramite Bluetooth.</li> </ul>                                                                                         |  |  |
|                                                                                | <ul> <li>(Solo modelli supportati) Assicurarsi che la stampante di etichette e il dispositivo<br/>mobile o il computer siano abbastanza vicini per comunicare in modalità wireless.</li> </ul>                                                  |  |  |
|                                                                                | <ul> <li>(Solo modelli supportati) Controllare che il Bluetooth non sia impostato per<br/>riconnettersi automaticamente con un altro computer o dispositivo mobile.</li> </ul>                                                                  |  |  |
|                                                                                | <ul> <li>Accertarsi che nelle vicinanze non vi siano altri dispositivi che emettono onde radio<br/>(ad esempio, un forno a microonde).</li> </ul>                                                                                               |  |  |
|                                                                                | <ul> <li>Quando si stampa da un computer, controllare che sia installato il driver stampante<br/>corretto.</li> </ul>                                                                                                    |  |  |
|                                                                                | <ul> <li>Quando si stampa da un computer, collegare la stampante di etichette al computer<br/>utilizzando il cavo USB (in dotazione).</li> </ul>                                                                                                |  |  |
|                                                                                | <ul> <li>Se la testina di stampa è sporca, pulirla con un bastoncino di cotone o con la<br/>cassetta di pulizia della testina di stampa opzionale (TZe-CL4).</li> </ul>                                                                         |  |  |
| Il nastro non viene                                                            | Se il nastro è piegato, tagliare via la sezione piegata.                                                                                                    |  |  |
| alimentato<br>correttamente.<br>• Il nastro rimane                             | <ul> <li>Se il nastro è inceppato, rimuovere la cassetta nastro, rimuovere il nastro inceppato<br/>e tagliare via il nastro danneggiato. Per evitare inceppamenti del nastro, pulire la<br/>taglierina. &gt;&gt; Argomenti correlati</li> </ul> |  |  |
| impigliato all'interno                                                         | <ul> <li>Controllare che l'estremità del nastro esca dalla guida nastro.</li> </ul>                                                                                                    |  |  |
| della stampante di                                                             | <ul> <li>Verificare che il nastro sia rivolto verso la fessura di uscita del nastro.</li> </ul>                                                                                                    |  |  |
| elichette.                                                                     | Rimuovere la cassetta nastro e reinstallarla.                                                                                                    |  |  |
| Si è verificato un errore<br>durante l'uso dell'app per<br>dispositivi mobili. | Accedere al menu delle impostazioni dell'applicazione mobile e selezionare <b>Support</b> (Supporto) > FAQ e Risoluzione dei problemi.                                                                                                    |  |  |
| Il display LCD non risponde.                                                   | e. Scollegare l'adattatore CA e rimuovere la batteria per almeno 10 minuti.                                                                                                    |  |  |
| Lo schermo LCD rimane<br>vuoto dopo aver acceso il<br>dispositivo.             | Controllare che la batteria sia installata correttamente e che l'adattatore CA sia collegato correttamente.                                                                                                    |  |  |
| l messaggi del display LCD<br>sono visualizzati in una<br>lingua straniera.    | Impostare la lingua desiderata per il display LCD. Ulteriori informazioni >> Argomenti correlati                                                                                                    |  |  |
| La stampante di etichette si<br>blocca durante la stampa di<br>un'etichetta.   | <ul> <li>Se sul nastro sono visibili delle strisce, significa che è stata raggiunta la fine del<br/>nastro. Sostituire la cassetta nastro.</li> </ul>                                                                                           |  |  |

| Problema Soluzione                                                                                                    |                                                                                                    |  |
|----------------------------------------------------------------------------------------------------|----------------------------------------------------------------------------------------------------|--|
|                                                                                                    | <ul> <li>Sostituire la batteria o collegare l'adattatore CA direttamente alla stampante di<br/>etichette.</li> </ul>                                                                                                    |  |
| <ul> <li>Non si riesce a installare<br/>il driver stampante<br/>anche se si segue la<br/>procedura corretta.<br/>(Windows)</li> <li>Non si riesce a vedere la<br/>stampante elencata in<br/>P-touch Editor anche se<br/>il driver stampante è<br/>stato installato.<br/>(Windows)</li> </ul> | <ul> <li>Se non è possibile utilizzare la stampante di etichette anche se è stato installato il driver stampante:</li> <li>1. Scaricare il programma di disinstallazione del driver stampante dalla pagina Download del modello in uso sul sito support.brother.com.</li> <li>2. Usare il programma di disinstallazione del driver stampante per rimuovere le informazioni sulla stampante.</li> <li>3. Eseguire di nuovo il programma di installazione del driver stampante e attenersi alle istruzioni a schermo per procedere con l'installazione.</li> </ul> |  |
| Il nastro inchiostrato è<br>separato dal rullo<br>dell'inchiostro.                                                                                                    | Se il nastro inchiostrato è danneggiato, sostituire la cassetta nastro. Se non è danneggiato, non tagliare il nastro e rimuovere attentamente la cassetta nastro, quindi riavvolgere il nastro inchiostrato libero sulla bobina.                                                                                                    |  |
| I codici a barre o i QR Code<br>stampati non sono leggibili.                                                                                                    | <ul> <li>Cambiare il nastro. (Consigliato: nastro nero su bianco.)</li> <li>Se possibile, ingrandire i codici a barre o i QR Code utilizzando l'applicazione per codici a barre.</li> </ul>                                                                                                    |  |
| Non si conosce il numero di versione del firmware e altre informazioni sul disp versione del firmware della stampante di etichette.                                                                                                    |                                                                                                    |  |
| Una volta stampata<br>l'etichetta, questa presenta<br>un margine (spazio ampio)<br>eccessivo su entrambi i lati<br>del testo.                                                                                                    |                                                                                                    |  |
| Non è possibile aumentare<br>le dimensioni font.                                                                                                    | Il font è già della dimensione massima per la larghezza dell'etichetta, o la lunghezza dell'etichetta è stata impostata, quindi viene applicato un limite alla dimensione del font per evitare di superare la lunghezza impostata.                                                                                                    |  |
| Quando si stampano più<br>etichette, l'ultima etichetta<br>viene tagliata in modo<br>errato.                                                                                                    | Quando si attiva l'impostazione Catena, fare avanzare e tagliare l'ultima etichetta<br>stampata.<br>➤> Argomenti correlati                                                                                                    |  |
| Non si riesce ad aggiornare<br>il firmware della stampante<br>mediante P-touch Update<br>Software o Transfer<br>Express.                                                                                                    | Riavviare la stampante, quindi provare ad aggiornare nuovamente il firmware. Non<br>premere alcun pulsante durante l'aggiornamento del firmware fino a quando non viene<br>visualizzata automaticamente la schermata Home.                                                                                                    |  |
| La stampante di etichette non funziona normalmente.                                                                                                    | <ul> <li>Ripristinare le impostazioni di fabbrica della stampante. Ulteriori informazioni &gt;&gt;<br/>Argomenti correlati</li> <li>Scollegare l'adattatore CA e rimuovere la batteria per almeno 10 minuti.</li> </ul>                                                                                                    |  |

## Informazioni correlate

• Risoluzione dei problemi

### Argomenti correlati:

- Reimpostazione della stampante di etichette
- Impostazione della lingua
- Verifica delle informazioni sulla versione

- Selezione di un'opzione di taglio (PT-E310BT)
- Selezione di un'opzione di taglio (PT-E510/PT-E560BT)
- Manutenzione

▲ Pagina Iniziale > Risoluzione dei problemi > Messaggi di errore e manutenzione

## Messaggi di errore e manutenzione

| Messaggio                                                        | Causa/Soluzione                                                                                                    |  |  |
|------------------------------------------------------------------|----------------------------------------------------------------------------------------------------|--|--|
| Batt. danneggiata.<br>Sostituire batteria<br>agli ioni di litio. | La batteria ricaricabile agli ioni di litio è danneggiata. Sostituire la batteria o utilizzare un adattatore CA.                                                                                                    |  |  |
| Batt. Scarica                                                    | Il livello della batteria è basso. Ricaricare la batteria agli ioni di litio.                                                                                                    |  |  |
| Codice a barre<br>troppo ampio                                   | Ridurre i dati del codice a barre o cercare di utilizzare un nastro più largo.                                                                                                    |  |  |
| Err. cod. barre                                                  | Si è tentato di stampare etichette codice a barre da un database.                                                                                                    |  |  |
| N. record: XXXXX<br>N. campo : XXXXX                             | La stampante di etichette visualizza questo messaggio quando l'intervallo selezionato del database include caratteri o numeri non validi non supportati dal protocollo del codice a barre.                                      |  |  |
| Err. sistema XX                                                  | Contattare l'Assistenza clienti Brother.                                                                                                    |  |  |
| Errore taglierina                                                | Se il nastro si è inceppato nell'unità taglierina, rimuoverlo. Prima di continuare, spegnere e riaccendere la stampante di etichette.                                                                                           |  |  |
| Limite lung.                                                     | La lunghezza dell'etichetta stampata utilizzando il testo immesso è superiore a 999 mm.<br>Modificare il testo in modo che la lunghezza dell'etichetta sia inferiore a 999 mm.                                                  |  |  |
| Memoria piena<br>Ridurre dim. file<br>per continuare             | Una volta che è stata eseguita la modifica dei record del database, la dimensione totale<br>dei dati eccede lo spazio libero nella memoria della stampante. Se si desidera<br>modificare i dati, occorre ridurne le dimensioni. |  |  |
| Raffr. unità Asp. ##<br>min. prima di riavv                      | La stampante è troppo calda e deve raffreddarsi. Attendere il numero di minuti indicato nel messaggio, quindi riprovare.                                                                                                    |  |  |
| Sost. Batteria                                                   | La batteria si è esaurita. Ricaricare la batteria agli ioni di litio.                                                                                                    |  |  |
| St. alta ris. non<br>supp. con questo<br>supp.                   | Il nastro attualmente installato non può stampare in modalità di alta risoluzione.                                                                                                    |  |  |
| Testo troppo lungo                                               | La lunghezza dell'etichetta stampata utilizzando il testo immesso supera l'impostazione della lunghezza. Modificare il testo in modo che si adatti alla lunghezza impostata oppure modificare l'impostazione di lunghezza.      |  |  |
| Ver. # num. cif.<br>ins.                                         | Il numero di cifre immesso nei dati del codice a barre non corrisponde al numero di cifre impostato nei parametri del codice a barre. Immettere il numero di cifre corretto.                                                    |  |  |

## Informazioni correlate

• Risoluzione dei problemi

▲ Pagina Iniziale > Risoluzione dei problemi > Regolazione della lunghezza dell'etichetta

## Regolazione della lunghezza dell'etichetta

Quando la cassetta nastro è quasi vuota, la lunghezza dell'etichetta stampata potrebbe essere meno accurata. In questo caso, regolare la lunghezza dell'etichetta manualmente.

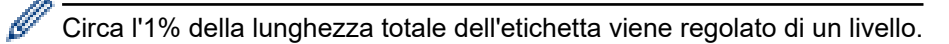

#### 1. Premere Menu.

- 2. Premere ▲ o ▼ per visualizzare [Regola lunghezza etichetta].
- 3. Premere  $\triangleleft o \triangleright$  per visualizzare [-3 +3], quindi premere **OK**.

### Informazioni correlate

Risoluzione dei problemi

▲ Pagina Iniziale > Risoluzione dei problemi > Verifica delle informazioni sulla versione

## Verifica delle informazioni sulla versione

Sul display LCD della stampante è possibile verificare il numero di versione del firmware e altre informazioni. Tali informazioni possono essere utili nel caso occorra contattare Brother per una richiesta di assistenza o per la garanzia.

- 1. Premere Menu.
- 2. Premere ▲ o ▼ per visualizzare [Informazioni versione], quindi premere OK.

## Informazioni correlate

Risoluzione dei problemi

▲ Pagina Iniziale > Risoluzione dei problemi > Reimpostazione della stampante di etichette

## Reimpostazione della stampante di etichette

• Ripristino mediante il display LCD

▲ Pagina Iniziale > Risoluzione dei problemi > Reimpostazione della stampante di etichette > Ripristino mediante il display LCD

## Ripristino mediante il display LCD

- 1. Premere Menu.
- 2. Premere ▲ o ▼ per visualizzare [Ripristina], quindi premere OK.
- 3. Premere ▲ o ▼ per visualizzare l'opzione reimpostata, quindi premere OK.

Viene visualizzato un messaggio che richiede di confermare l'opzione di reimpostazione.

4. Premere OK.

Ø

Se si utilizzano le opzioni di ripristino [Ripristina tutte impost.] o [Impostazioni di fabbrica], dopo il ripristino sarà necessario impostare nuovamente la lingua predefinita preferita.

| Opzioni di ripristino    | Dettagli                                                                                                    |  |
|--------------------------|----------------------------------------------------------------------------------------------------|--|
| Ripristina tutte impost. | La memoria dei file NON viene cancellata.                                                                        |  |
|                          | I dati delle impostazioni vengono cancellati e tutte le impostazioni vengono ripristinate ai valori predefiniti. |  |
| Canc. tutto contenuto    | La memoria dei file viene cancellata.                                                                            |  |
|                          | I dati delle impostazioni NON vengono cancellati e le impostazioni rimangono invariate.                          |  |
| Impostazioni di fabbrica | La memoria dei file, le etichette e le impostazioni personalizzate vengono ripristinate ai valori predefiniti.   |  |

### Informazioni correlate

Reimpostazione della stampante di etichette

Pagina Iniziale > Appendice

# Appendice

- Specifiche
- Assistenza clienti Brother

#### Pagina Iniziale > Appendice > Specifiche

## Specifiche

- >> Stampa
- >> Dimensioni
- >> Interfaccia
- >> Ambiente
- >> Alimentazione
- >> Supporti
- >> Memoria
- >> Sistemi operativi compatibili

### Stampa

| Velocità di stampa <sup>1</sup>        | Con uso dell'adattatore CA <sup>2</sup> | • | PT-E310BT                                      |
|----------------------------------------|-----------------------------------------|---|------------------------------------------------|
|                                        |                                         |   | Fino a 20 mm/sec                               |
|                                        |                                         | • | PT-E510/PT-E560BT                              |
|                                        |                                         |   | Fino a 30 mm/sec                               |
|                                        | Con uso della batteria                  | • | PT-E310BT                                      |
|                                        |                                         |   | Fino a 20 mm/sec                               |
|                                        |                                         | • | PT-E510/PT-E560BT                              |
|                                        |                                         |   | Fino a 20 mm/sec                               |
| Risoluzione di stampa                  |                                         | • | PT-E310BT                                      |
|                                        |                                         |   | 112 punti/180 dpi                              |
|                                        |                                         | • | PT-E510/PT-E560BT                              |
|                                        |                                         |   | 128 punti/180 dpi                              |
| Altezza di stampa massima <sup>3</sup> |                                         | • | PT-E310BT                                      |
|                                        |                                         |   | Fino a 15,8 mm (quando si usa nastro da 18 mm) |
|                                        |                                         | • | PT-E510/PT-E560BT                              |
|                                        |                                         |   | Fino a 18,0 mm (quando si usa nastro da 24 mm) |

<sup>1</sup> La velocità di stampa effettiva varia a seconda delle condizioni.

<sup>2</sup> Quando si utilizza l'adattatore di corrente per USB Type-C (PA-AD-004 / opzionale)

<sup>3</sup> Le dimensioni effettive dei caratteri potrebbero essere inferiori all'altezza massima di stampa.

## Dimensioni

| Peso        | PT-E310BT     Circe 785 g (conze batteria o cossette poetro)                                                                                             |  |
|-------------|----------------------------------------------------------------------------------------------------|--|
|             | <ul> <li>PT-E510/PT-E560BT<br/>Circa 1.050 g (senza batteria e cassetta nastro)</li> </ul>                                                               |  |
| Dimensioni  | <ul> <li>PT-E310BT<br/>Circa 135 mm (L) x 235,5 mm (P) x 70,3 mm (A)</li> <li>PT-E510/PT-E560BT<br/>Circa 132 mm (L) x 244 mm (P) x 80 mm (A)</li> </ul> |  |
| DISPLAY LCD | <ul> <li>PT-E310BT<br/>15 caratteri x 2 righe (128 x 56 punti)</li> <li>PT-E510/PT-E560BT<br/>17 caratteri x 2 righe (240 x 120 punti)</li> </ul>        |  |

## Interfaccia

| USB                   | USB Ver. 2.0 (velocità massima) (Tipo C)<br>Classe USB: classe stampante |  |
|-----------------------|--------------------------------------------------------------------------|--|
| Bluetooth             | Bluetooth Ver. 5.0                                                       |  |
| (PT-E310BT/PT-E560BT) | Profilo supportato: SPP                                                  |  |
|                       | Protocollo supportato: iAP                                               |  |

### Ambiente

| Temperatura di<br>esercizio | Tra 10 °C e 35 °C                          |
|-----------------------------|--------------------------------------------|
| Umidità di                  | Tra 20 e 80%                               |
| esercizio                   | Temperatura massima a bulbo bagnato: 27 °C |

## Alimentazione

| Batteria                  | Batteria ricaricabile agli ioni di litio: 7,2 V<br>Nome del modello: BA-E001 |
|---------------------------|------------------------------------------------------------------------------|
| Adattatore<br>(opzionale) | Adattatore di corrente per USB Type-C: 12 V<br>Nome del modello: PA-AD-004   |
| <b>Tempo di ricarica</b>  | Circa 3 ore                                                                  |

1 Quando si utilizza l'adattatore di corrente per USB Type-C (PA-AD-004 / opzionale)

# Supporti

| Larghezza nastro | Cassetta nastro                                                | • PT-E310BT                               |
|------------------|----------------------------------------------------------------|-------------------------------------------|
|                  | TZe standard                                                   | 3,5 mm, 6 mm, 9 mm, 12 mm, 18 mm          |
|                  |                                                                | • PT-E510/PT-E560BT                       |
|                  |                                                                | 3,5 mm, 6 mm, 9 mm, 12 mm, 18 mm, 24 mm   |
|                  | Cassetta nastro                                                | • PT-E310BT                               |
|                  | HGe                                                            | 6 mm, 9 mm, 12 mm, 18 mm                  |
|                  |                                                                | • PT-E510/PT-E560BT                       |
|                  |                                                                | 6 mm, 9 mm, 12 mm, 18 mm, 24 mm           |
|                  | Cassetta guaina<br>HSe (rapporto di<br>termoretrazione<br>2:1) | • PT-E310BT                               |
|                  |                                                                | 5,8 mm, 8,8 mm, 11,7 mm, 17,7 mm          |
|                  |                                                                | • PT-E510/PT-E560BT                       |
|                  |                                                                | 5,8 mm, 8,8 mm, 11,7 mm, 17,7 mm, 23,6 mm |
|                  | Cassetta guaina<br>HSe (rapporto di<br>termoretrazione<br>3:1) | • PT-E310BT                               |
|                  |                                                                | 5,2 mm, 9,0 mm, 11,2 mm                   |
|                  |                                                                | • PT-E510/PT-E560BT                       |
|                  |                                                                | 5,2 mm, 9,0 mm, 11,2 mm, 21,0 mm          |
| N. di righe      |                                                                | • PT-E310BT                               |
|                  |                                                                | Nastro da 18 mm: 1-5 righe                |
|                  |                                                                | Nastro da 12 mm: 1-3 righe                |
|                  |                                                                | Nastro da 9 mm: 1-2 righe                 |
|                  |                                                                | Nastro da 6 mm: 1-2 righe                 |
|                  |                                                                | Nastro da 3,5 mm: 1 riga                  |

| • PT-E510/PT-E560BT        |
|----------------------------|
| Nastro da 24 mm: 1-7 righe |
| Nastro da 18 mm: 1-5 righe |
| Nastro da 12 mm: 1-3 righe |
| Nastro da 9 mm: 1-2 righe  |
| Nastro da 6 mm: 1-2 righe  |
| Nastro da 3,5 mm: 1 riga   |

### Memoria

| Memoria dei file        | Buffer testo           | Massimo 1.800 caratteri |
|-------------------------|------------------------|-------------------------|
|                         | Memorizzazione<br>file | Massimo 99 file         |
| Memoria dati trasferiti |                        | 6 MB                    |

## Sistemi operativi compatibili

Per l'elenco aggiornato dei software compatibili, visitare la pagina <u>support.brother.com/os</u>.

### 🎴 Informazioni correlate

• Appendice

▲ Pagina Iniziale > Appendice > Assistenza clienti Brother

# Assistenza clienti Brother

Per assistenza all'utilizzo del prodotto Brother, visitare il sito <u>support.brother.com</u> e consultare le FAQ e i suggerimenti per la risoluzione dei problemi. È possibile scaricare il software, i driver e il firmware più aggiornato per migliorare le prestazioni della macchina e la documentazione utente per scoprire come utilizzare al meglio il prodotto Brother.

Ulteriori informazioni sul prodotto e sull'assistenza sono disponibili al sito Web dell'ufficio Brother di zona. Visitare <u>global.brother/en/gateway</u> per le informazioni di contatto dell'ufficio Brother di zona o per registrare il nuovo prodotto.

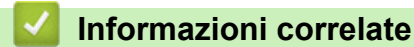

• Appendice

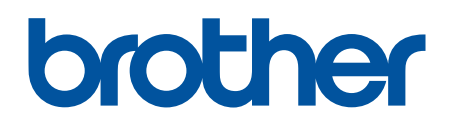

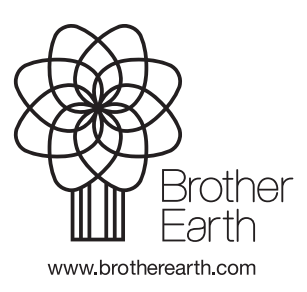

ITA Versione A